Позитрон

# Промышленный 3G маршрутизатор Позитрон XR

Руководство пользователя

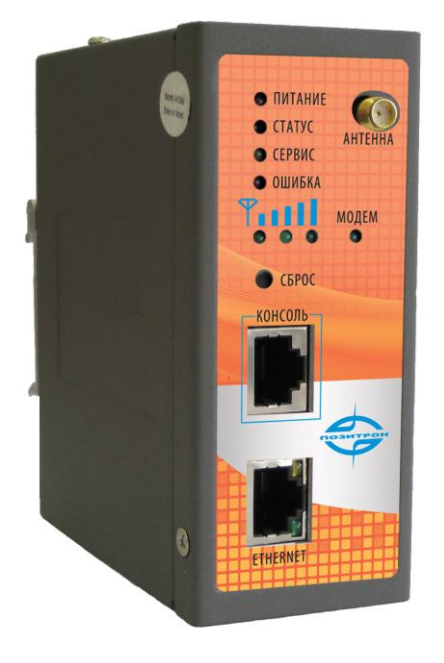

Позитрон 12.05.2012

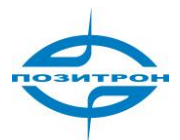

# Оглавление

| Введение                                      | 8  |
|-----------------------------------------------|----|
| Особенности продукта                          | 8  |
| Модельный ряд                                 |    |
| Область применения                            |    |
| Комплект поставки                             | 12 |
| Аппаратное обеспечение                        | 13 |
| Позитрон XR3G1xx                              | 13 |
| Интерфейсы                                    |    |
| Светодиодная индикация                        | 14 |
| Позитрон XR3G4xx                              |    |
| Установка SIM/UIM-карт                        |    |
| Клеммная колодка с винтовым креплением        | 16 |
| Настройка Позитрон XR                         | 17 |
| Настройка сетевого соединения ПК              | 17 |
| Вход в систему                                | 17 |
| Система (System Configuration)                |    |
| Основные настройки (Basic Setup)              |    |
| Время (Time)                                  |    |
| Последовательный порт (Serial port)           | 20 |
| Доступ администратора (Admin access)          | 21 |
| Системный журнал (System log)                 | 23 |
| Сохр.Восст. настройки (Config Management)     | 23 |
| Обновление ПО (Upgrade)                       | 24 |
| Перезагрузка (Reboot)                         | 25 |
| Выход из системы (Logout)                     |    |
| Сеть (Network)                                | 27 |
| Подключение 3G (Dialup)                       | 27 |
| WAN (только 3G42x)                            |    |
| Резервирование (только 3G4xx) — Link Backup   |    |
| LAN                                           |    |
| Порт DMZ (только 3G4xx) – DMZ Port            |    |
| Интерфейс loopback                            | 40 |
| Настройка портов (только 3G4xx) — Port Mode   |    |
| Отражение портов (только 3G4xx) – Port Mirror |    |
| DNS                                           |    |
|                                               |    |
| Статический маршрут (Static Route)            |    |
|                                               |    |
|                                               |    |
| Theorem DUCD (DUCD Bolow)                     |    |
| трансляция DHCP (DHCP Kelay )                 |    |
|                                               |    |
| диспетчер устроиств (Device Manager)          |    |
| пастроики последовательного порта (DTO)       |    |

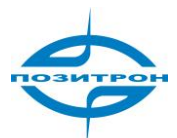

| SMS                                                                    |    |
|------------------------------------------------------------------------|----|
| Брандмауэр (Firewall)                                                  | 51 |
| Политика (Basic)                                                       | 51 |
| Фильтрация (Filtering)                                                 |    |
| Перенаправление портов (Port Mapping)                                  | 53 |
| Перенаправление виртуальных IP (Virtual IP mapping)                    | 54 |
| DMZ                                                                    | 55 |
| MAC–IP связывание (MAC-IP Bundling)                                    | 55 |
| QoS                                                                    | 56 |
| VPN                                                                    |    |
| Параметры IPSec NATT (IPSec Settings)                                  |    |
| Туннели IPSec (IPSec Tunnels)                                          | 59 |
| Туннели GRE (GRE Tunnels)                                              | 63 |
| Клиенты L2TP (L2TP Clients)                                            | 63 |
| Сервер L2TP (L2TP Server)                                              |    |
| Клиенты РРТР (РРТР Clients)                                            | 67 |
| Сервер РРТР (Server РРТР)                                              |    |
| Туннели Open VPN (только 2Gxx и 3Gxx)                                  |    |
| Open VPN (доп., только 3Gxx2)                                          | 71 |
| Управление сертификатами (доп., только 3Gxx2) – Certificate Management | 71 |
| Утилиты (Tools)                                                        | 72 |
| Пинг (PING)                                                            | 72 |
| Трассировка маршрута (Traceroute)                                      | 73 |
| Тест скорости (Link Speed)                                             | 73 |
| Состояние (Status)                                                     | 74 |
| Система (System)                                                       | 74 |
| Модем (Modem)                                                          | 75 |
| Сетевые соединения (Network connections)                               | 75 |
| Таблица маршрутизации (Route table)                                    | 76 |
| Список устройств (Device List)                                         | 76 |
| Журнал (Log)                                                           | 76 |
| иагностика                                                             | 77 |
| онфигурирование по TELNET                                              |    |
| ОНФИГУРИРОВАНИЕ ЧЕРЕЗ ПОСЛЕДОВАТЕЛЬНЫЙ ПОРТ                            | 79 |
| осстановление заводских настроек                                       | 83 |
| Сброс программными средствами                                          | 83 |
| Сброс аппаратными средствами                                           | 83 |

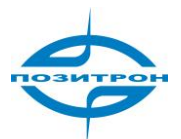

# Информация

Спасибо за выбор нашего продукта. Маршрутизатор серии Позитрон XR является промышленным устройством M2M (машина/машина), работающим в сетях 2G/3G с креплением на DIN-рейку. Он обеспечивает надежные и устойчивые беспроводные соединения.

Серия Позитрон XR предназначена для промышленных M2M применений. Конструкция предусматривает эксплуатацию в экстремальных условиях с диапазоном рабочих температур от -25°C до +70°C при низком энергопотреблении. Серия Позитрон XR поддерживает также PPTP, L2TP, GPE, IPSec VPN туннель, обеспечивая высокую степень сетевой безопасности.

Необходимо внимательно ознакомиться с настоящим руководством перед использованием продукта.

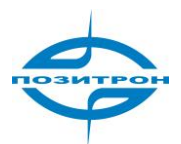

# Важная информация о безопасности

## Настоящий продукт не предназначен для эксплуатации в следующих условиях:

- Зоны, где запрещено использование радиопередающего оборудования (например, сотовых телефонов).
- Больницы, медицинские учреждения и зоны, где использование сотовых телефонов ограничено законом.
- Бензоколонки, топливные хранилища и места хранения химикатов.
- Химические заводы или места с потенциальной опасностью взрыва.
- Любые металлические поверхности, способные ослабить уровень радиосигнала.
- Устройство предназначено для установки в местах с ограниченным доступом. Доступ разрешается только техническому специалисту или авторизованному персоналу.

## Безопасное расстояние РЧ

Для маршрутизатора GPRS безопасное расстояние составляет r = 0,26 м для GSM 900 МГц и r=0,13 м для DCS 1800 МГц.

Для маршрутизатора HSUPA безопасное расстояние r = 0,26 м для GSM 900 МГц и r = 0,13 м для DCS 1800 МГц, r = 0,094 для 900 МГц WCDMA, r = 0,063 для 2100 МГц WCDMA.

## Предупреждение

Данный продукт относится к классу А. Он может вызывать местные радиопомехи, в таком случае, от пользователя может потребоваться принятие надлежащих мер.

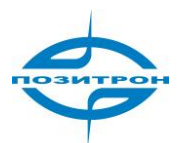

## Официальные одобрения и соответствие стандартам

## Для Позитрон XR3Gxxx

| Тип                  | Одобрение / Соответствие |
|----------------------|--------------------------|
| 3.1а Здравоохранение | EN 50385: 2002           |
| 3.1а Безопасность    | EN 60950-1:2006+A11      |
| 3.1b EMC             | EN 301 489-1 V1.8.1      |
|                      | EN 301 489-7 V1.3.1      |
|                      | EN 301 489-24 V1.4.1     |
|                      | EN 300 386 V1.4.1        |
| 3.2 Излучение РЧ     | EN 301 511 V9.0.2        |
|                      | EN 301 908-1 V3.2.1      |
|                      | EN 301 908-2 V3.2.1      |

## Для Позитрон XR2Gxxx

| Тип                  | Одобрение / Соответствие |
|----------------------|--------------------------|
| 3.1а Здравоохранение | EN 50385: 2002           |
| 3.1а Безопасность    | EN 60950-1:2006+A11      |
| 3.1b EMC             | EN 301 489-1 V1.8.1      |
|                      | EN 301 489-7 V1.3.1      |
|                      | EN 300 386 V1.4.1        |
| 3.2 Излучение РЧ     | EN 301 511 V9.0.2        |

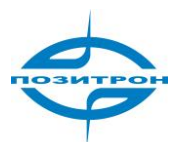

## Уведомление WEEE

Директива по утилизации отходов производства электрического и электронного оборудования (WEEE), вступившая в действие в качестве европейского закона 13 февраля 2003, привела к существенному изменению в утилизации выведенного из эксплуатации электрооборудования.

Цель этой директивы, в первую очередь, предотвращение загрязнения, кроме того, она способствует повторному использованию, переработке и другим формам регенерации подобных отходов, для снижения безвозвратных отходов.

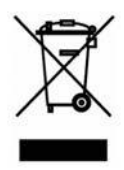

Логотип WEEE (приведенный слева) на продукте или на его упаковке указывает, что данный продукт нельзя утилизировать или выбрасывать с бытовыми отходами. Все отработавшее электронное или электрическое оборудование, подлежащее утилизации необходимо помещать в специальный сборник для переработки опасных отходов. Раздельный сбор и надлежащая переработка отходов электронного и электрического оборудования обеспечивают помощь в сбережении природных ресурсов.

Помимо этого, надлежащее повторное использование отходов электронного и электрического оборудования обеспечивает безопасность для здоровья человека и сохранность окружающей среды. Для получения дополнительной информации об утилизации электронных и электрических отходов, мест сбора, следует связаться с местным центром, коммунальной службой утилизации отходов, местом его приобретения, или производителем.

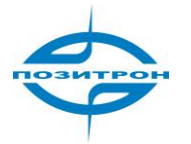

# Введение

Маршрутизатор серии Позитрон XR является промышленным устройством M2M (машина/машина), работающим в сетях 2G/3G с креплением на DIN-рейку. Он обеспечивает надежные и устойчивые беспроводные соединения.

Серия Позитрон XR предназначена для промышленных M2M решений. Конструкция предусматривает эксплуатацию в экстремальных условиях с диапазоном рабочих температур от -25°C до +70°C при низком энергопотреблении.

Серия Позитрон XR поддерживает OpenVPN, PPTP, L2TP, GPE, VPN IPSec, обеспечивая высокий уровень сетевой безопасности.

## Особенности продукта

## Высокая надежность и производительность сети

- Высокопроизводительная платформа, 200 MIPS ARM9, 8 Мбайт NOR флэш-памяти, 16 Мбайт SDRAM
- Программный и аппаратный сторожевой таймер
- Всегда на связи: PPP LCP эхо и поддержка активности протокола управляющих сообщений для контроля соединения
- Установление соединения по запросу с активацией по вызову/SMS/потоком данных
- Высокая чувствительность: низкий уровень сигнала (CSQ>12)
- Обновление встроенного ПО локально или удаленно на основе избыточного резервирования прошивки

## Простота эксплуатации

- Встроенная OC Linux, TCP/IP и PPP стек, режим динамической настройки конфигурации
- Конфигурирование по Интернет, TELNET, Hyper Terminal и SSH
- Резервное копирование и восстановление настроек
- Кнопка сброса, программный и аппаратный сброс до заводских настроек (по умолчанию)
- Светодиодная индикация трех уровней сигнала сотовой сети
- Светодиодная индикация питания, статуса, предупреждений, сбоев и работы модема

## Безопасность

- VPN IPSec: DES, 3DES, AES, MD5 и SHA-1
- Аутентификация: с помощью общего ключа, цифрового сертификата
- Поддержка Open VPN, PPTP, L2TP, туннелей GRE
- Брандмауэр: фильтрация групповой адресации (multicast), фильтрация ICMP ping-пакетов, предотвращение DoS атак, различные стратегии сетевого экрана
- Фильтрация пакетов: фильтр пакетов TCP, UDP, ICMP
- IP фильтр, привязка по MAC-адресу
- DMZ: поддержка виртуального сервера
- VRRP: горячее резервирование, автоматическое переключение на резервный маршрутизатор при отказе основного

## Прочная конструкция для промышленной эксплуатации

- Надежный корпус с креплением на стену или DIN-рейку
- Внутренний слот для SIM-карты для предотвращения несанкционированного доступа
- Силовая клеммная колодка промышленного исполнения, широкий диапазон входного напряжения от 9 до 48 В, защита от переполюсовки и сверхтоков
- Поддержка режима «прозрачного» моста RS-232 в IP, кодонезависимая передача данных по последовательному порту

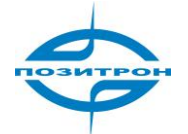

- Поддержка Modbus RTU/TCP через RS485 (дополнительно)
- Широкий диапазон рабочих температур: от -25 до +70°С
- Рабочая влажность: от 5 до 95 %, неконденсируемая
- Диапазон температур хранения: от -40 до +85°С

## Функции

• PPP

Поддержка VPDN/APN, быстрый доступ к VPDN, обеспечиваемый мобильным оператором, гарантированная секретность передачи данных.

Поддержка протокола РРРоЕ

Поддержка авторизации CHAP/PAP/MS-CHAP/MS-CHAPV2

Возможность определения соединения, автовосстановление, автосоединение, гарантированно надежное соединение.

Возможности соединения по запросу, функции SMS-сообщения

Динамический IP

Поддержка протокола DHCP, работающего по модели «клиент-сервер»

## Динамический DNS

Поддержка функции привязки динамического DNS-сервера к IP-адресу

#### • Управление скоростью потока

Возможность ограничения скорости

#### • Брэндмауэр

Фильтрация пакетов программ Перенаправление портов Виртуальное перенаправление адресов Демилитаризованная зона (DMZ) Привязка MAC-адресов

#### • Функция маршрутизации

Поддержка опции составления таблицы статической маршрутизации

• VPN

IPSec VPN L2TP VPN PPTP VPN GRE Ореп VPN (только для Позитрон XR 3Gxx2)

#### • Резервирование канала передачи данных (Link backup)

#### VRRP

Поддержка протоколов VRRP - увеличение доступности маршрутизаторов выполняющих роль шлюза по умолчанию

Встроенное резервирование канала передачи данных (только для Позитрон XR2G4xx/3G4xx) Поддержка резервирования проводного канала передачи данных беспроводным и наоборот.

## • Переадресация DNS

Поддержка переадресации DNS, поддержка записи DNS.

#### • Сетевые инструменты

Поддержка функции эхо-тестирования (ping), трассировки, протокола Telnet

## • Запуск по сети LAN (WOL)

Поддержка возможности запуска по сети LAN (запуск промышленного ПК через порт Ethernet после получения SMS-сообщения).

• Отображение уровня мощности принимаемого сигнала (RSSI) и номера базовой станции

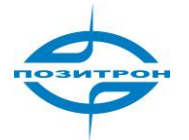

#### Физические характеристики

Корпус: сталь, обеспечивает защиту IP30

**Вес:** 490 г

Габаритные размеры (мм)

#### Позитрон XR 2G1xx и 3G1xx

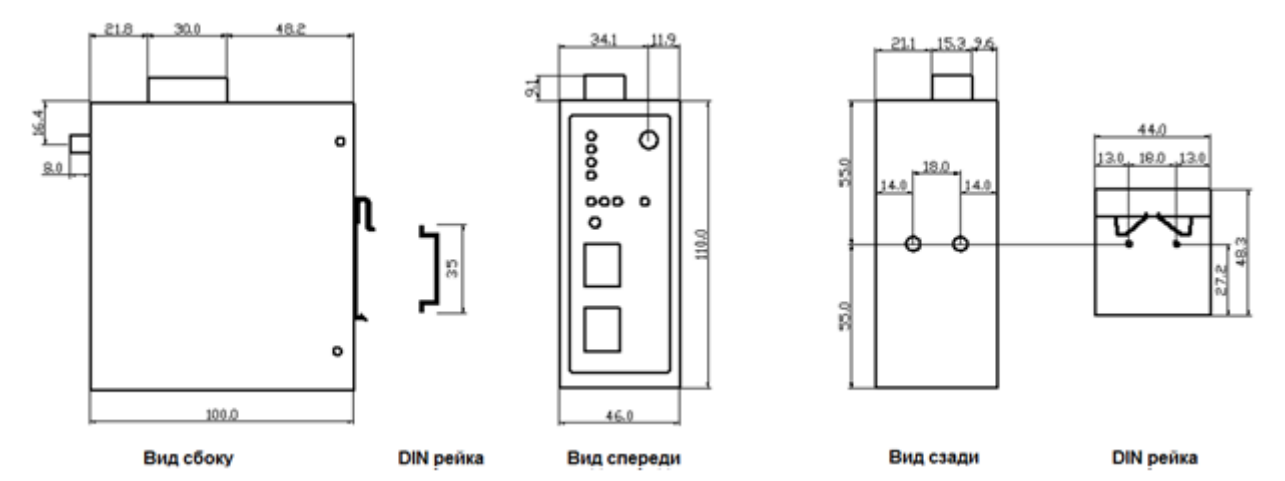

## Позитрон XR 2G14xx и 3G4xx

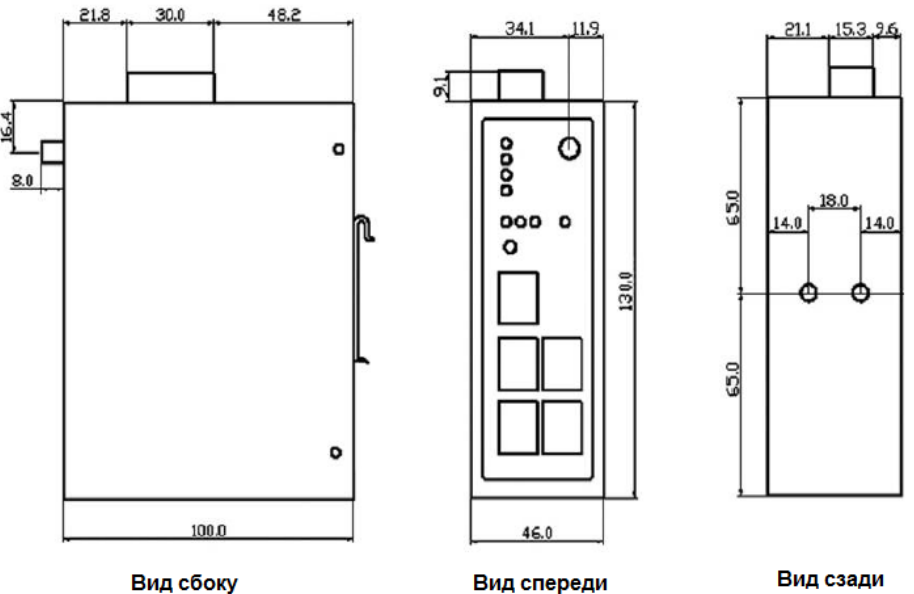

Помехоустойчивость ЭМС: EN61000-4-3, Уровень 3

ВЧ наводки по цепям питания: EN61000-4-6, Уровень 3

Устойчивость к колебательным затухающим помехам: МЭКЕN61000-4-6, Уровень 3

Устойчивость к наводкам по цепям питания с частотой 50 Гц: EN61000-4-8, Уровень 5

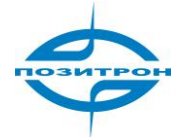

Ударопрочность: IEC60068-2-27 Падение: IEC60068-2-32 Виброустойчивость: IEC60068-2-6

## Модельный ряд

Все модели классифицированы согласно главным различиям: сотовая сеть, поддержка VPN и интерфейс

## устройства.

| Модель Последо- LAN Сотовая сеть WAN Ethernet WAN VPN                | CA X.509         |
|----------------------------------------------------------------------|------------------|
| вательный                                                            | base64           |
| интерфейс                                                            |                  |
| GPRS                                                                 |                  |
| Позитрон RS232/485 1RJ45 GSM/GPRS - IPSec/PPTP/L2TP/C                | GRE -            |
| XR 2G120 850/900/1800/1900                                           |                  |
| Позитрон МГц                                                         |                  |
| XR 2G140                                                             |                  |
| Позитрон RS232/485 1RJ45 GSM/GPRS - IPSec/PPTP/L2TP/G                | iRE/ +           |
| XR 2G122 850/900/1800/1900 OpenVPN                                   |                  |
| Позитрон МГц                                                         |                  |
| XR 2G142                                                             |                  |
| UMTS                                                                 |                  |
| Позитрон RS232/485 1RJ45 HSUPA/HSDPA/ - IPSec/PPTP/L2TP/C            | GRE -            |
| XR 3G120 WCDMA:                                                      |                  |
| Позитрон 850/900/1800/1900/                                          |                  |
| ХR 3G140 2100 МГц                                                    |                  |
|                                                                      |                  |
| GSM/GPRS/EDGE:                                                       |                  |
| 850/900/1800/1900                                                    |                  |
|                                                                      |                  |
| Позитрон RS232/485 1RJ45 HSUPA/HSDPA/ - IPSec/PPTP/L2TP/G            | iRE/ +           |
| XR 3G122 WCDMA: OpenVPN                                              |                  |
| Позитрон 850/900/1800/1900/                                          |                  |
| ХR 3G142 2100 МГц                                                    |                  |
|                                                                      |                  |
|                                                                      |                  |
| 850/900/1800/1900                                                    |                  |
|                                                                      | <u>срг</u>       |
| ПОЗИТРОН N3252/465 4KJ45 WCDIVIA/ ПЗОРА AD5L/DICP/ TPSEC/PPTP/L2TP/C | JVC -            |
| XR 3G420 850/900/1800/1900/ PPP0E/Static IP                          |                  |
| ХВ 3СИЛО 2100 IVII Ц                                                 |                  |
|                                                                      |                  |
|                                                                      | RE/ +            |
| XR 3G422 850/900/1800/1000/ DDDoF/Static ID Open//DN                 | μικ <b>ε</b> γ τ |
|                                                                      |                  |

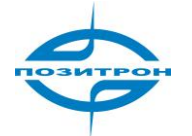

## Область применения

- М2М (машина/машина)
- Телеметрия
- SCADA
- Контроль и наблюдение
- Резервирование DSL/кабельной инфраструктуры
- AVL
- Верификация кредитных карт, портативные операционные системы (POS) и автоматические кассовые машины (ATM)

## Комплект поставки

- Маршрутизатор Позитрон XR
- Антенна
- DIN рейка (дополнительно)
- Переходник RS232 / RS485 (дополнительно)
- Кабель Ethernet RJ45
- Кабель консоли управления RJ45-RS232 (дополнительно)

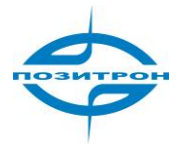

# Аппаратное обеспечение

# Позитрон XR3G1xx

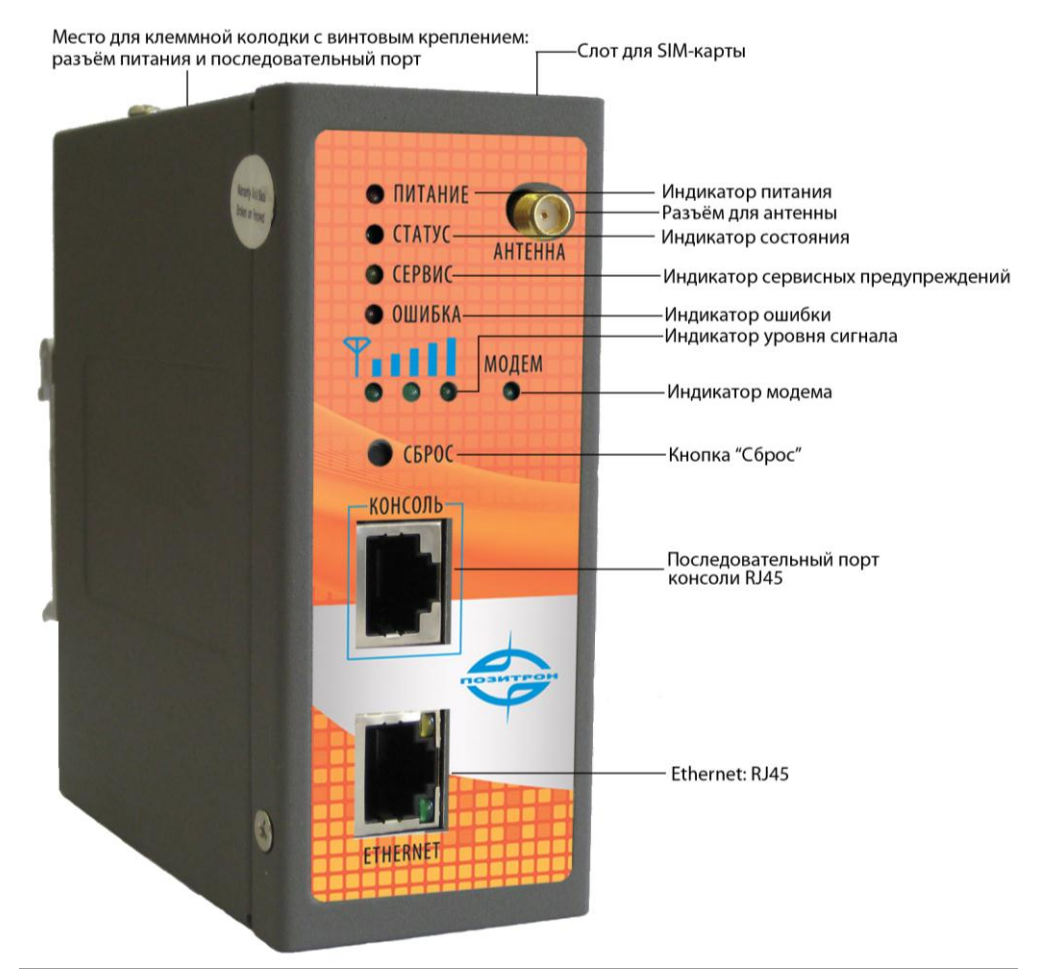

Рисунок 2.1 Передняя панель

# Интерфейсы

| Название                  | Описание                                                                                                    |
|---------------------------|----------------------------------------------------------------------------------------------------|
| Клеммная колодка с винто- | Включая разъем электропитания и интерфейс последователь-                                                                                                    |
| вым креплением            | ного порта (RS232/RS485 для Позитрон XRxGx2x и XRxGx4x со-                                                                                                    |
|                           | ответственно)                                                                                                    |
| Держатель SIM-карты       | Слот для SIM-карты                                                                                                    |
| Антенна                   | GSM антенна                                                                                                    |
| Кнопка сброса             | Выключить маршрутизатор, нажав и удерживая кнопку сброса,<br>включить питание (не освобождать кнопку сброс), когда све-<br>тодиод «Ошибка» начнет вспыхивать, освободить кнопку<br>сброса, спустя несколько секунд произойдет сброс до завод-<br>ских настроек. |
| Порт консоли              | Последовательный порт отладочной консоли                                                                                                    |
| Порт Ethernet             | LAN                                                                                                    |

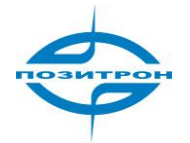

## Светодиодная индикация

## Системные индикаторы

| ПИТАНИЕ        | СТАТУС          | СЕРВИС          | ОШИБКА    | Описание               |
|----------------|-----------------|-----------------|-----------|------------------------|
| Индикатор      | Индикатор       | Индикатор       | Индикатор |                        |
| электропитания | рабочего состо- | аварийного сиг- | ошибки    |                        |
| (Красный)      | яния (Зеленый)  | нала (Желтый)   | (Красный) |                        |
| Вкл.           | Вкл.            | Вкл.            | Выкл.     | Включение питания      |
| Вкл.           | Вспышки         | Вкл.            | Выкл.     | Включение питания      |
|                |                 |                 |           | успешно                |
| Вкл.           | Вспышки         | Вспышки         | Выкл.     | Набор номера сото-     |
|                |                 |                 |           | вой сети               |
| Вкл.           | Вспышки         | Выкл.           | Выкл.     | Успешный набор номера  |
| Вкл.           | Вспышки         | Вспышки         | Вспышки   | Обновление встроенного |
|                |                 |                 |           | микропрограммного      |
|                |                 |                 |           | обеспечения            |
| Вкл.           | Вспышки         | Вкл.            | Вспышки   | Сброс завешен          |

## Индикаторы уровня сигнала

| Индикатор<br>уровня<br>сигнала 1 | Индикатор<br>уровня<br>сигнала 2 | Индикатор<br>уровня<br>сигнала З | Описание                                                                                                    |
|----------------------------------|----------------------------------|----------------------------------|----------------------------------------------------------------------------------------------------|
| Вкл.                             | Выкл.                            | Выкл.                            | Уровень сигнала 1-9: состояние неудовлетворитель-<br>но, следует проверить подключение антенны и рас-<br>положение маршрутизатора в зоне уверенного охва-<br>та сети. |
| Вкл.                             | Вкл.                             | Выкл.                            | Уровень сигнала 10-19: средний уровень, ра-<br>бота оборудования возможна в обычном ре-<br>жиме.                                                                      |
| Вкл.                             | Вкл.                             | Вкл.                             | Уровень сигнала 20-31: высокий уровень.                                                                                                    |

## Индикаторы интерфейса Ethernet

| Желтый индикатор | Зеленый индикатор | Описание                                                                      |
|------------------|-------------------|-------------------------------------------------------------------------------|
| Вкл.             | Вкл.              | Нормальное 100М соединение для данного порта, передача данных не производится |
| Вспышки          | Вкл.              | Нормальное 100М соединение для данного порта,                                 |
| Вкл.             | Выкл.             | Нормальное 10М соединение для данного порта,<br>данные не передаются.         |
| Вспышки          | Выкл.             | Нормальное 10М соединение для данного порта, осуществляется передача данных.  |

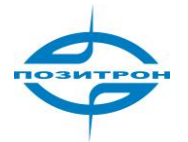

# Позитрон XR3G4xx

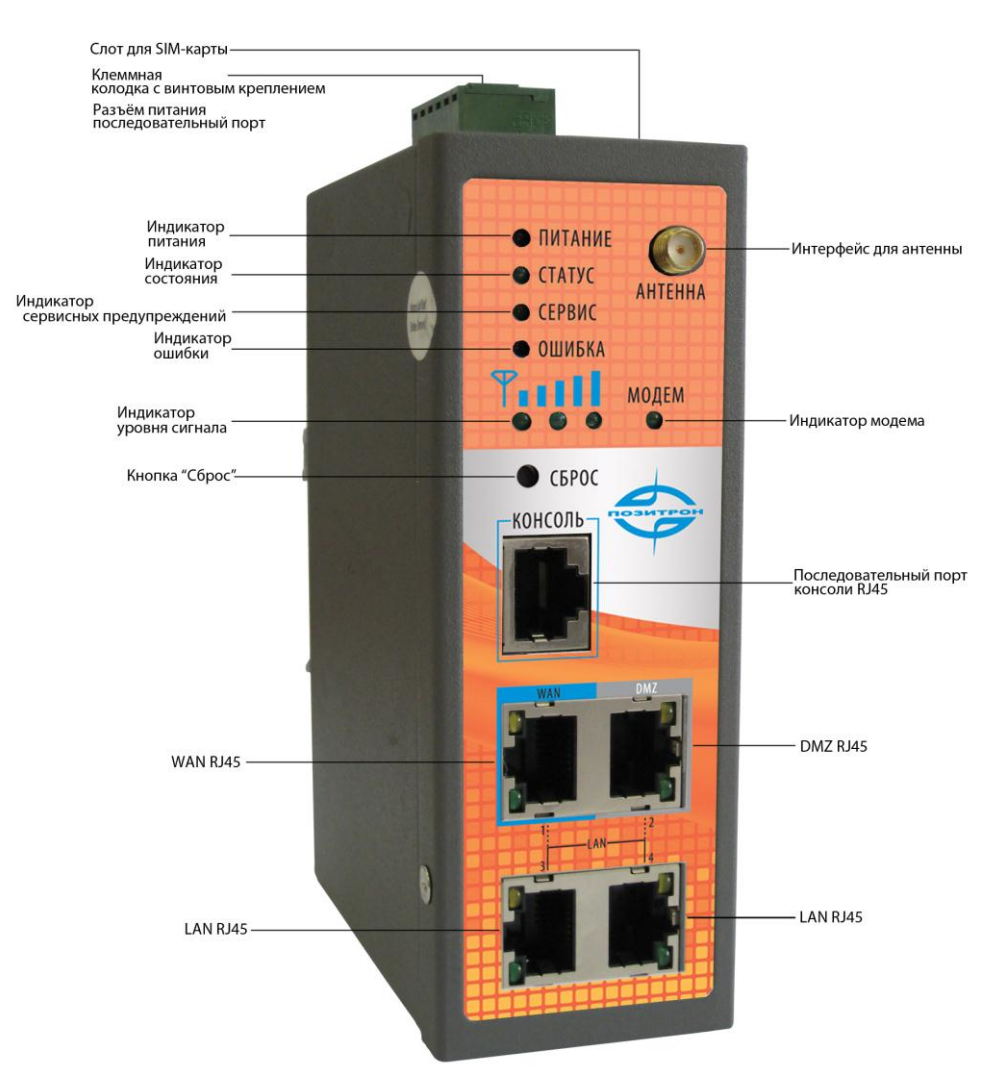

## Рисунок 2.2 Передняя панель

| Название                | Описание                                                                                                    |
|-------------------------|----------------------------------------------------------------------------------------------------|
| Клеммная колодка с      | Включает разъем электропитания и интерфейс последовательного                                                                                                    |
| винтовым креплением     | порта (КSZ3Z/КS485 для позитрон ХКХGXZX и ХКХGX4X соответственно)                                                                                                    |
| Слот для SIM-карты      | Слот для SIM-карты                                                                                                    |
| Антенна                 | GSM-антенна                                                                                                    |
| Кнопка «Сброс»          | Выключить маршрутизатор, нажав и удерживая кнопку «Сброс»,<br>включить питание (не отпуская кнопку «Сброс»), когда светодиод<br>«Ошибка» начнет вспыхивать, освободить кнопку «Сброса», спустя<br>несколько секунд, произойдет сброс до заводских настроек |
| Порт «Консоль»          | Последовательный порт отладочной консоли (RJ45)                                                                                                    |
| Порт Ethernet           | WAN                                                                                                    |
| Порт Ethernet           | DMZ                                                                                                    |
| Порт Ethernet           | LAN                                                                                                    |
| Порт Ethernet           | LAN                                                                                                    |
| Примечание – Ethernet-п | юрты возможно переконфигурировать («Сеть»-> «Настройка портов»):                                                                                                    |
| все 4 порта             | LAN (выбрать <b>LAN</b> ) или 1 порт WAN и 3 порта LAN (выбрать <b>WAN-LAN</b> ).                                                                                                    |

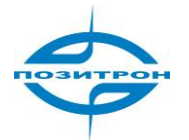

# Установка SIM/UIM-карт

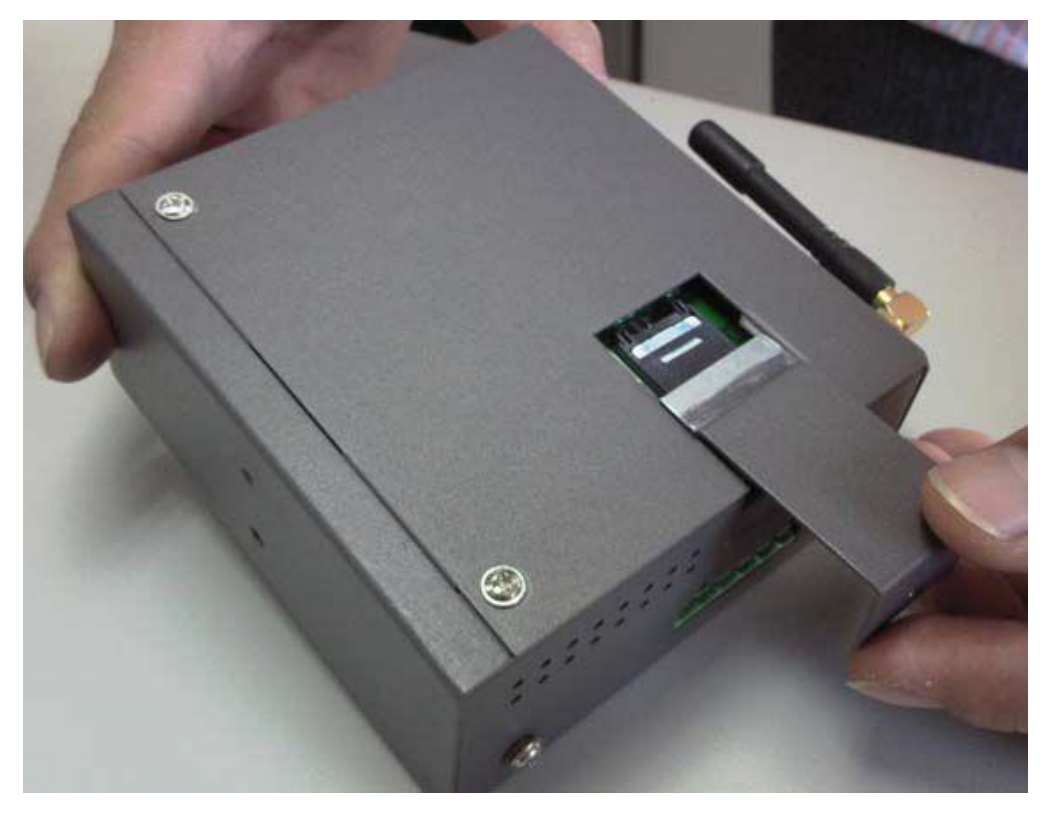

Рисунок 2.4 Установка SIM/UIM-карт

Выключить маршрутизатор, снять крышку SIM-карты на корпусе маршрутизатора и вставить карту в слот; установить крышку SIM-карты.

## Клеммная колодка с винтовым креплением

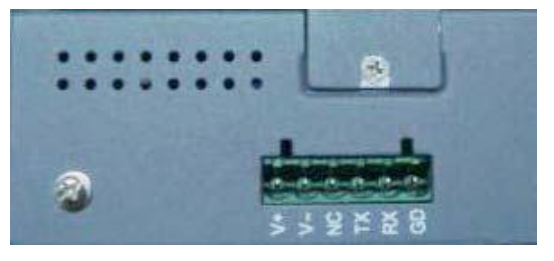

Рисунок 2.5 Клеммная колодка с винтовым креплением

#### Назначение выводов

| V+        | 948 В постоянного тока, контакт «+» |
|-----------|-------------------------------------|
| V-        | 948 В постоянного тока, контакт «-» |
| NC        | Не используется                     |
| TXD/485-  | 232 TX, 485-                        |
| RXD/485 + | 232 RX, 485+                        |
| GND       | «Земля»                             |

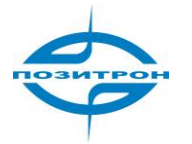

# Настройка Позитрон XR

## Настройка сетевого соединения ПК

По умолчанию Позитрон XR настроен как DHCP-сервер. Следует сконфигурировать соединение Ethernet, как показано ниже, после этого маршрутизатор будет автоматически присваивать ПК пользователя IP-адрес 192.168.2.x:

| eneral Alternate Config                                                               | juration                                                                                                   |
|---------------------------------------------------------------------------------------|----------------------------------------------------------------------------------------------------|
| You can get IP settings a<br>this capability. Otherwise<br>the appropriate IP setting | assigned automatically if your network supports<br>, you need to ask your network administrator lor<br>18. |
| ⊙ <u>⊇</u> btain an IP addre                                                          | ssautomatically                                                                                            |
| J <u>s</u> e the following IF                                                         | P address:                                                                                                 |
| IP address:                                                                           |                                                                                                    |
| Sybnet mask:                                                                          |                                                                                                    |
| Default gateway:                                                                      | + + +                                                                                                    |
| ⊙ D <u>b</u> tain DNS server                                                          | address automatically                                                                                      |
| ┌── Js <u>e</u> the following D                                                       | NS server addresses:                                                                                       |
| Preferred DNS server                                                                  |                                                                                                    |
| Alternate DNS server:                                                                 |                                                                                                    |
|                                                                                       |                                                                                                    |
|                                                                                       | Ad <u>v</u> anced                                                                                          |
|                                                                                       |                                                                                                    |

Рисунок 2.6 Сетевые соединения -> Свойства-> Протокол Интернет Network Connections->Properties->Internet Protocol (TCP/IP)

## Вход в систему

Открыв Internet Explorer (или другой браузер), ввести IP-адрес маршрутизатора в поле URL, например, <u>http://192.168.2.1</u> (IP-адрес Позитрон XR по умолчанию).

| Имя<br>пользователя |  |
|---------------------|--|
|                     |  |
| Пароль              |  |
|                     |  |

Вход в систему: Имя пользователя: **adm** Пароль: **123456** 

Рисунок 2.7 Вход в систему

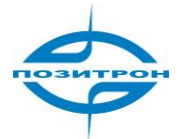

# Система (System Configuration)

| Система                  | Сеть   | С      | лужбы     | Брандмауэр | QoS | VPN  | Утилиты        | Состояние |
|--------------------------|--------|--------|-----------|------------|-----|------|----------------|-----------|
| Основная<br>настройка    |        |        |           |            |     | Осно | вная настройка |           |
| Время                    |        |        | Russian 🝷 |            |     |      |                |           |
| Последовато порт         | ельный |        | Positron  |            |     | ]    |                |           |
| Доступ<br>администра     | тора   | Отмена |           |            |     |      |                |           |
| Системный<br>журнал      |        |        |           |            |     |      |                |           |
| Сохр.Восст.<br>настройки |        |        |           |            |     |      |                |           |
| Обновление               | по     |        |           |            |     |      |                |           |
| Перезагрузк              | a      |        |           |            |     |      |                |           |
| Выход из сис             | стемы  |        |           |            |     |      |                |           |

Системные настройки включают: Основные настройки, Время, Последовательный порт, Доступ на правах администратора, Системный журнал, Сохр.Восст. Настройки (управление конфигурацией), Обновление ПО, Перезагрузка и Выход из системы (Basic Setup, Time, Serial Port, Admin Access, System Log, Config Management, Upgrade, Reboot и Logout).

## Основные настройки (Basic Setup)

|                   | Основная настройка |
|-------------------|--------------------|
| Язык<br>Имя хоста | Russian  Positron  |
| Применить Отмена  |                    |

Данная страница позволяет пользователю корректировать основные настройки устройства, например, язык интерфейса конфигуратора.

| Пункт                | Описание                                              | Значение по |
|----------------------|-------------------------------------------------------|-------------|
|                      |                                                       | умолчанию   |
| Язык (Language)      | Выбрать язык для конфигуратора:<br>английский/русский | Russian     |
| Имя хоста (Hostname) | Задать имя хоста, соединенного с маршрути-<br>затором | Positron    |

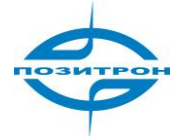

## Время (Time)

|                                | Время                              |
|--------------------------------|------------------------------------|
| Внутреннее время               | 2012-05-03 09:46:33                |
| Время ПК                       | 2012-05-03 10:52:21 Время          |
| าออก พักขวะม                   | ПТС+03-00 Кариничиград Финдендир → |
| Автопереход на летнее<br>время | П                                  |
| Атообновление времени          | Отключено •                        |
| Применить Отмена               |                                    |

Данная страница позволяет пользователю устанавливать параметры, относящиеся ко времени, включая время маршрутизатора, часовой пояс, сервер времени и т.п.

| Время                                                                                               |                                                                                                    |                    |  |  |  |
|----------------------------------------------------------------------------------------------------|----------------------------------------------------------------------------------------------------|--------------------|--|--|--|
| Общее описание: выбор локального часового пояса и конфигурирование NTP для автоматическо-           |                                                                                                    |                    |  |  |  |
| Пункт                                                                                               | Описание                                                                                                    | Значение по        |  |  |  |
| Внутреннее время<br>(Router Time)                                                                   | Отображение текущего времени<br>маршрутизатора.                                                                                                    | 1970-01-01 8:00:00 |  |  |  |
| Время ПК (PC Time)                                                                                  | Отображение текущего времени<br>ПК.                                                                                                    |                    |  |  |  |
| Часовой пояс (Timezone)                                                                             | Выбрать местный часовой пояс распо-<br>ложения маршрутизатора.                                                                                                    | Пользовательский   |  |  |  |
| Автомат. обновление време-<br>ни (Auto Update Time)                                                 | Отметить, если необходимо автомати-<br>чески обновлять время маршрутизатора<br>через сервер времени NTP. Возможен<br>выбор автоматического обновления:<br>при запуске или каждый 1/2/ час. | Отключено          |  |  |  |
| Сервер времени NTP (NTP<br>Time Server)<br>если выбрано автомати-<br>ческое обновление вре-<br>мени | Ввести сетевой адрес сервера времени<br>(максимум 3).                                                                                                    | pool.ntp.org       |  |  |  |

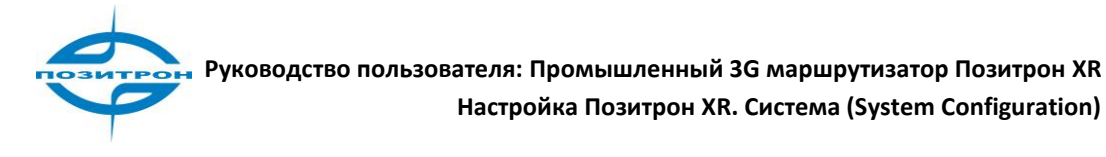

## Последовательный порт (Serial port)

|                                  | Последовательный порт |
|----------------------------------|-----------------------|
|                                  |                       |
| Скорость в оодах                 | 19200 👻               |
| Биты данных                      | 8 -                   |
| Контроль четности                | Нет 💌                 |
| Стоповый бит                     | 1 •                   |
| Аппаратное управление<br>потоком |                       |
| Программное управление потоком   |                       |
|                                  |                       |
| Применить Отмена                 |                       |

Данная страница позволяет конфигурировать параметры передачи данных для последовательного порта маршрутизатора (используется только в режиме RS-232 моста).

| Пункт                   | Описание                                 | Значение по |
|-------------------------|------------------------------------------|-------------|
|                         |                                          | умолчанию   |
| Скорость в бодах        | Выбрать скорость передачи данных.        | 19200       |
| (Baudrate)              |                                          |             |
| Биты данных (Data Bits) | Назначить биты данных последователь-     | 8           |
|                         | ного порта.                              |             |
| Контроль четности       | Установить четность передачи данных по-  | Нет         |
| (Parity)                | следовательного порта.                   |             |
| Стоповый бит (Stop Bit) | Установить стоповый бит передачи данных  | 1           |
|                         | последовательного порта.                 |             |
| Аппаратное управле-     | Выбрать включение/отключение аппаратного | Отключено   |
| ние потоком (Hardware   | управления потоком. Отметить для включе- |             |
| Flow Control)           | ния.                                     |             |
| Программное управле-    | Выбрать включение/отключение программ-   | Отключено   |
| ние потоком (Software   | ного управления потоком. Отметить для    |             |
| Flow Control)           | включения.                               |             |

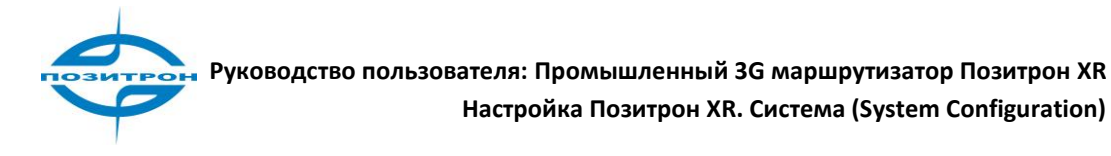

## Доступ администратора (Admin access)

|                      |                                   |                   |                       |                     | Доступ а,                                  | дминистратора |  |
|----------------------|-----------------------------------|-------------------|-----------------------|---------------------|--------------------------------------------|---------------|--|
| Имя поль             | зователя / П                      | ароль             |                       |                     |                                            |               |  |
| Имя пользователя adm |                                   |                   |                       |                     |                                            |               |  |
| Старый г             | ароль                             |                   |                       |                     |                                            |               |  |
| Новый Па             | ароль                             |                   |                       |                     |                                            |               |  |
| Полтвери             | 1ить Новый Па                     | ароль             |                       |                     |                                            |               |  |
| nog bop              | ,                                 | apono             |                       |                     |                                            |               |  |
| Доступ               |                                   |                   |                       |                     |                                            |               |  |
| Включить             | Тип службы                        | Сервисный<br>порт | і Локальный<br>доступ | Удаленный<br>доступ | Разрешить адреса из WAN<br>(дополнительно) | Описание      |  |
| $\checkmark$         | HTTP                              | 80                | $\checkmark$          | $\checkmark$        |                                            |               |  |
|                      | HTTPS                             | 443               | $\checkmark$          | $\checkmark$        |                                            |               |  |
| $\checkmark$         | TELNET                            | 23                | $\checkmark$          | $\checkmark$        |                                            |               |  |
|                      | SSHD                              | 22                | $\checkmark$          | $\checkmark$        |                                            |               |  |
| <b>V</b>             | Консоль                           |                   |                       |                     |                                            |               |  |
|                      |                                   |                   |                       |                     |                                            |               |  |
| Аутентиф             | икация поль                       | зователя          |                       |                     |                                            |               |  |
| Тип ауте             | нтификации                        | Г                 | Іокальная 🔻           |                     |                                            |               |  |
|                      |                                   |                   |                       |                     |                                            |               |  |
| Другие па            | араметры                          |                   |                       |                     |                                            |               |  |
| Тайм-аут             | Тайм-аут входа в систему 500 Сек. |                   |                       |                     |                                            |               |  |
| Управлен             | Управление по SMS                 |                   |                       |                     |                                            |               |  |
| Применить Отмена     |                                   |                   |                       |                     |                                            |               |  |

Данная страница позволяет пользователю устанавливать параметры доступа с правами администратора, включая изменение имени пользователя и пароля, выбор способа управления (HTTP/HTTPS/TELNET/SSHD/консоль), длительности (тайм-аут) входа в систему и т.д.

| Пункт                                                      | Описание                                                              | Значение по                                      |
|------------------------------------------------------------|-----------------------------------------------------------------------|--------------------------------------------------|
|                                                            |                                                                       | умолчанию                                        |
|                                                            | Имя пользователя / Пароль                                             |                                                  |
| Имя пользователя<br>(Username)                             | Установить имя пользователя для веб-конфигурации.                     | adm                                              |
| Старый пароль<br>(Old Password)                            | Ввести текущий пароль, который необходимо сме-<br>нить.               | 123456                                           |
| Новый пароль<br>(New Password)                             | Ввести новый пароль для веб-конфигурации.                             |                                                  |
| Подтвердить но-<br>вый пароль<br>(Confirm New<br>Password) | Повторно ввести новый пароль для подтверждения.                       |                                                  |
|                                                            | Доступ                                                                |                                                  |
| Включить (Enable)                                          | Отметить для включения службы.                                        |                                                  |
| Тип службы<br>(Service type)                               | HTTP, HTTPS, TELNET, SSHD, консоль.                                   |                                                  |
| Сервисный порт<br>(Service Port)                           | Ввести соответствующие порты для служб: HTTP,<br>HTTPS, TELNET, SSHD. | HTTP: 80<br>HTTPS: 443<br>TELNET: 23<br>SSHD: 22 |

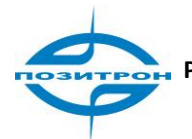

# Руководство пользователя: Промышленный 3G маршрутизатор Позитрон XR Настройка Позитрон XR. Система (System Configuration)

| Локальный доступ    | Отметить для включения.                           | HTTP: Включено                    |
|---------------------|---------------------------------------------------|-----------------------------------|
| (Local access)      | Включение позволяет получать доступ и управ-      | HTTPS: Включено                   |
| . ,                 | лять маршрутизатором через службу опреде-         | TELNET:Включено                   |
|                     | ленного типа, например, НТТР из LAN.              | SSHD: Включено                    |
|                     | Отключение запрешает доступ и управление из LAN   |                                   |
|                     | маршрутизатором через соответствующий тип служ-   |                                   |
|                     | бы, например, НТТР.                               |                                   |
| Улаленный лоступ    | Отметить для включения                            | HTTP: Включено                    |
| (Remote access)     | Включение дает возможность удаденно получать      | HTTPS: Включено                   |
| (nemote access)     |                                                   |                                   |
|                     | доступ и управлять маршрутизатором через опре     |                                   |
|                     | Деленный тип служов, например, тттт.              | JUL DIVINGENO                     |
|                     |                                                   |                                   |
|                     | ступа и управления маршрутизатором через соответ- |                                   |
|                     |                                                   |                                   |
| из WAN (дополии-    | из которого возможен удаленный доступ (приме-     |                                   |
|                     |                                                   | вить адрес сер-                   |
| Allowed addresses   | нимо для птте, пттез, теснет и зэпој.             | вера, например,<br>102 169 2 1/20 |
| from MAN (Ontional) |                                                   | 192.108.2.1/30,                   |
| from waw (Optional) |                                                   | 192.108.2.1 -                     |
| •                   |                                                   | 192.108.2.10                      |
| Описание            | Позволяет пользователю записать варианты          |                                   |
| (Description)       | управления и параметры для справки, не влияет     |                                   |
|                     | на функционирование маршрутизатора.               |                                   |
|                     | Аутенфикация пользователя                         |                                   |
| Тип аутенфикации    | Выбрать из списка: Локальная, TACACS+, все.       | Локальная                         |
| (Authentication     |                                                   |                                   |
| Туре)               |                                                   |                                   |
|                     | Другие параметры                                  |                                   |
| Тайм-аут входа в    | Назначить интервал времени, по истечении которо-  | 500 c                             |
| систему             | го если всё ещё не выполняется загрузка страниц,  |                                   |
| (Login Timeout)     | маршрутизатор автоматически выходит из системы.   |                                   |
| Управление по SMS   | Отметить для включения.                           | Отключено                         |
| (SMS Control)       |                                                   |                                   |
| SMS-команда пе-     | Если включено: пользователь может вводить лю-     | Не заполнено                      |
| резагрузки (SMS     | бые команды на перезагрузку символами англий-     |                                   |
| Reboot Command)     | ского алфавита, после получения SMS-команды,      |                                   |
| при включ. управ-   | маршрутизатор автоматически перезагрузится.       |                                   |
| лении по SMS        |                                                   |                                   |
|                     | Замечание: в командах имеет значение регистр      |                                   |
|                     | (верхний/нижний)                                  |                                   |
| Отправить команду   | Отметить для включения, после этого, маршрути-    | Отключено                         |
| SMS-команду на      | затор будет выводить команду перезагрузки по      |                                   |
| COM (Send SMS       | SMS также на COM-порт, например. если пользо-     |                                   |
| Command To COM)     | ватель задал «Reboot» в качестве команды пере-    |                                   |
|                     | загрузки, после получения SMS-команды             |                                   |
|                     | «Reboot», маршрутизатор перезагрузится и олно-    |                                   |
|                     | временно выведет «Reboot» на СОМ.                 |                                   |
|                     |                                                   |                                   |

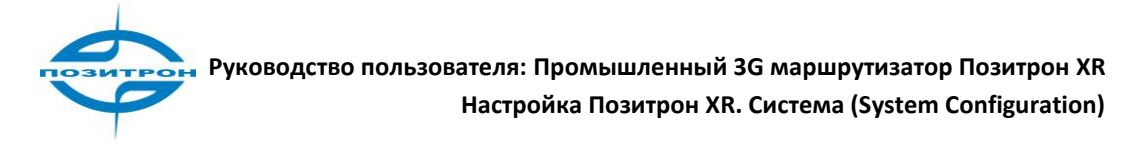

## Системный журнал (System log)

|                                | Системный журнал |
|--------------------------------|------------------|
| Журнал на удаленном<br>сервере |                  |
| IP адрес / Порт(UDP)           | 514              |
| Выводить ж урнал на консоль    |                  |
| Применить Отмена               |                  |

На данной странице пользователь может настроить маршрутизатор для отправки системного журнала (log) на удаленный сервер.

| Пункт                        | Описание                  | Значение по умолчанию  |
|------------------------------|---------------------------|------------------------|
| Журнал на удаленном сервере  | Отметить для включения    | Отключено              |
| (Log to Remote System)       | отправки системных журна- |                        |
|                              | лов на удаленный сервер.  |                        |
| IP-адрес/Порт (UDP)          | Назначить IP-адрес и порт | IP-адрес: не заполнено |
| (IP Address / Port (UDP))    | удаленного сервера.       | Порт: 514              |
| при включ. опции записи жур- |                           |                        |
| нала на удалённом сервере    |                           |                        |
| Выводить журнал на консоль   | Отметить для вывода жур-  | Отключено              |
| (Log to console)             | нала на консоль           |                        |

## Coxp.Boccт. настройки (Config Management)

| Сохр.Восст. настройки                  |
|----------------------------------------|
| Router                                 |
| Обзор Импорт Экспорт                   |
| Восстановить конфигурацию по умолчанию |
| Провайдер (ISP)                        |
| Обзор Импорт Экспорт                   |

Данная страница позволяет импортировать и сделать резервную копию конфигурации маршрутизатора и списка сетевых провайдеров. Также доступна опция восстановления заводских настроек конфигурации маршрутизатора.

| Пункт                   | Описание                                                    |
|-------------------------|-------------------------------------------------------------|
| Router (Router          | Конфигурация маршрутизатора. Импортирование (import) или    |
| Configuration)          | экспорт/резервное копирование (backup) текущей конфигура-   |
|                         | ции.                                                        |
| Восстановить конфигура- | Восстановление заводских настроек маршрутизатора.           |
| цию по умолчанию        |                                                             |
| (Restore default        | Примечание: для вступления в силу изменений потребуется пе- |
| configuration)          | резагрузка.                                                 |
| Провайдер (ISP)         | Импортирование обновленного списка провайдеров сетевых      |
| ISP (Network Provider)  | услуг или резервное копирование текущего на локальный ПК.   |
|                         | Установка параметров провайдера глобальной сети: APN (точка |
|                         | доступа), имя пользователя, пароль и т.д.                   |

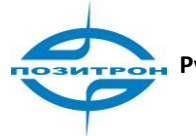

## Обновление ПО (Upgrade)

Для обновления встроенного ПО маршрутизатора необходимо перейти Система -> Обновление ПО (System -> Upgrade). На странице отображается информация о текущей версии ПО маршрутизатора.

Шаг 1: Необходимо нажать «Обзор» («Browse»), выбрать нужный файл обновления встроенного программного обеспечения, в проводнике нажать «Open» (открыть).

|                                                                         | Обновление ПО  |
|-------------------------------------------------------------------------|----------------|
| Выберите файл для использования:                                        | Обзор Обновить |
| Текущая версия : 1.3.7.r2515<br>Текущая версия загрузчика : 1.1.6.r2348 |                |

Шаг 2: На странице нажать «Обновить» (Upgrade), затем - «ОК» в окне сообщения (для подтверждения обновления).

Шаг 3: Идёт процесс обновления. Ждите.

Шаг 4: Обновление успешно. Выбрать Перезагрузка («Reboot») для перезагрузки маршрутизатора и запуска нового ПО.

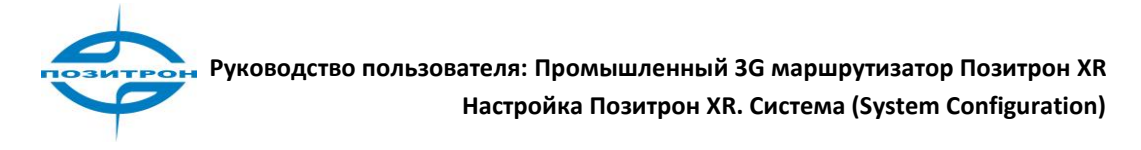

## Перезагрузка (Reboot)

Для перезагрузки системы следует выбрать пункт подменю «Система» -> «Перезагрузка» (System->Reboot) и подтвердить перезагрузку маршрутизатора («OK»).

| Система Сет              | ъ           | Службы              | Брандмауэр                          | QoS         | VPN    | Утилиты      | Состояние |
|--------------------------|-------------|---------------------|-------------------------------------|-------------|--------|--------------|-----------|
| Основная<br>настройка    |             |                     |                                     |             | Состо  | яние системы |           |
| Время                    |             | Positror            | ı                                   |             |        |              |           |
| Последовательны<br>порт  | іомер       | RW714<br>http://w   | 1201142138<br>ww.positron.ru/produc | tion.html?  | r=299  |              |           |
| Доступ<br>администратора | узчика      | 1.3.7.r2<br>1.1.6.r | 515<br>Сообщение с веб-стран        | ицы         | ×      |              |           |
| Системный<br>журнал      |             | 2012-0              |                                     |             |        |              |           |
| Сохр.Восст.<br>настройки |             | 2012-0<br>0 day,    | 🕐 Подтвердит                        | ь Перезагру | /зка ? |              |           |
| Обновление ПО            | (1 / 5 / 15 | 0.00 /              |                                     |             |        |              |           |
| Перезагрузка             | ти          | 13 331              | UK                                  |             | Тмена  |              |           |
| Выход из системы         |             | 10.001              |                                     |             |        |              |           |
|                          |             |                     |                                     |             |        |              |           |

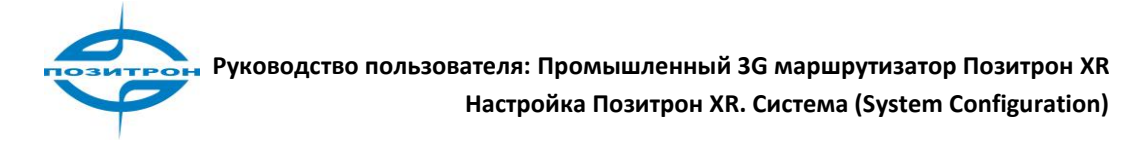

## Выход из системы (Logout)

Для выхода из системы выбрать пункт подменю Система->Выход из системы («System» -> «Logout»), подтвердить выход. Произойдет возврат на страницу входа в систему (login page).

| Система Се               | ть                 | Службы                 | Брандмауэр                      | QoS         | VPN     | Утилиты    | Состояние |
|--------------------------|--------------------|------------------------|---------------------------------|-------------|---------|------------|-----------|
| Основная<br>настройка    |                    |                        |                                 |             | Состоян | ие системы |           |
| Время                    |                    | Positron               |                                 |             |         |            |           |
| Последовательны<br>порт  | <sub>ый</sub> юмер | RW71412<br>http://www. | 01142138<br>.positron.ru/produc | ction.html? | r=299   |            |           |
| Доступ<br>администратора | узчика             | 1.3.7.г251<br>Сообщени | 5<br>ие с веб-страницы          |             | ×       |            |           |
| Системный<br>журнал      |                    |                        |                                 |             |         |            |           |
| Сохр.Восст.<br>настройки |                    |                        | ) Подтвердить Выхо              | д из систем | 51?     |            |           |
| Обновление ПО            | (1 / 5 / 1         | 5                      | OK                              |             | 1843    |            |           |
| Перезагрузка             | ти                 |                        |                                 |             |         |            |           |
| Выход из системь         | al                 | Potoomor               | E,011.00110 (10.0               |             |         |            |           |
|                          |                    |                        |                                 |             |         |            |           |

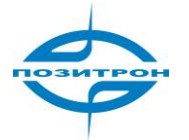

# Сеть (Network)

Настройки Сети (Network) включают: Подключение 3G, LAN, DNS, DDNS и Статический маршрут; WAN, DMZ порт и Настройка портов - только для 3G4xx.

| Система                     |                        | Служ  | бы Брандмауэр                             | QoS  | VPN     | Утилиты    | Состояние |  |  |  |  |
|-----------------------------|------------------------|-------|-------------------------------------------|------|---------|------------|-----------|--|--|--|--|
|                             | Подключени             | e 3G  |                                           |      | Состоян | ие системы |           |  |  |  |  |
|                             | WAN                    |       |                                           |      |         |            |           |  |  |  |  |
| ИМЯ<br>Последовате          | Резервиров             | ание  | itron<br>7141201142138                    |      |         |            |           |  |  |  |  |
| Описание                    | LAN                    | )     | p://www.positron.ru/production.html?r=299 |      |         |            |           |  |  |  |  |
| Текущая вер                 | Порт DMZ               | -     | 7.r2515                                   |      |         |            |           |  |  |  |  |
| Текущая вер                 | Интерфейс              |       | .6.r2348                                  |      |         |            |           |  |  |  |  |
| Внутреннее в                | loopback               |       | 2-05-03 13:04:24                          |      |         |            |           |  |  |  |  |
| Время ПК                    | Настройка г            | ортов | 2-05-03 14:10:13                          | ремя | 1       |            |           |  |  |  |  |
| Время работ                 | Отражение<br>портов    | a     | ay, 04:09:18                              | ·    |         |            |           |  |  |  |  |
| Загрузка проі<br>мин)       | DNS                    | e     | 6 / 0.04 / 0.00                           |      |         |            |           |  |  |  |  |
| Использован<br>всего/свобод | DDNS                   | 3     | 33MB / 2,632.00KB (19.2                   | 8%)  |         |            |           |  |  |  |  |
|                             | Статический<br>маршрут | i     |                                           |      |         |            |           |  |  |  |  |
|                             |                        |       |                                           |      |         |            |           |  |  |  |  |

## Подключение 3G (Dialup)

На данной странице можно сконфигурировать подключение к сотовой сети по протоколу РРР, включая провайдера сетевых услуг, имя пользователя, пароль и т.д.

Установка параметров подключения к сотовой сети по протоколу PPP. Обычно требуется настроить только основные параметры; дополнительные настройки (Advanced options) можно не изменять.

Для подключения маршрутизатора к 3G-сети на странице настроек подключения отметить «Включить». При появлении сообщения, приведённого ниже нажмите «OK».

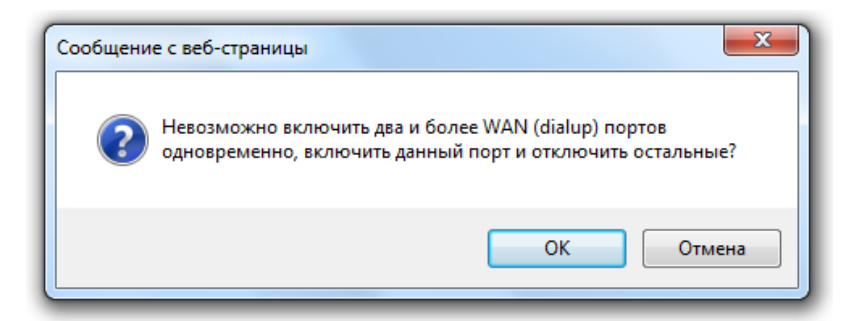

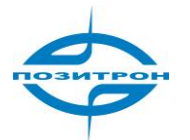

|                                      | Подключение 3G              |
|--------------------------------------|-----------------------------|
| Включить                             | V                           |
| Расписание                           | Все  Управление расписанием |
| Общее соединение (NAT)               |                             |
| Провайдер (ISP)                      | Другое • Загрузить список   |
| APN                                  | uninet                      |
| Номер доступа                        | *99***1#                    |
| Имя пользователя                     | gprs                        |
| Пароль                               | ••••                        |
| Попытки вызова основного<br>профиля  | 0 (0: всегда)               |
| Выбор типа сети                      | Авто 🔻                      |
| Частота                              | Bce •                       |
| Постоянный IP                        |                             |
| Тип соединения                       | Всегда в сети 👻             |
| Интервал повторного<br>подключения   | 30 Сек.                     |
| Показать дополнительные<br>настройки |                             |
|                                      |                             |
| Применить Отмена                     |                             |

| Пункт                      | Описание                                      | Значение по      |
|----------------------------|-----------------------------------------------|------------------|
| ,                          |                                               | умолчанию        |
| Включить (Enable)          | Выбрать для включения.                        | Выбрано          |
| Расписание                 | Выбрать расписание. Перейти к управлению      | Все (дни)        |
| (Schedule)                 | расписанием для его просмотра/ редактиро-     | (11 )            |
|                            | вания (приведено на рис. ниже)                |                  |
| Общее соединение           | Отметить для включения. Включение позво-      | Выбрано          |
| (NAT) (Shared Connec-      | ляет локальным устройствам, подключенным      |                  |
| tion)                      | к маршрутизатору, получать доступ к Интернет  |                  |
|                            | через это соединение.                         |                  |
|                            | Отключение запрещает доступ.                  |                  |
| Провайдер (ISP)            | Выбор местного провайдера, который будет      | Другое           |
| (Network Provider)         | предоставлять сетевой сервис. Если отсут-     |                  |
|                            | ствует в списке, выберите «Загрузить список». |                  |
| APN (имя точки до-         | Ввести APN (имя точки доступа), предостав-    | Обратитесь к по- |
| ступа)                     | ленное оператором мобильной сети. Вы мо-      | ставщику услуг   |
|                            | жете выбрать две разные группы параметров     |                  |
|                            | подключения (APN и Username/Password) и       |                  |
|                            | установить одну из них как резервную          |                  |
| Номер доступа              | Ввести номер для доступа, предоставленный     | Обратитесь к по- |
| (Access Number)            | оператором мобильной сети                     | ставщику услуг   |
| Имя пользователя           | Ввести имя пользователя/пароль, предостав-    | Обратитесь к по- |
| (Username)/                | ленные оператором мобильной сети.             | ставщику услуг   |
| Пароль (Password)          |                                               |                  |
| Попытки вызова ос-         | Ввести число попыток.                         | 0                |
| новного профиля            |                                               |                  |
| (Primary Profiles Retries) |                                               |                  |
| Выбор типа сети            | Выбрать: Авто (Автоматически)/Только 2G/      | Авто             |
| (Network Select Type)      | Только 3G (auto/only 2G/only 3G)              |                  |
|                            | Примечание: 2G включает GPRS и EDGE;          |                  |
|                            | 3G включает UMTS и HSPA                       |                  |

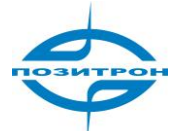

| Частота (Band)                                                       | Выбрать: Все, GSM 850, GSM 900, GSM 1800,<br>GSM 1900,<br>WCDMA 850, WCDMA 900, WCDMA 1900,<br>WCDMA 2100.                                                                                              | Все           |
|----------------------------------------------------------------------|----------------------------------------------------------------------------------------------------|---------------|
| Постоянный IP<br>(Static IP)                                         | Выбрать для включения статического IP-<br>адреса (предварительно необходимо запро-<br>сить у поставщика сетевых услуг предостав-<br>ление этого сервиса для используемой учет-<br>ной записи).          | Отключено     |
| Тип соединения<br>(Connection Mode)                                  | Выбрать из списка: Всегда в сети (Always<br>online), соединение по запросу (Connection<br>on Demand) и вручную (Manual).<br>Соединение по запросу включает: инициа-<br>цию данными, по вызову и по SMS. | Всегда в сети |
| Интервал повторного<br>подключения<br>(Redial Interval)              | Установить промежуток времени, после ко-<br>торого маршрутизатор повторно произведет<br>вызов в случае отказа при входе в систему.                                                                      | 30 секунд     |
| Показать дополни-<br>тельные настройки<br>(Show Advanced<br>Options) | Выбрать для вывода дополнительных<br>настроек, приведенных в следующей табли-<br>це.                                                                                                    | Отключено     |

Ниже приведены пример расписания (schedule) **schedule\_1** и дополнительные настройки (Advanced Options) подключения к сети мобильного оператора.

|   |              |             |             |         |       |         |         | 1       | Тодключение           | 3G                    |                       |          |          |
|---|--------------|-------------|-------------|---------|-------|---------|---------|---------|-----------------------|-----------------------|-----------------------|----------|----------|
| У | правление ра | списанием   |             |         |       |         |         |         |                       |                       |                       |          |          |
|   | Имя          | Воскресенье | Понедельник | Вторник | Среда | Четверг | Пятница | Суббота | Интервал<br>времени 1 | Интервал<br>времени 2 | Интервал<br>времени 3 | Описание |          |
|   | schedule_1   |             | <b>V</b>    | V       | V     | V       | V       |         | 9:00-12:00            | 14:00-18:00           | 0:00-0:00             |          |          |
|   |              |             |             |         |       |         |         |         |                       |                       |                       |          | Добавить |
|   |              |             |             |         |       |         |         |         |                       |                       |                       |          |          |
|   | Примени      | отме        | на          |         |       |         |         |         |                       |                       |                       |          |          |

Расписание **schedule\_1**. Подключение маршрутизатора к сети мобильного оператора - с понедельника по пятницу с 9.00 ч до 12.00 ч и с 14.00 до 18.00 ч.

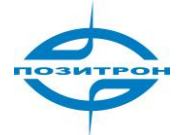

## Подключение 3G. Дополнительные настройки (Advanced Options)

| Команды инициализации                                      |                          |
|------------------------------------------------------------|--------------------------|
| PIN код                                                    |                          |
| Интервал опроса RSSI                                       | 120 Сек.                 |
| Тайм-аут набора                                            | 120 Сек.                 |
| MTU                                                        | 1500                     |
| MRU                                                        | 1500                     |
| Очередь передачи                                           | 64                       |
| Тип аутентификации                                         | Авто 🔻                   |
| Разрешить сжатие заголовков<br>IP                          |                          |
| Использовать асинхронное<br>преобразование по<br>умолчанию |                          |
| Использовать DNS<br>провайдера                             |                          |
| Интервал определения<br>соединения                         | 55 Сек. (0: - отключить) |
| Макс. число попыток<br>определения соединения              | 3                        |
| Отладка                                                    |                          |
| Экспертные настройки                                       |                          |
| ІСМР Обнаружение режим                                     | монитор трафика 🔻        |
| Сервер ІСМР-проверки                                       |                          |
| Интервал отправки ICMP-<br>запроса                         | 30 Сек.                  |
| Тайм-аут ожидания ответа                                   | 5 Сек.                   |
| Число неудачных ICMP<br>проверок соедиения                 | 5                        |

Применить Отмена

| Подключение 3G. Дополнительные настройки         |                                                                                                    |                          |  |
|--------------------------------------------------|----------------------------------------------------------------------------------------------------|--------------------------|--|
| Пункт                                            | Описание                                                                                                    | Значение по<br>умолчанию |  |
| Команды инициализа-<br>ции<br>(Initial Commands) | Команды инициализации используются для<br>настройки дополнительных сетевых парамет-<br>ров. Обычно заполнять это поле не требуется. | Не заполнено             |  |
| PIN-код (PIN)                                    | Введите PIN-код.                                                                                                    | Не заполнено             |  |
| Интервал опроса RSSI<br>(RSSI Poll Interval)     | Задайте интервал опроса RSSI.                                                                                                    | 120 секунд               |  |
| Тайм-аут набора<br>(Dial Timeout)                | Настройка таймаута удаленного доступа (по<br>истечении этого времени, система будет пе-<br>резагружена).                            | 120 секунд               |  |
| MTU                                              | Задать максимальный размер пакета для<br>передачи.                                                                                  | 1500                     |  |
| MRU                                              | Задать максимальный размер принимаемого пакета.                                                                                     | 1500                     |  |
| Длина очереди пере-<br>дачи (TX queue length)    | Задать длину очереди для передачи.                                                                                                  | 64                       |  |
| Тип аутенфикации<br>(Authentication type)        | Выбрать: Авто (Auto), РАР или СНАР.                                                                                                 | Авто (auto)              |  |

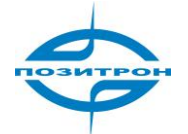

| Разрешить сжатие<br>заголовков IP<br>(Enable IP head com-<br>pression)                   | Выбрать для включения сжатия заголовков IP.                                                                     | Включено        |
|------------------------------------------------------------------------------------------|----------------------------------------------------------------------------------------------------|-----------------|
| Использовать асин-<br>хронное преобразо-<br>вание по умолчанию<br>(Use default asyncmap) | Выбрать для включения асинхронного преоб-<br>разования                                                          | Отключено       |
| Использовать DNS<br>провайдера<br>(Use peer DNS)                                         | Выбрать для использования DNS, выделенную оператором мобильной связи                                            | Выбрано         |
| Интервал определения<br>соединения<br>(Link Detection Interval)                          | Задать временной промежуток определения<br>соединения                                                           | 30 секунд       |
| Макс. число попыток<br>определения соеди-<br>нения (Link Detection<br>Max Retries)       | Установите максимальное количество по-<br>вторных попыток при отказе обнаружения<br>соединения                  | 3               |
| Отладка (Debug)                                                                          | Выбрать для включения режима отладки                                                                            | Отключено       |
| Экспертные настройки<br>(Expert Options)                                                 | Обеспечивают дополнительные параметры,<br>которые обычно не должны изменяться<br>пользователем                  | Не заполнено    |
| Режим ICMP-проверки<br>(ICMP Detection Mode)                                             | Выбрать: игнорирование трафика, монитор<br>трафика или только передача.                                         | Монитор трафика |
| Сервер ICMP-проверки<br>(ICMP Detection Server)                                          | Установить сервер ICMP-проверки соедине-<br>ния. Незаполненное поле означает отключе-<br>ние данной функции.    | Не заполнено    |
| Интервал отправки<br>ICMP-запроса (ICMP<br>Detection Interval)                           | Настройка временного интервала для ICMP-<br>проверки соединения                                                 | 30 секунд       |
| Тайм-аут ожидания<br>ответа (ICMP Detection<br>Timeout)                                  | Настройка тайм-аута ICMP-проверки соеди-<br>нения (по истечении этого времени, система<br>будет перезагружена). | 5 секунд        |
| Число неудачных<br>ICMP-проверки соеди-<br>нения (ICMP Detection<br>Max Retries)         | Установите максимальное количество попы-<br>ток при сбое ICMP-проверки соединения                               | 5               |

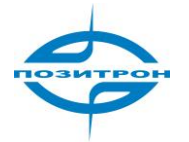

## WAN (только 3G42x)

Эта страница позволяет выбрать тип порта WAN (глобальной сети), включая постоянный IP (Static IP), динамический адрес (DHCP), подключение PPPoE (PPPoE), отключено (Disable). Значение по умолчанию - отключено.

Внимание: может быть выбран только один тип WAN-интерфейса. При включении одного типа WAN другой сразу отключится.

Параметры настройки соответствуют выбранному типу WAN-интерфейса.

|                                                                                        | WAN                                                                                                    |
|----------------------------------------------------------------------------------------|----------------------------------------------------------------------------------------------------|
| Тип<br>Общее соединение (NAT)<br>MAC адрес<br>IP адрес<br>Маска подсети<br>Шлюз<br>MTU | Постоянный IP<br>Лостоянный IP<br>Динамический адрес (DHCP)<br>Подключение PPPoE<br>Отключено<br>109.124.81.93<br>255.255.248<br>109.124.81.89<br>По умолчанию ▼ 1500 |
| Показать дополнительные<br>настройки                                                   |                                                                                                    |

После выбора «Постоянный IP», «Динамический адрес (DHCP)» или «ADSL- доступ (PPPoE)», система отключит сотовое соединение порта WAN и выведет следующее всплывающее окно с предупреждением:

| Сообщение с веб-страницы                                                                                                    | x                                                            |
|----------------------------------------------------------------------------------------------------|--------------------------------------------------------------|
| Невозможно включить два и б<br>одновременно, включить данности в сами в сами в | более WAN (dialup) портов<br>ный порт и отключить остальные? |
|                                                                                                    | ОК Отмена                                                    |

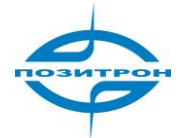

## WAN-> Постоянный IP

|                                                      |                     |              | WAN         |
|------------------------------------------------------|---------------------|--------------|-------------|
| Тип                                                  | Постоянный IP       | -            |             |
| Общее соединение (NAT)                               |                     |              |             |
| МАС адрес                                            | 00:04:25:00:B1:62   | По умолчанию | Клонировать |
| IP адрес                                             | 109.124.81.93       |              |             |
| Маска подсети                                        | 255.255.255.248     |              |             |
| Шлюз                                                 | 109.124.81.89       |              |             |
| МТО                                                  | По умолчанию 🔻 1500 |              |             |
| Показать дополнительные<br>настройки<br>Настройки IP |                     |              |             |
| IP адрес                                             | Маска подсети       | Описание     |             |
|                                                      |                     |              |             |
|                                                      |                     |              | Добавить    |
|                                                      |                     |              |             |
| Применить Отмена                                     |                     |              |             |

Внимание: Не задавайте WAN-адрес 192.168.3.х (IP-адрес для DMZ-порта).

| Пункт                                                                | Описание                                                                                                    | Значение по умолчанию                                                                                                   |
|----------------------------------------------------------------------|----------------------------------------------------------------------------------------------------|----------------------------------------------------------------------------------------------------|
| Тип (Туре)                                                           | Static IP (постоянный IP)                                                                                                    |                                                                                                    |
| Общее соединение<br>(NAT) (SHARED)                                   | Отметить для включения - чтобы раз-<br>решить локальным устройствам, под-<br>ключенным к маршрутизатору доступ<br>к Интернет через этот порт.<br>Отключение запрещает указанный до-<br>ступ. | Выбрано                                                                                                    |
| MAC-адрес (MAC<br>Address)                                           | Установить MAC-адрес порта WAN                                                                                                    | Глобально уникальный<br>МАС-адрес.                                                                                      |
| IP-адрес (IP Address)                                                | Установить IP-адрес порта WAN                                                                                                    | 192.168.1.29<br>(После изменения сле-<br>дует использовать но-<br>вый IP-адрес для уда-<br>ленной конфигурации<br>сети) |
| Маска подсети<br>(Netmask)                                           | Установить маску подсети WAN порта                                                                                                    | 255.255.255.0                                                                                                    |
| Шлюз (Gateway)                                                       | Назначить шлюз WAN порта                                                                                                    | 192.168.1.1                                                                                                    |
| MTU                                                                  | Задать максимальный размер пакета<br>для передачи.<br>Возможен выбор использования зна-<br>чения по умолчанию или ввод вруч-<br>ную                                                          | Значение по умолчанию<br>(1500)                                                                                         |
| Показать дополни-<br>тельные настройки<br>(Show Advanced<br>Options) | Отметить для включения                                                                                                    | Отключено                                                                                                    |

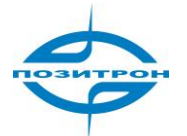

| Пункт                                                            | Описание                                                                                                    | Значение по умолчанию |  |
|------------------------------------------------------------------|----------------------------------------------------------------------------------------------------|-----------------------|--|
|                                                                  | Дополнительные настройки                                                                                                    |                       |  |
| Сервер ICMP-проверки<br>(ICMP Detection Server)                  | Ввести адрес сервера ICMP-проверки<br>соединения.                                                                            | Не заполнено          |  |
| Интервал отправки<br>ICMP-запроса (ICMP<br>Detection Interval)   | Задать интервал ICMP-проверки соеди-<br>нения.                                                                               | 30 секунд             |  |
| Тайм-аут ожидания<br>ответа (ICMP Detection<br>Timeout)          | Задать тайм-аут ICMP-проверки соеди-<br>нения.                                                                               | 3 секунды             |  |
| Число повторных ICMP-<br>запросов (ICMP Detec-<br>tion Retries)  | Установить максимальное количество<br>повторных ICMP-запросов в случае не-<br>удачной попытки ICMP проверки со-<br>единения. | 3                     |  |
| Настройки IP (возможно задать до 8-ми дополнительных IP-адресов) |                                                                                                    |                       |  |
| IP-адрес (IP Address)                                            | Ввести дополнительные IP-адреса                                                                                              | Не заполнено          |  |
| Маска подсети<br>(Netmask)                                       | Ввести маску подсети.                                                                                                    | Не заполнено          |  |
| Описание (Description)                                           | Ввести описание.                                                                                                    | Не заполнено          |  |

## WAN-> Динамический адрес (DHCP)

|                                            | WAN                                        |
|--------------------------------------------|--------------------------------------------|
| Тип                                        | Динамический адрес (DHCP) 🔻                |
| Общее соединение (NAT)                     | V                                          |
| МАС адрес                                  | 00:04:25:00:В1:62 По умолчанию Клонировать |
| MTU                                        | По умолчанию 🔻 1500                        |
|                                            |                                            |
| Показать дополнительные<br>настройки       |                                            |
| Сервер ІСМР-проверки                       |                                            |
| Интервал отправки ICMP-<br>запроса         | 30 Сек.                                    |
| Тайм-аут ожидания ответа                   | 3 Сек.                                     |
| Число неудачных ІСМР<br>проверок соедиения | 3                                          |
| Применить Отмена                           |                                            |

| Пункт                              | Описание                                                                                                    | Значение по<br>умолчанию |
|------------------------------------|----------------------------------------------------------------------------------------------------|--------------------------|
| Тип (Туре)                         | Динамический адрес ( <b>DHCP</b> )                                                                                                    |                          |
| Общее соединение<br>(NAT) (SHARED) | Отметить для включения. Выбрать, чтобы<br>разрешить локальным устройствам, под-<br>ключенным к маршрутизатору доступ к<br>Интернет через этот порт. Отключение<br>запрещает указанный доступ. | Выбрано                  |
| MAC-адрес<br>(MAC Address)         | Установите МАС –адрес.                                                                                                    |                          |
| MTU                                | Задать максимальный размер пакета для передачи.                                                                                                    | 1500                     |

Дополнительные настройки описаны в таблице выше (WAN-> Постоянный IP).

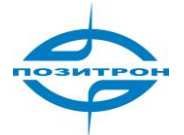

## WAN-> Подключение PPPoE (ADSL Dialup)

|                                               |                     |              | WAN         |   |
|-----------------------------------------------|---------------------|--------------|-------------|---|
| Тип                                           | Подключение РРРоЕ   | •            |             |   |
| Общее соединение (NAT)                        |                     |              |             |   |
| МАС адрес                                     | 00:04:25:00:B1:62   | По умолчанию | Клонировать |   |
| MTU                                           | По умолчанию 🔻 1492 |              | ·           | , |
|                                               |                     |              |             |   |
| юдключение РРРос настроик                     | и                   |              |             |   |
| Имя пользователя                              |                     |              |             |   |
| Пароль                                        |                     |              |             |   |
| Постоянный IP                                 |                     |              |             |   |
| Тип соединения                                | Всегда в сети       | •            |             |   |
| Показать дополнительные<br>настройки          |                     |              |             |   |
| Имя сервиса                                   |                     |              |             |   |
| Очередь передачи                              | 3                   |              |             |   |
| Разрешить сжатие заголовков<br>IP             |                     |              |             |   |
| Использовать DNS<br>провайдера                | V                   |              |             |   |
| Интервал определения<br>соединения            | 55 Сек.             |              |             |   |
| Макс. число попыток<br>определения соединения | 10                  |              |             |   |
| Отладка                                       |                     |              |             |   |
| Экспертные настройки                          |                     |              |             |   |
| Сервер ІСМР-проверки                          | ]                   |              |             |   |
| Интервал отправки ICMP-<br>запроса            | 30 Сек.             |              |             |   |
| Тайм-аут ожидания ответа                      | 3 Сек.              |              |             |   |
| Число неудачных ICMP                          | 3                   |              |             |   |

Применить Отмена

| Пункт                                                             | Описание                                                                                                    | Значение по<br>умолчанию         |
|-------------------------------------------------------------------|----------------------------------------------------------------------------------------------------|----------------------------------|
| Имя пользователя<br>(Username)                                    | Ввести имя пользователя для подключе-<br>ния                                                                 | Не заполнено                     |
| Пароль (Password)                                                 | Ввести пароль                                                                                                | Не заполнено                     |
| Постоянный IP<br>(Static IP)                                      | Выбрать Static IP (статический IP)                                                                           | Выключен                         |
| IP-адрес (IP Address)                                             | Ввести IP-адрес.                                                                                             | Не заполнено                     |
| Одноранговый адрес                                                | Ввести адрес.                                                                                                | 0.0.0.0                          |
| Тип соединения (Connec-<br>tion mode)                             | Выбрать: всегда в сети, соединение по<br>требованию, вручную<br>(Always Online/Connect on Demand/<br>Manual) | Всегда в сети<br>(Always Online) |
| Показать дополнитель-<br>ные настройки (Show<br>Advanced Options) | Отметить для просмотра или изменения<br>дополнительных настроек                                              | Отключено                        |

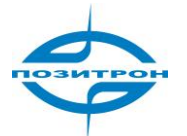

## Руководство пользователя: Промышленный 3G маршрутизатор Позитрон XR Настройка Позитрон XR. Сеть (Network)

| Пункт                                                                         | Описание                                                                                              | Значение по  |  |  |
|-------------------------------------------------------------------------------|----------------------------------------------------------------------------------------------------|--------------|--|--|
| Дополнительные настройки                                                      |                                                                                                    |              |  |  |
| Имя службы (Service<br>Name)                                                  | Присвоить службе имя                                                                                  | Не заполнено |  |  |
| Длина очереди передачи<br>(Tx Queue Length)                                   | Установить длину очереди передачи                                                                     | 3            |  |  |
| Сжатие заголовков IP<br>(Enable IP head compres-<br>sion)                     | Включите сжатие заголовков IP                                                                         | Отключено    |  |  |
| Использование DNS уда-<br>ленного узла (Use Peer<br>DNS)                      | Включить для использования DNS<br>удаленного узла                                                     | Отключено    |  |  |
| Интервал проверки со-<br>единения (Link Detection<br>Interval)                | Установить интервал проверки со-<br>единения                                                          | 55 секунд    |  |  |
| Макс. число попыток<br>проверки соединения<br>(Link Detection Max<br>Retries) | Установить максимальное число по-<br>пыток проверки соединения                                        | 10 (раз)     |  |  |
| Отладка (Debug)                                                               | Отметить для включения режима от-<br>ладки                                                            | Отключено    |  |  |
| Экспертные настройки<br>(Expert Options)                                      | Ввести параметры расширенной<br>настройки                                                             | Не заполнено |  |  |
| Сервер ICMP-проверки<br>(ICMP Detection Server)                               | Ввести адрес сервера ICMP проверки со-<br>единения.                                                   | Не заполнено |  |  |
| Интервал отправки ICMP-<br>запроса (ICMP Detection<br>Interval)               | Задать интервал ICMP проверки соеди-<br>нения                                                         | 30 секунд    |  |  |
| Тайм-аут ожидания отве-<br>та (ICMP Detection<br>Timeout)                     | Задать тайм-аут ICMP проверки соеди-<br>нения                                                         | 3 секунды    |  |  |
| Число неудачных ICMP-<br>проверок соединения<br>(ICMP Detection Retries)      | Установить максимальное количество повторов в случае неудачной попыт-<br>ки ICMP проверки соединения. | 3 (раза)     |  |  |
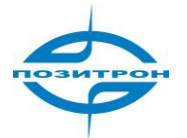

### Резервирование (только 3G4xx) - Link Backup

| Включить                                   | <b>V</b> |             |
|--------------------------------------------|----------|-------------|
| Основное соединение                        | WAN      | •           |
| Сервер ІСМР-проверки                       |          |             |
| Интервал отправки ICMP-<br>запроса         | 10       | Сек.        |
| Тайм-аут ожидания ответа                   | 3        | Сек.        |
| Число неудачных ICMP<br>проверок соедиения | 3        |             |
| Резервное соединение                       | Подкли   | очение 3G 🔻 |
|                                            |          |             |
| Применить Отмена                           |          |             |
|                                            |          |             |

С помощью данных настроек реализуется резервирование канала передачи данных.

Если пропадает Интернет-соединение по каналу Ethernet, маршрутизатор использует сотовую сеть для подключения к сети Интернет.

| Пункт                       | Описание                            | Значение по умолчанию |
|-----------------------------|-------------------------------------|-----------------------|
| Включить (Enable)           | Включить услугу резервирования ка-  | Выключено             |
|                             | нала передачи данных                |                       |
| Основное соединение (Main   | Маршрутизатор выберет эту опцию     | WAN (Ethernet WAN)    |
| Link)                       | для нормального WAN-соединения      |                       |
| Сервер ІСМР-проверки (ІСМР  | Сервер ІСМР-проверки соединения до  |                       |
| Detection Server)           | конкретного адресата                |                       |
| Интервал отправки ІСМР-     | Временной интервал между переда-    | 10 секунд             |
| запроса (ICMP Detection In- | чей ІСМР-запросов                   |                       |
| terval)                     |                                     |                       |
| Тайм-аут ожидания ответа    | Время ожидания каждого пакета ІСМР  | 3 секунды             |
| (ICMP Detection Timeout)    |                                     |                       |
| Число неудачных ІСМР-       | Если после нескольких повторных за- | 3                     |
| проверок соединения (ІСМР   | просов ІСМР-сообщения не поступают, |                       |
| Detection Max Retries)      | переключаемся на резервный канал    |                       |
| Резервное соединение        | Выбирается резервный канал переда-  | Подключение 3G        |
| (Backup Link)               | чи данных                           |                       |

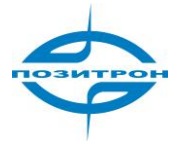

LAN

|               |                        | LAN              |
|---------------|------------------------|------------------|
|               |                        |                  |
| МАС адрес     | 00:04:25:00:B1:62 По у | молчанию         |
| IP адрес      | 192.168.2.1            |                  |
| Маска подсети | 255.255.255.0          |                  |
| MTU           | По умолчанию 🔻 1500    |                  |
| Хост проверки | 0.0.0.0                |                  |
| MAC-адрес WOL | Список                 | <b>VCTDOЙCTB</b> |
|               |                        |                  |
| Настройки IP  |                        |                  |
| IP адрес      | Маска подсети          | Описание         |
|               |                        |                  |
|               |                        |                  |
|               |                        |                  |
|               | ~                      |                  |

Данная страница позволяет сконфигурировать порты LAN (локальная сеть), установив IP-адрес, маску подсети, MTU и т. д.

| WOL (Wake-On-LAN) - возможность запуска по сети I | LAN. |
|---------------------------------------------------|------|
|---------------------------------------------------|------|

| Пункт                             | Описание                                            | Значение по                                                                                                    |
|-----------------------------------|-----------------------------------------------------|----------------------------------------------------------------------------------------------------|
| MAC-адрес (MAC<br>Address)        | Установить MAC-адрес порта LAN                      | Глобально уникальный МАС-<br>адрес                                                                                     |
| IP-адрес (IP<br>Address)          | Установить IP-адрес порта LAN                       | 192.168.2.1<br>(После этого изменения сле-<br>дует использовать новый IP-<br>адрес для конфигурирования<br>устройства) |
| Маска подсети<br>(Netmask)        | Установить сетевую маску LAN<br>порта               | 255.255.255.0                                                                                                    |
| MTU                               | Задать максимальный размер па-<br>кета для передачи | Значение по умолчанию (1500)                                                                                           |
| Хост проверки<br>(Detection host) | Задать хост проверки                                | 0.0.0.0                                                                                                    |
| MAC-адрес WOL                     | Ввести МАС-адрес или выбрать<br>из списка           | Не заполнено                                                                                                    |
| Настрой                           | ки IP (возможно задать до 8ми допол                 | пнительных IP-адресов)                                                                                                 |
| IP-адрес<br>(IP Address)          | Ввести дополнительные IP-<br>адреса порта LAN       | Не заполнено                                                                                                    |
| Маска подсети<br>(Netmask)        | Ввести маску подсети.                               | Не заполнено                                                                                                    |
| Описание<br>(Description)         | Ввести описание множественных<br>IP-адресов         | Не заполнено                                                                                                    |

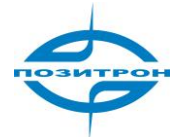

# Порт DMZ (только 3G4xx) - DMZ Port

|                  |                        | Порт DMZ |
|------------------|------------------------|----------|
| МАС адрес        | 00:04:25:00:В1:62 По у | молчанию |
| IP адрес         | 192.168.3.1            |          |
| Маска подсети    | 255.255.255.0          |          |
| MTU              | По умолчанию 🔻 1500    |          |
| Настройки IP     | Маска полсети          | Описание |
|                  |                        |          |
|                  |                        | Добавить |
|                  |                        |          |
| Применить Отмена |                        |          |

Данная страница позволяет пользователю настроить выделенный порт DMZ.

| Пункт                   | Описание                               | Значение по умолчанию  |
|-------------------------|----------------------------------------|------------------------|
| МАС адрес (МАС          | Введите МАС-адрес DMZ порта            | Информацию можно полу- |
| Address)                |                                        | чить у производителя   |
| IP-адрес (IP address)   | Введите IP-адрес DMZ порта             | 192.168.3.1            |
| Маска подсети           | Введите адрес сетевой маски DMZ пор-   | 255.255.255.0          |
| (Netmask)               | та                                     |                        |
| MTU                     | Выберите: по умолчанию (1500) или      | По умолчанию (1500)    |
|                         | вручную (Default/Manual)               |                        |
| Настройки               | IP (возможно задать до 8ми дополнитель | ьных IP-адресов)       |
| IP-адрес (IP Address )  | Введите дополнительные IP-адреса       | Не заполнено           |
|                         | порта DMZ.                             |                        |
| Маска подсети (Netmask) | Введите маску подсети                  | Не заполнено           |
| Описание (Description)  | Составьте описание дополнительных      | Не заполнено           |
|                         | IP-адресов.                            |                        |

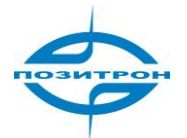

### Интерфейс loopback

|                           |                        | Интерфейс loopback |
|---------------------------|------------------------|--------------------|
| IP адрес<br>Маска подсети | 127.0.0.1<br>255.0.0.0 |                    |
| Настройки IP<br>IP адрес  | Маска подсети          | Описание           |
|                           |                        |                    |
|                           |                        | Добавить           |
| Применить                 | Отмена                 |                    |

| Пункт                                          | Описание                                      | Значение по умолчанию |
|------------------------------------------------|-----------------------------------------------|-----------------------|
| IP-адрес (IP Address)                          | IP-адрес для обратной связи                   | 127.0.0.1             |
| Маска подсети<br>(Netmask)                     | Введите маску сети для хоста loopback         | 255.0.0.0             |
| Настройкі                                      | и IP (возможно задать до 8 дополнительн       | ых ІР-адресов)        |
| IP-адрес/маска подсети<br>(IP Address/Netmask) | Введите IP-адрес/маску сети хоста<br>loopback | Не заполнено          |
| Описание (Description)                         | Описание IP-адреса                            | Не заполнено          |

### Настройка портов (только 3G4xx) - Port Mode

|                  | Настройка портов                                                                              |
|------------------|-----------------------------------------------------------------------------------------------|
| Режим порта      | WAN-DMZ-LAN ▼(*Для вступления в силу требуется перезагрузка)<br>LAN<br>WAN-LAN<br>WAN-DMZ-LAN |
| Применить Отмена | ]                                                                                             |

Данная страница позволяет настроить режим порта. Четыре порта Ethernet можно настроить как:

- все 4 порта LAN (выбрать **LAN**);
- 1 порт WAN, 3 порта LAN (выбрать WAN-LAN);
- 1 порт WAN, 1 порт DMZ и 2 порта LAN (выбрать WAN-DMZ-LAN). Установлены по умолчанию.

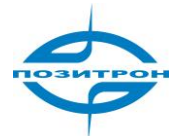

Отражение портов (только 3G4xx) - Port Mirror

|                 |          | Отражение |
|-----------------|----------|-----------|
| Включить        |          |           |
| Порт назначения | Порт 1 💌 |           |
| Порт 1          | None 🔻   |           |
| Порт 2          | None 🔻   |           |
| Порт 3          | Both 🔻   |           |
| Порт 4          | None 🔻   |           |

Данная функция используется для сбора данных с различных портов маршрутизаторов Позитрон XR. Порт назначения (Destination Port) – порт, куда Вы хотите отправить скопированные данные. В качестве примера выбираем Port 3 как "Both".

После того. как Вы выбрали Port 1 в качестве порта назначения (Destination Port), Ваш ПК сможет подключиться к Port 1 и получать данные, которые отправляет и принимает Port 3.

DNS

|                    |         | DNS |
|--------------------|---------|-----|
| Главный DNS        | 0.0.0.0 |     |
| Дополнительный DNS | 0.0.0.0 |     |
|                    |         |     |
| Применить Отмена   |         |     |

Данная страница позволяет настраивать серверы DNS, включая основной (главный) и вторичный DNS.

| Настройки DNS                                                                                                    |                                                     |         |  |  |  |  |
|----------------------------------------------------------------------------------------------------|-----------------------------------------------------|---------|--|--|--|--|
| Общее описание: ручная настройка серверов DNS. Обычно не заполняется, используется сер-<br>вер DNS, назначаемый оператором сотовой сети, но когда используется постоянный IP для<br>порта WAN, их необходимо ввести вручную |                                                     |         |  |  |  |  |
| Пункт                                                                                                    | Пункт Описание Значение по умолчанию                |         |  |  |  |  |
| Главный DNS (Primary DNS)                                                                                                    | Ввести IP-адрес основного<br>сервера DNS своей сети | 0.0.0.0 |  |  |  |  |
| Вторичный DNS (Secondary         Ввести IP-адрес вторичного         0.0.0.0           DNS)         сервера DNS своей сети         0.0.0.0                                                                                   |                                                     |         |  |  |  |  |

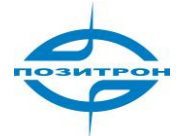

### DDNS

|                          | DDNS                 |  |
|--------------------------|----------------------|--|
| Динамический DNS ==> WAN |                      |  |
| Текущий адрес            | 109.124.81.93        |  |
| Тип службы               | Отключено 🔻          |  |
|                          | Отключено            |  |
|                          | QDNS(3322) - Dynamic |  |
|                          | DvnDNS - Dvnamic     |  |
| Применить Отмена         | DvnDNS - Static      |  |
|                          | DynDNS - Custom      |  |
|                          | Другое               |  |

### Выберите поставщика DDNS сервиса.

| Пункт             | Описание                | Значение по |  |
|-------------------|-------------------------|-------------|--|
|                   |                         | умолчанию   |  |
| Текущий адрес     | Отображение текущего IP |             |  |
| (Current Address) | маршрутизатора          |             |  |
| Тип службы        | Выбрать поставщика DDNS | Отключено   |  |
| (Service Type)    | сервиса.                |             |  |

|                           |                        | DDNS |
|---------------------------|------------------------|------|
| Динамический DNS ==> WAN  |                        |      |
| Текущий адрес             | 109.124.81.93          |      |
| Тип службы                | DynDNS - Custom 🔻      |      |
| URL                       | http://www.dyndns.com/ |      |
| Имя пользователя          |                        |      |
| Пароль                    |                        |      |
| Имя хоста                 |                        |      |
| Подстановочный знак       |                        |      |
| MX                        |                        |      |
| Э кспорт МХ               |                        |      |
| Принудительное обновление |                        |      |
|                           |                        |      |
| Последнее Отклик          |                        |      |
| последнее отник           | -                      |      |
| Применить Отмена          |                        |      |

Данная страница позволяет сконфигурировать динамический DNS (DynDNS). Подробнее DynDNS – Custom.

| Пункт                             | Описание                      | Значение по умолчанию |
|-----------------------------------|-------------------------------|-----------------------|
| Текущий адрес                     | Отображение текущего IP-      |                       |
| (Current Address)                 | адреса маршрутизатора         |                       |
| Тип службы (Service Type)         | DynDNS - Custom               |                       |
| URL                               | www.dyndns.com                | www.dyndns.com        |
| Имя пользователя/пароль           | Ввести имя пользователя и па- | Не заполнено          |
| (Username/Password)               | роль                          |                       |
| Имя хоста (Hostname)              | Ввести имя хоста              |                       |
| Подстановочный знак<br>(Wildcard) | Отметить для включения        | Отключено             |

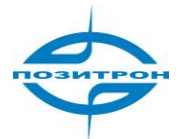

| Пункт                                         | Описание                                                            | Значение по умолчанию |
|-----------------------------------------------|---------------------------------------------------------------------|-----------------------|
| MX                                            | Ввести МХ                                                           | Не заполнено          |
| Экспорт MX (Backup MX)                        | Отметить для экспорта МХ                                            | Отключено             |
| Принудительное обновле-<br>ние (Force Update) | Отметить для включения об-<br>новления                              | Отключено             |
| Последнее обновление<br>(Last Update)         | Отображается время послед-<br>него обновления                       | -                     |
| Последний отклик (Last Re-<br>sponse)         | Отображается информация о<br>последнем сообщении от DNS-<br>сервера | -                     |

### Статический маршрут (Static Route)

|                |               | Статиче | ский маршрут 🦳 | الكركر   |
|----------------|---------------|---------|----------------|----------|
|                |               |         |                |          |
| Назначение     | Маска подсети | Шлюз    | Интерфейс      | Описание |
| 0.0.0.0        | 255.255.255.0 | 0.0.0.0 | LAN 🔻          |          |
|                |               |         |                | Добавить |
|                |               |         |                |          |
| Применить Отме | на            |         |                |          |

Данная страница позволяет устанавливать статические маршруты.

| Статическая маршрутизация |                                        |                         |  |  |  |
|---------------------------|----------------------------------------|-------------------------|--|--|--|
| Общее описание: добавле   | ние или удаление дополнительных статич | еских маршрутов маршру- |  |  |  |
| тизатора. Обычно, изменят | гь данную настройку не требуется.      |                         |  |  |  |
| Пункт                     | Описание                               | Значение по             |  |  |  |
|                           |                                        | умолчанию               |  |  |  |
| Назначение (Destination)  | Ввести IP-адрес пункта назначения      | 0.0.0.0                 |  |  |  |
| Маска подсети (Netmask)   | Ввести сетевую маску                   | 255.255.255.0           |  |  |  |
| Шлюз (Gateway)            | Ввести шлюз                            | 0.0.0.0                 |  |  |  |
| Интерфейс (Interface)     | Не заполнено                           |                         |  |  |  |
| рез выбранный интерфейс   |                                        |                         |  |  |  |
| Описание (Description)    | Не заполнено                           |                         |  |  |  |
|                           | маршрутов для справки                  |                         |  |  |  |

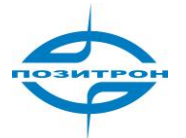

# Службы (Services)

| Система | Сеть | Службы                           | Браң    | дмауэр | QoS | VPN | Утилиты | Состояние |
|---------|------|----------------------------------|---------|--------|-----|-----|---------|-----------|
|         |      | Служба DHC                       | CP      |        |     |     | Службы  |           |
|         |      | Преобразов<br>имен               | ание    |        |     |     |         |           |
|         |      | Трансляция<br>DHCP               | 1       |        |     |     |         |           |
|         |      | VRRP                             |         |        |     |     |         |           |
|         |      | Диспетчер<br>устройств           |         |        |     |     |         |           |
|         |      | Настройка<br>последоват<br>порта | ельного |        |     |     |         |           |
|         |      | SMS                              |         |        |     |     |         |           |

Вкладка Службы (Services) включает: служба DHCP, преобразование имён, трансляция DHCP, VRRP, диспетчер устройств, настройки последовательного порта и SMS.

### Служба DHCP (DHCP Service)

|                   |                   |           | Служба DHCP       |
|-------------------|-------------------|-----------|-------------------|
| Включить DHCP     |                   | <b>V</b>  |                   |
| Стартовый адрес   | IP пула           | 192.168.3 | 22                |
| Конечный адрес І  | <sup>2</sup> пула | 192.168.  | 2.100             |
| Аренда            |                   | 60        | Мин.              |
| DNS               |                   | 192.168.  | 2.1 Редактировать |
| WINS-сервер       |                   | 0.0.00    |                   |
| Статический DHCP  |                   |           |                   |
|                   |                   |           |                   |
| МАС адрес         | ІР адрес          |           | Хост 🔶            |
| 00:00:00:00:00:00 | 192.168.2.2       |           |                   |
|                   |                   |           | Добавить          |
|                   |                   |           |                   |
| Применить         | Отмена            | ]         |                   |

Данная страница позволяет пользователю конфигурировать службу DHCP, включая установку начального и конечного адресов IP-пула, настройку статических привязок DHCP и т. д.

Если необходимо автоматическое присвоение IP-адресов подключаемым устройствам, то необходимо включить DHCP. При настройке статических привязок DHCP, хост может получать одинаковые IP-адреса от сервера DHCP.

| Пункт                       | Описание                            | Значение по   |
|-----------------------------|-------------------------------------|---------------|
|                             |                                     | умолчанию     |
| Enable DHCP (включить       | Выбрать для включения DHCP служ-    | Выбрано       |
| DHCP)                       | бы, что позволит автоматически при- |               |
|                             | сваивать IP-адреса хостам сети      |               |
| Стартовый адрес IP пула (IP | Ввести начальный адрес IP пула для  | 192.168.2.2   |
| Pool Starting Address)      | динамического выделения             |               |
| IP Pool Ending Address (ко- | Ввести конечный адрес IP пула для   | 192.168.2.100 |
| нечный адрес IP пула)       | динамического выделения             |               |

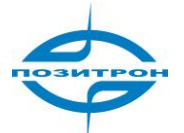

| Пункт                   | Описание                               | Значение по  |
|-------------------------|----------------------------------------|--------------|
|                         |                                        | умолчанию    |
| Аренда (Lease)          | Ввести допустимое время аренды         | 60 минут     |
|                         | динамически выделенного ІР-            |              |
|                         | адреса                                 |              |
| DNS                     | Редактировать IP-адрес DNS сервера     | 192.168.2.1  |
| WINS-сервер (Windows    | Ввести IP-адрес сервера имен           | 0.0.0.0      |
| Name Server)            | Windows                                |              |
|                         | Статический DHCP                       |              |
| (возможно               | установить до 20 постоянных назначений | й DHCP)      |
| MAC-адрес (MAC Address) | Ввести МАС-адрес хост-машины           | Не заполнено |
|                         | статического DHCP назначения.          |              |
|                         | Примечание: МАС-адреса должны          |              |
|                         | быть уникальны, чтобы избежать         |              |
|                         | конфликтов                             |              |
| IP-адрес (IP Address)   | Ввести постоянный IP-адрес, выде-      | 192.168.2.2  |
|                         | ленный в качестве МАС-адреса           |              |
| Хост (Host)             | Ввести имя узла                        | Не заполнено |

### Преобразование имен (DNS Relay)

|                            |                      | Преобј   | разование имен |      |
|----------------------------|----------------------|----------|----------------|------|
| Включить преобразо<br>имен | вание                |          |                |      |
| Соотношение[IP адр         | ес <=> доменное имя] |          |                |      |
| IP адрес                   | Хост                 | Описание | •              |      |
|                            |                      |          |                |      |
|                            |                      |          | Добав          | вить |
|                            |                      |          |                |      |
| Применить                  | Отмена               |          |                |      |

Данная страница позволяет конфигурировать службу преобразования имен (DNS Relay), назначать IP-адреса, производить привязку по адресам и т.д.

| Преобразование имен (DNS Relay)                                                                                                    |                                                           |                                                                                 |  |  |  |
|----------------------------------------------------------------------------------------------------|-----------------------------------------------------------|---------------------------------------------------------------------------------|--|--|--|
| Общее описание: если узлы, соединенные с маршрутизатором, используют автоматически назначаемый DNS сервер, необходимо включить данную службу |                                                           |                                                                                 |  |  |  |
| Пункт                                                                                                    | Пункт Описание Значение по умолчанию                      |                                                                                 |  |  |  |
| Включить преобразо-<br>вание имен (Enable<br>DNS Relay)                                                                                      | Выбрать для включения службы                              | Включено (трансляция DNS<br>включается автоматически<br>при выборе службы DHCP) |  |  |  |
| Соотношение [IP-адрес <=> Доменное имя]<br>(возможно установить до 20 пар IP адрес<=>доменное имя)                                           |                                                           |                                                                                 |  |  |  |
| IP-адрес (IP Address)                                                                                                    | Ввести IP-адрес пары IP-адрес<br><=>доменное имя          | Не заполнено                                                                    |  |  |  |
| Хост (Host)                                                                                                    | Ввести доменное имя пары IP-<br>адрес<=> доменное имя     | Не заполнено                                                                    |  |  |  |
| Описание<br>(Description)                                                                                                    | Ввести описание пары IP-адрес <=>доменное имя для справки | Не заполнено                                                                    |  |  |  |

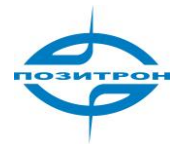

### Трансляция DHCP (DHCP Relay)

|                | Трансляция DHCP |
|----------------|-----------------|
| Включить       |                 |
| Сервер DHCP    |                 |
| Исходный ІР    |                 |
|                |                 |
| Применить Отме | на              |

С помощью этой функции можно включить трансляцию DHCP и посылать пакеты данных через LAN порт роутера.

| Наименование                 | Описание                                                                                                    | Значение по умолчанию |
|------------------------------|----------------------------------------------------------------------------------------------------|-----------------------|
| Включить (Enable)            | Нажмите, чтобы запустить трансляцию DHCP                                                                                                    | Включено              |
| Сервер DHCP<br>(DHCP Server) | Введите адрес DHCP сервера, убедитесь, что<br>DHCP сервер настроен в той же LAN или VPN<br>подсети, что и в LAN маршрутизатора (в том же<br>диапазоне IP-адресов) | Не заполнено          |
| Исходный IP<br>(Source IP)   | Пакеты данных DHCP распределяются через<br>порт маршрутизатора (всегда устанавливайте<br>LAN IP Роутера)                                                          | Не заполнено          |

### VRRP

|                                | VRRP                              |
|--------------------------------|-----------------------------------|
| Включить                       | $\overline{\mathbf{v}}$           |
| Идентификатор группы           | 1 •                               |
| Приоритет                      | 10 💌                              |
| Интервал посылки<br>оповещений | 60 - Сек.                         |
| Виртуальный IP                 |                                   |
| Тип аутентификации             | нет  нет Аутентификация по паролю |
| Применить Отмена               |                                   |

Данная страница позволяет сконфигурировать функцию VRRP (автоматическое переключение на резервный маршрутизатор при отказе основного). Для группы маршрутизаторов настраивается их принадлежность виртуальному маршрутизатору (группа интерфейсов маршрутизаторов, которые находятся в одной сети и имеют общий идентификатор группы и виртуальный IP-адрес маршрутизатора). Если текущий VRRP Master становится недоступным, то его роль берет на себя один из VRRP Backup маршрутизаторов (с *наивысшим* приоритетом).

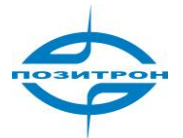

| Пункт                                                            | Описание                                                                                                    | Значение по<br>умолчанию |
|------------------------------------------------------------------|----------------------------------------------------------------------------------------------------|--------------------------|
| Включить (Enable)                                                | Выбрать для включения VRRP                                                                                     | Отключено                |
| Идентификатор группы<br>(Group ID)                               | Выбрать групповой ID (1255) для мар-<br>кирования группы маршрутизатора.                                       | 1                        |
| Приоритет (Priority)                                             | Задать уровень приоритета в пределах от<br>1 до 254 (чем больше число, тем более<br>высокий приоритет).        | 10                       |
| Интервал отправки<br>VRRP-объявлений<br>(Advertisement Interval) | Настроить интервал VRRP-объявлений.                                                                            | 60 секунд                |
| Виртуальный IP<br>(Virtual IP)                                   | Назначить виртуальный IP.                                                                                      | Не заполнено             |
| Тип аутентификации<br>(Authentication Type)                      | Выбрать «нет» (none) или аутентификацию<br>по паролю. Если выбрана аутентификация<br>по паролю, ввести пароль. | Нет (none)               |

### Диспетчер устройств (Device Manager)

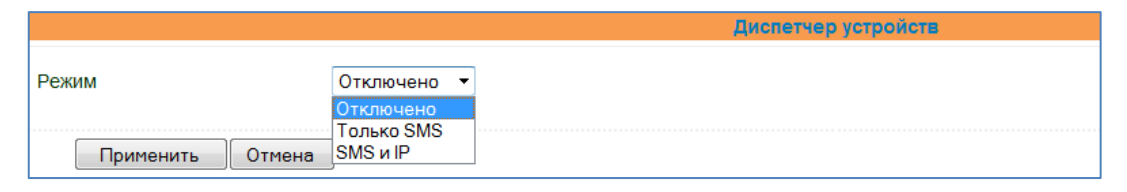

| Пункт        | Описание                                                   | Значение по умолчанию |
|--------------|------------------------------------------------------------|-----------------------|
| Режим (Mode) | Отключено/Только SMS/SMS и IP<br>Disable/Only SMS/SMS & IP | Отключено             |

#### Настройки в режиме «Только SMS» приведены ниже.

| Режим                     | Только SMS | •    |   |
|---------------------------|------------|------|---|
| Интервал SMS запроса      | 24         | час. |   |
| Список доверенных номеров |            |      | ] |
| Применить Отмена          |            |      |   |

| Пункт                                           | Описание                                | Значение по  |
|-------------------------------------------------|-----------------------------------------|--------------|
|                                                 |                                         | умолчанию    |
| Режим (Mode)                                    | Только SMS                              | Отключено    |
| Интервал SMS запросов<br>(Query SMS Interval)   | Установить длительность проверки<br>SMS | 24 часа      |
| Список доверенных номеров<br>(Trust Phone List) | Ввести доверенные мобильные<br>номера   | Не заполнено |

Настройки в режиме «SMS и IP» приведены ниже.

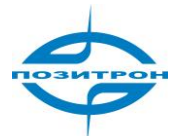

## Руководство пользователя: Промышленный 3G маршрутизатор Позитрон XR Настройка Позитрон XR. Службы (Services)

| Режим                                           | SMS и IP 🔻     |
|-------------------------------------------------|----------------|
| Поставщик                                       | По умолчанию 🔻 |
| Идентификатор устройства                        | 714142138      |
| Сервер                                          |                |
| Порт                                            | 20003          |
| Число попыток входа в<br>систему                | 3              |
| Интервал периодических<br>контрольных сообщений | 120 Сек.       |
| Интервал ожидания приема<br>пакетов             | 30 Сек.        |
| Число попыток передачи<br>пакета                | 3              |
| Интервал SMS запроса                            | 24 час.        |
| Список доверенных номеров                       |                |
| Применить Отмена                                |                |

| Пункт                                                                   | Описание                                              | Значение по умолчанию  |
|-------------------------------------------------------------------------|-------------------------------------------------------|------------------------|
| Режим (Mode)                                                            | Режим SMS и IP                                        | Отключено              |
| Поставщик                                                               | Ввести имя поставщика                                 | По умолчанию (Default) |
| Идентификатор устройства<br>(Device ID)                                 | ID устройства                                         | ID устройства          |
| Сервер (Server)                                                         | Задайте IP-адрес сервера диспетчера<br>устройств      | Не заполнено           |
| Порт (Port)                                                             | Задайте порт для диспетчера<br>устройств              | 20003                  |
| Число попыток входа в<br>систему (Login Retries)                        | Задайте число повторных попыток<br>входа в систему    | 3                      |
| Интервал периодических<br>контрольных сообщений<br>(Heartbeat Interval) | Задайте интервал отправки кон-<br>трольного сообщения | 120 секунд             |
| Интервал ожидания приёма<br>пакетов<br>(Packet Receiving Timeout)       | Задайте интервал ожидания приёма пакетов              | 30 секунд              |
| Число попыток передачи<br>пакета<br>(Packet Transmit Retries)           | Задайте число попыток передачи<br>пакета              | 3                      |
| Интервал SMS запроса<br>(Query SMS Interval)                            | Задайте интервал между отправкой<br>SMS-запросов      | 24 часа                |
| Список доверенных номе-<br>ров (Trust phone list)                       | Задайте доверенные мобильные номера                   | Не заполнено           |

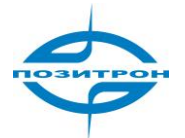

### Настройки последовательного порта (DTU)

|                                             | Настройка последовательного порта |          |
|---------------------------------------------|-----------------------------------|----------|
| -                                           |                                   |          |
| ВКЛЮЧИТЬ                                    |                                   |          |
| Протокол                                    | Прозрачный 🔻                      |          |
| Протокол                                    | UDP -                             |          |
| Режим                                       | Клиент 🔻                          |          |
| Период опроса                               | 100 MC.                           |          |
| Кадры буффера<br>последовательного порта    | 4                                 |          |
| Политика мультисервера                      | Параллельный 🔻                    |          |
| Мин. интервал<br>восстановления соединения  | 15 Сек.                           |          |
| Макс. интервал<br>восстановления соединения | 180 Сек.                          |          |
| ID последовательного порта                  |                                   |          |
| Исходный IP                                 |                                   |          |
| Мультисервер                                |                                   |          |
| Адрес сервера                               | Порт сервера                      |          |
|                                             |                                   |          |
|                                             |                                   | Добавить |

На данной странице возможно конфигурировать режим «прозрачного» моста последовательного порта в IP-сеть, включая выбор протоколов, режима работы, настройки сервера и т. д.

| Пункт                                           | Описание                                               | Значение по умолчанию    |
|-------------------------------------------------|--------------------------------------------------------|--------------------------|
| Включить (Enable)                               | Выбрать для включения                                  | Отключено                |
| Протокол (DTU Protocol)                         | Выбрать:<br>прозрачный (transparent), протокол DC,     | Прозрачный (Transparent) |
|                                                 | мост Modbus-Net (Modbus-Net-Bridge),                   |                          |
|                                                 | виртуальный СОМ-порт (virtual COM                      |                          |
|                                                 | Port), протокол WP (WP Protocol), про-                 |                          |
|                                                 | токол WN (WN Protocol),                                |                          |
|                                                 | Trap+Poll, RFC2217, IEC 101/104                        |                          |
| Протокол (Network<br>Protocol)                  | ТСР или UDP                                            | UDP                      |
| Режим (Work Mode)                               | Выбрать: клиент или сервер                             | Клиент                   |
| Период опроса (Frame                            | Ввести период опроса                                   | 100 мс                   |
|                                                 |                                                        | 4 vE                     |
| тадры буфера последова-                         | кадры оуфера последовательного                         | 4 KB                     |
| (Serial Buffer Frames)                          | Порта                                                  |                          |
| Политика мультисервера<br>(Multi-Server Policy) | Выбрать: Параллельный или Опрос<br>(Parallel или Poll) | Параллельный (Parallel)  |
|                                                 | Панански и на опу<br>Врести минимальный интеррал вос-  | 15 c                     |
| ления соединения                                | становления соединения                                 | 19 0                     |
| (Min Reconnect Interval)                        | становления соединения                                 |                          |
| Макс. интервал восстанов-                       | Ввести максимальный интервал вос-                      | 180 c                    |
| ления соединения                                | становления соединения                                 |                          |
| (Max Reconnect Interval)                        |                                                        |                          |
| ID последовательного пор-                       | Ввести идентификатор последова-                        | Не заполнено             |
| та (DTU ID)                                     | тельного порта                                         |                          |
| Исходный IP (Source IP)                         | Ввести IP                                              | Не заполнено             |
|                                                 | Мультисервер                                           |                          |
| Адрес/порт сервера (Server<br>Address/Port)     | Ввести адрес/порт сервера                              | Не заполнено             |

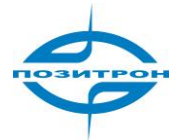

SMS

|                         |                        |                     | SMS |          |          |
|-------------------------|------------------------|---------------------|-----|----------|----------|
| Включить                |                        |                     |     |          |          |
| Запрос состояния        |                        | (Только английский) |     |          |          |
| Перезагрузка            |                        | (Только английский) |     |          |          |
| Управление доступом SMS |                        |                     |     |          |          |
| Политика по умолчанию   | Принять 👻              |                     |     |          |          |
|                         | Принять<br>Блокировать |                     |     |          |          |
| Номер телефона          |                        | Действие            |     | Описание |          |
|                         |                        | Принять             | •   |          |          |
|                         |                        |                     |     |          | Добавить |
|                         |                        |                     |     |          |          |
| Применить Отмена        |                        |                     |     |          |          |

Настройка управления маршрутизатором через SMS-сообщения. Перезагрузка и запрос состояния по SMS. SMS-управление возможно с номеров мобильных телефонов из списка с действием «Принять».

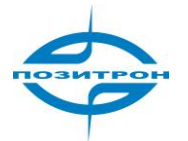

# Брандмауэр (Firewall)

| Система | Сеть | Службы | Брандмауэр 🔾                     | oS   | VPN | Утилиты | Состояние |
|---------|------|--------|----------------------------------|------|-----|---------|-----------|
|         |      |        | Политика                         |      | Бра | ідмауэр |           |
|         |      |        | Фильтрация                       |      |     |         |           |
|         |      |        | Перенаправлени<br>портов         | ie ( |     |         |           |
|         |      |        | Перенаправлени<br>виртуальных IP | 4e   |     |         |           |
|         |      |        | DMZ                              |      |     |         |           |
|         |      |        | МАС-IР<br>связывание             |      |     |         |           |

Конфигурация брандмауэра включает: основные настройки (политика), настройки фильтрации, перенаправление портов, перенаправление виртуальных IP, настройки DMZ-зоны и MAC-IP связывание.

### Политика (Basic)

|                                              | Политика |
|----------------------------------------------|----------|
| Политика фильтра по<br>умолчанию             | Принять  |
| Блокирование запросов на WAN (ping)          |          |
| Блокировать многоадресный (multicast) трафик | V        |
| Защита от DoS атак                           | V        |
|                                              | 7        |
| применить Отмена                             |          |

Данная страница позволяет сконфигурировать основные настройки брандмауэра, включая политику брандмауэра, фильтрацию ICMP-эхо запросов, фильтрацию групповой адресации и т.д.

| Пункт                                                                    | Описание                                                         | Значение по<br>умолчанию |
|--------------------------------------------------------------------------|------------------------------------------------------------------|--------------------------|
| Политика фильтра по умол-<br>чанию (Default Filter Policy)               | Выбрать: принять или блокировать.                                | Принимать                |
| Блокирование анонимных<br>запросов WAN (Block<br>Anonymous WAN Requests) | Выбрать для фильтрации ICMP-эхо за-<br>просов (ping)             | Отключено                |
| Блокировать многоадресный<br>(multicast) трафик                          | Выбрать для включения функции<br>фильтрации групповой адресации. | Выбрано                  |
| Защита от DoS-атак (Defend<br>DoS Attack)                                | Выбрать для включения защиты от<br>DoS-атак.                     | Выбрано                  |

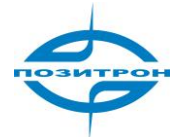

### Фильтрация (Filtering)

|          |                  | Фильтрация |                  |            |                    |           |             |          |
|----------|------------------|------------|------------------|------------|--------------------|-----------|-------------|----------|
| Включить | Протокол         | Источник   | Исходный<br>порт | Назначение | Порт<br>назначения | Действие  | Регистрация | Описание |
| <b>V</b> | Bce 🔻            | 0.0.0/0    |                  |            |                    | Принять 🔻 |             |          |
|          |                  |            |                  |            |                    |           |             | Добавите |
|          |                  |            |                  |            |                    |           |             |          |
| Пр       | Применить Отмена |            |                  |            |                    |           |             |          |

На данной странице можно конфигурировать параметры фильтров, среди которых тип протокола, исходный адрес и т.д.

| Фильтрация (возможно настроить до 50ти фильтров)                                                                              |                                                                                    |                       |  |  |  |  |
|----------------------------------------------------------------------------------------------------|------------------------------------------------------------------------------------|-----------------------|--|--|--|--|
| Полное описание: фильтрация пакетов данных, проходящих через маршрутизатор, для обес-<br>печения безопасности локальной сети. |                                                                                    |                       |  |  |  |  |
| Пункт                                                                                                    | Описание                                                                           | Значение по умолчанию |  |  |  |  |
| Включить (Enable)                                                                                                    | Выбрать фильтрацию для включения                                                   | Не заполнено          |  |  |  |  |
| Протокол (Protocol)                                                                                                    | Выбрать TCP/UDP/ICMP/Bce.                                                          | Все                   |  |  |  |  |
| Источник (Source)                                                                                                    | Ввести исходный адрес для фильтра.                                                 | 0.0.0/0               |  |  |  |  |
| Исходный порт<br>(Source Port)                                                                                                | Ввести исходный порт для фильтра.                                                  | Не заполнено          |  |  |  |  |
| Назначение<br>(Destination)                                                                                                   | Ввести целевой адрес для фильтра.                                                  | Не заполнено          |  |  |  |  |
| Порт назначения<br>(Destination Port)                                                                                         | Ввести порт назначения для<br>фильтра.                                             | Не заполнено          |  |  |  |  |
| Действие (Action)                                                                                                    | Выбрать: принять или блокировать.                                                  | Принять               |  |  |  |  |
| Регистрация (Log)                                                                                                    | Выбрать для включения, в этом слу-<br>чае, в системе ведется журнал<br>фильтрации. | Отключено             |  |  |  |  |
| Описание (Description)                                                                                                    | Ввести описание параметров фильтрации для справки.                                 | Не заполнено          |  |  |  |  |

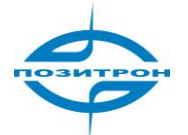

### Перенаправление портов (Port Mapping)

|          | Перенаправление портов |          |   |          |                   |                  |                    |             |                                |          |          |
|----------|------------------------|----------|---|----------|-------------------|------------------|--------------------|-------------|--------------------------------|----------|----------|
| Включить | ьП                     | Іротокол |   | Источник | Сервисный<br>порт | Внутренний адрес | Внутренний<br>порт | Регистрация | Внешний (дополнительный) адрес | Описание |          |
| V        | ľ                      | ТСР      | • | 0.0.0/0  | 8080              |                  | 8080               |             |                                |          |          |
|          |                        |          |   |          |                   |                  |                    |             |                                |          | Добавить |
|          | ри                     | менить   |   | Отмена   |                   |                  |                    |             |                                |          |          |

Данная страница позволяет настраивать перенаправление портов, вводя исходящие и внутренние адреса и порты для перенаправления.

#### Перенаправление портов (возможно настроить до 50ти правил)

Полное описание: данная функция также известна, как виртуальный сервер. Набор перенаправлений портов позволяет внешнему узлу получить доступ к указанному порту внутреннего узла указанного IP.

| ,,                     |                                    |                       |
|------------------------|------------------------------------|-----------------------|
| Пункт                  | Описание                           | Значение по умолчанию |
| Включить (Enable)      | Выбрать для включения опции пере-  | Отключено             |
|                        | направления портов.                |                       |
| Протокол (Protocol)    | Выбрать: TCP/UDP/TCP&UDP           | ТСР                   |
| Источник (Source)      | Ввести IP-адрес отправителя паке-  | 0.0.0/0               |
|                        | тов                                |                       |
| Сервисный порт         | Ввести порт службы перенаправле-   | 8080                  |
| (Service Port)         | ния.                               |                       |
| Внутренний адрес       | Ввести внутренний IP-адрес перена- | Не заполнено          |
| (Internal Address)     | правления по портам.               |                       |
| Внутренний порт        | Ввести внутренний порт перенаправ- | 8080                  |
| (Internal Port)        | ления по портам.                   |                       |
| Регистрация (Log)      | Выбрать, чтобы разрешить систе-    | Отключено             |
|                        | ме записывать в журнал все пере-   |                       |
|                        | направления по портам.             |                       |
| Внешний (дополни-      | Ввести внешний адрес.              | Не заполнено          |
| тельный) адрес         |                                    |                       |
| (Extern Address)       |                                    |                       |
| Описание (Description) | Ввести описание для каждого пе-    | Не заполнено          |
|                        | ренаправления для справки.         |                       |

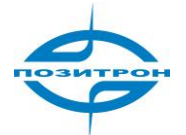

### Перенаправление виртуальных IP (Virtual IP mapping)

|                                                                             |             |             |          | Перенаправление виртуальных IP |          |
|-----------------------------------------------------------------------------|-------------|-------------|----------|--------------------------------|----------|
| Виртуальный IP для<br>маршрутизатора<br>Диапазон IP адресов<br>отправителей |             |             |          |                                |          |
| Включить Виртуальный IP                                                     | Реальный IP | Регистрация | Описание |                                |          |
|                                                                             |             |             |          |                                |          |
|                                                                             |             |             |          |                                | Добавить |
|                                                                             |             |             |          |                                |          |
| Применить О                                                                 | тмена       |             |          |                                |          |

Данная страница позволяет пользователю устанавливать перенаправление на виртуальные IPадреса, вводя виртуальный IP-адрес маршрутизатора, диапазон исходных IP-адресов и т. д.

| Виртуальное перенаправление IP<br>(Возможно настроить до 50ти виртуальных перенаправлений IP)                    |                                                                                                    |              |  |  |  |  |  |
|----------------------------------------------------------------------------------------------------|----------------------------------------------------------------------------------------------------|--------------|--|--|--|--|--|
| Общее описание: перенаправление IP-адресов маршрутизатора и внутренних узлов с их вир-<br>туальными IP-адресами. |                                                                                                    |              |  |  |  |  |  |
| Не изменяя назначения I<br>по их виртуальным IP. Да                                                              | Не изменяя назначения IP интранет, узлы экстранет могут получать доступ к внутренним узлам по их виртуальным IP. Данная функция часто применяется в VPN. |              |  |  |  |  |  |
| Пункт Описание Значение по умолчанию                                                                             |                                                                                                    |              |  |  |  |  |  |
| Виртуальный IP марш-<br>рутизатора (Virtual IP<br>for Router)                                                    | Не заполнено                                                                                                    |              |  |  |  |  |  |
| Диапазон IP-адресов<br>отправителей (Source IP<br>Range)                                                         | Ввести диапазон IP-адресов отправи-<br>телей пакетов.                                                                                                    | Не заполнено |  |  |  |  |  |
| Перенаправление                                                                                                  |                                                                                                    |              |  |  |  |  |  |
| Включить (Enable)                                                                                                | Выбрать, чтобы включить виртуаль-<br>ное распределение.                                                                                                  | Включено     |  |  |  |  |  |
| Виртуальный IP<br>(Virtual IP)                                                                                   | Ввести виртуальный IP-адрес.                                                                                                    | Не заполнено |  |  |  |  |  |
| Реальный IP (Real IP)                                                                                            | Ввести реальный IP соответствую-<br>щий виртуальному IP.                                                                                                 | Не заполнено |  |  |  |  |  |
| Регистрация (Log)                                                                                                | Выбрать, чтобы разрешить системе<br>вести журнал (log) действий перена-<br>правлений виртуальных IP.                                                     | Отключено    |  |  |  |  |  |
| Описание (Description)                                                                                           | Ввести описание каждого перена-<br>правления для справки.                                                                                                | Не заполнено |  |  |  |  |  |

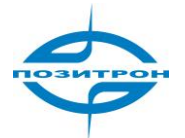

DMZ

|                                                              |        | DMZ                                                                  |
|--------------------------------------------------------------|--------|----------------------------------------------------------------------|
| Включить DMZ<br>Хост DMZ<br>Диапазон адресов<br>отправителей |        | (Дополнительно Пример: "1.1.1.1", "1.1.1.0/24", "1.1.1.1 - 2.2.2.2") |
| Применить                                                    | Отмена |                                                                      |

Данная страница позволяет пользователю настраивать хост DMZ (демилитаризованная зона) и ограничения для исходного IP-адреса.

| DMZ                                                                |                                                                              |                       |  |  |  |  |
|--------------------------------------------------------------------|------------------------------------------------------------------------------|-----------------------|--|--|--|--|
| Полное описание: настройка [                                       | Полное описание: настройка DMZ обеспечивает лучшую безопасность интранет.    |                       |  |  |  |  |
| Пункт                                                              | Описание                                                                     | Значение по умолчанию |  |  |  |  |
| Включить DMZ (Enable DMZ)                                          | Отметить для включения DMZ                                                   | Отключено             |  |  |  |  |
| Хост DMZ (DMZ Host)<br>(при включ. DMZ)                            | Ввести адрес узла DMZ                                                        | Не заполнено          |  |  |  |  |
| Диапазон адресов отправи-<br>телей (Source Address<br>Restriction) | Установить правила ограни-<br>чения адресов отправителей<br>(дополнительно). | Не заполнено          |  |  |  |  |

### MAC-IP связывание (MAC-IP Bundling)

|                   |             | МАС-IР связывание |          |
|-------------------|-------------|-------------------|----------|
|                   |             |                   |          |
| МАС адрес         | IP адрес    | Описание          | •        |
| 00:00:00:00:00:00 | 192.168.2.2 |                   |          |
|                   |             |                   | Добавить |
|                   |             |                   |          |
| Применить         | Отмена      |                   |          |

Данная страница позволяет пользователю устанавливать связи IP - MAC.

| МАС-IР связывание<br>(Возможно настроить до 20ти IP - МАС)                                                                                                    |                                                         |                   |  |  |  |
|----------------------------------------------------------------------------------------------------|---------------------------------------------------------|-------------------|--|--|--|
| Полное описание: если политика брандмауэра по умолчанию настроена, как «Блокировать»<br>(«Block»), доступ к Интернет могут получать только устройства из списка связывания IP - MAC. |                                                         |                   |  |  |  |
| Пункт                                                                                                    | Описание Значение по умолчанию                          |                   |  |  |  |
| MAC-адрес (MAC Address)                                                                                                    | Ввести МАС-адрес устройства.                            | 00:00:00:00:00:00 |  |  |  |
| IP-адрес (IP Address)                                                                                                    | Ввести IP-адрес, который будет<br>связан с MAC-адресом. | 192.168.2.2       |  |  |  |
| Описание (Description)                                                                                                    | Ввести описание каждой связки<br>IP-MAC для справки.    | Не заполнено      |  |  |  |

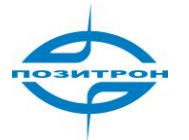

# QoS

| Система | Сеть | Службы | Брандмауэр | QoS                                     | VPN      | Утилиты | Состояние |
|---------|------|--------|------------|-----------------------------------------|----------|---------|-----------|
|         |      |        |            | Управление<br>пропускной<br>способность | ю        | QoS     |           |
|         |      |        |            | Ограничение<br>скорости пор             | е<br>ота |         |           |

На вкладке QoS (Quality of Service - качество обслуживания) имеются основные настройки QoS: управление пропускной способностью (Bandwidth Control) и ограничение скорости порта (Port Rate Limit).

|                                                                   | QoS           |
|-------------------------------------------------------------------|---------------|
| Включить                                                          |               |
| Предел для исходящей<br>передачи: Макс. пропускная<br>способность | 100000 kbit/s |
| Предел для входящей<br>передачи: Макс. пропускная<br>способность  | 100000 kbit/s |
| Применить Отмена                                                  |               |

На данной странице устанавливаются основные параметры для управления потоком, включая предельные значения исходящей и входящей пропускной способности.

| QoS                                                                                                    |                                                |                          |  |  |
|----------------------------------------------------------------------------------------------------|------------------------------------------------|--------------------------|--|--|
| Полное описание: управление пропускной способностью доступа к Интернет путем настройки её предельных значений.  |                                                |                          |  |  |
| Пункт                                                                                                    | Описание                                       | Значение по<br>умолчанию |  |  |
| Включить (Enable)                                                                                               | Выбрать для включения<br>управления потоком.   | Отключено                |  |  |
| Предельная скорость исходящего<br>потока: макс. пропускная способ-<br>ность (Outbound Limit Max Band-<br>Width) | Задать максимальную<br>пропускную способность. | 100000 кбит/с            |  |  |
| Предельная скорость входящего<br>потока: макс. пропускная способ-<br>ность (Inbound Limit Max Band-<br>Width)   | Задать максимальную<br>пропускную способность. | 100000 кбит/с            |  |  |

Страница с настройками ограничений скорости порта (Port Rate Limit) по портам Ethernet маршрутизатора приведена ниже.

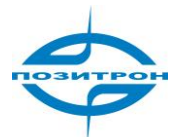

|                                         |          | Ограничение скорости порта |
|-----------------------------------------|----------|----------------------------|
|                                         |          |                            |
| Включить                                | <b>V</b> |                            |
| Порт 1 Предел для<br>исходящей передачи | 0        | kbit/s(0: - отключить)     |
| Порт 1 Предел для входящей<br>передачи  | 0        | kbit/s(0: - отключить)     |
| Порт 2 Предел для<br>исходящей передачи | 0        | kbit/s(0: - отключить)     |
| Порт 2 Предел для входящей передачи     | 0        | kbit/s(0: - отключить)     |
| Порт 3 Предел для<br>исходящей передачи | 0        | kbit/s(0: - отключить)     |
| Порт 3 Предел для входящей передачи     | 0        | kbit/s(0: - отключить)     |
| Порт 4 Предел для<br>исходящей передачи | 0        | kbit/s(0: - отключить)     |
| Порт 4 Предел для входящей<br>передачи  | 0        | kbit/s(0: - отключить)     |
| Применить Отмена                        | ]        |                            |

| Пункт                                                                                                  | Описание                                             | Значение по<br>умолчанию |  |  |  |
|----------------------------------------------------------------------------------------------------|------------------------------------------------------|--------------------------|--|--|--|
| Включить (Enable)                                                                                      | Выбрать для включения                                | Включено                 |  |  |  |
| Порт 1 Предел для исходящей пе-<br>редачи (Port 1 Outbound Limit)                                      | Задать предельную скорость<br>для исходящей передачи | 0 кбит/с (отключено)     |  |  |  |
| Порт 1 Предел для входящей пе-<br>редачи (Port 1 Inbound Limit)                                        | Задать предельную скорость<br>для входящей передачи  | 0 кбит/с (отключено)     |  |  |  |
| Аналогично задаются предельные скорости для других Ethernet портов (2, 3 , 4) – для<br>Позитрон XR 4xx |                                                      |                          |  |  |  |

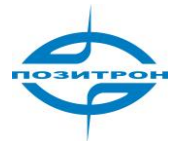

VPN

| Система | Сеть | Службы | Брандмауэр | QoS | VPN       | Утилиты | Состояние |
|---------|------|--------|------------|-----|-----------|---------|-----------|
|         |      |        |            |     | Параметр  | ы IPSec |           |
|         |      |        |            |     | Туннели І | PSec    |           |
|         |      |        |            |     | Туннели ( | GRE     |           |
|         |      |        |            |     | Клиент L2 | TP      |           |
|         |      |        |            |     | Сервер Ц  | 2TP     |           |
|         |      |        |            |     | Клиент Р  | РТР     |           |
|         |      |        |            |     | Сервер Р  | PTP     |           |

Позитрон XR поддерживает следующие протоколы и инструменты для построения виртуальных частных сетей (VPN - Virtual Private Network): IPSec, GRE, L2TP клиент/сервер, PPTP клиент/сервер, OpenVPN (для Позитрон XR 2Gxx2 и 3Gxx2).

### Параметры IPSec NATT (IPSec Settings)

Данная страница позволяет пользователю конфигурировать основные параметры VPN IPSec, включая прохождение NAT, сжатие данных, режим отладки и т. д.

|                                         |              | Параметры IPSec NATT |
|-----------------------------------------|--------------|----------------------|
| Включить прохождение NAT<br>(NATT)      |              |                      |
| Поддерживать временной<br>интервал NATT | 60           | Сек.                 |
| Включить компрессию                     | $\checkmark$ |                      |
| Отладка                                 |              |                      |
| Принудительно задавать<br>NATT          |              |                      |
| Динамический порт NATT                  |              |                      |
|                                         |              |                      |
| Применить Отмена                        |              |                      |

Общее описание:

Выбрать следует ли включить NATT, обычно этот пункт устанавливается как «Включено», если не подтверждено отсутствие в сети маршрутизатора NAT. Для поддержания соединения туннеля VPN также необходимо настроить соответствующий интервал NATT.

| Пункт                                                                           | Описание                                                                             | Значение по<br>умолчанию |
|---------------------------------------------------------------------------------|--------------------------------------------------------------------------------------|--------------------------|
| Включить прохождение NAT<br>(NATT) (Enable NAT-Traversal)                       | Включение прохождения NAT<br>(NATT).                                                 | Выбрано                  |
| Поддерживать временной интер-<br>вал NATT (Keep Alive Time Interval<br>of NATT) | Установить продолжительность<br>интервала поддержания<br>активности прохождения NAT. | 60 секунд                |
| Включить компрессию (Enable<br>Compression)                                     | Отметить для включения сжатия<br>данных.                                             | Включено                 |

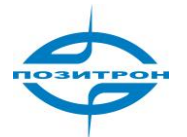

Руководство пользователя: Промышленный 3G маршрутизатор Позитрон XR Настройка Позитрон XR. VPN

| Пункт                                         | Описание                                             | Значение по<br>умолчанию |
|-----------------------------------------------|------------------------------------------------------|--------------------------|
| Отладка (Debug)                               | Отметить для включения режима<br>отладки.            | Отключено                |
| Принудительно задавать NATT<br>(Force NATT)   | Отметить для автоматического<br>включения NATT       | Отключено                |
| Динамический порт NATT<br>(Dynamic NATT Port) | Отметить для включения дина-<br>мического порта NATT | Отключено                |

### Туннели IPSec (IPSec Tunnels)

|          |                  | Туннели IPSec |                          |                          |                                        |
|----------|------------------|---------------|--------------------------|--------------------------|----------------------------------------|
| Имя      | Описание туннеля |               | Параметры первой<br>фазы | Параметры второй<br>фазы | Параметры<br>определения<br>соединения |
| Добавить | Показать Статус  |               |                          |                          |                                        |

На данной странице отображаются настроенные туннели IPSec. Для перехода на страницу настроек нового туннеля нажмите «Добавить» («Add»); для просмотра статуса (состояние туннеля) – нажмите «Показать статус» («Show Detail Status»).

Пример страницы редактирования туннеля IPSec приведён ниже.

|                                      | Туннели IPSec              |
|--------------------------------------|----------------------------|
| Редактировать туннель IPSec          |                            |
| Показать дополнительные<br>настройки |                            |
| Основные параметры                   |                            |
| Имя туннеля                          | IPSec_tunnel_1             |
| Удаленный адрес                      | 0.0.0                      |
| Режимы запуска                       | Автоматическая активация 🔻 |
| Перезапуск WAN при отказе            | V                          |
| Режим согласования                   | Основной режим 🔻           |
| Протокол IPSec                       | ESP -                      |
| Режим IPSec                          | Туннельный режим 🔻         |
| Тип туннеля                          | Подсеть-подсеть 💌          |
| Локальная подсеть                    | 192.168.2.1                |
| Маска локальной подсети              | 255.255.255.0              |
| Удаленная подсеть                    | 0.0.0.0                    |
| Маска удаленной подсети              | 255.255.255.0              |
| Параметры первой фазы                |                            |
| IKE Политика                         | 3DES-MD5-DH2 -             |
| КЕ Время жизни                       | 86400 Сек.                 |
| Тип локального ID                    | IP адрес 🔻                 |
| Тип удаленного ID                    | IP адрес 🔻                 |

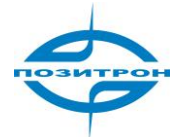

| Тип аутентификации                         | Общий к | люч 🔻          |                      |
|--------------------------------------------|---------|----------------|----------------------|
| Ключ                                       |         |                |                      |
| Параметры XAUTH                            |         |                |                      |
| Режим XAUTH                                |         |                |                      |
| Параметры второй фазы                      |         |                |                      |
| IPSec Политика                             | 3DES-M  | 05 <b>-9</b> 6 | •                    |
| IPSec Время жизни                          | 3600    |                | Сек.                 |
| Включирть PFS                              | Нет     | •              |                      |
| Параметры определения<br>соединения        |         |                |                      |
| Временной интервал DPD                     | 60      |                | Сек.(0: - отключить) |
| Время ожидания ответа DPD                  | 180     |                | Сек.                 |
| Сервер ІСМР-проверки                       |         |                |                      |
| Локальный IP ICMP-проверки                 |         |                |                      |
| Интервал отправки ICMP-<br>запроса         | 60      | Сек.           |                      |
| Тайм-аут ожидания ответа                   | 5       | Сек.           |                      |
| Число неудачных ІСМР<br>проверок соедиения | 10      |                |                      |
| Сохранить Отмена                           | ]       |                |                      |

На данной странице можно сконфигурировать параметры туннеля IPSec, включая основные параметры, параметры первой фазы (I), второй фазы (II) и т. д.

| Пункт                                                                              | Описание                                                                                                    | Значение по умолчанию                                                                           |
|------------------------------------------------------------------------------------|----------------------------------------------------------------------------------------------------|-------------------------------------------------------------------------------------------------|
| Показать дополнительные<br>настройки (Show Advanced<br>Options)                    | Выбрать (для доступа к допол-<br>нительным настройкам)                                                                                                    | Отключено                                                                                       |
|                                                                                    | Основные параметры                                                                                                    |                                                                                                 |
| Имя туннеля (Tunnel Name)                                                          | Задать имя туннеля                                                                                                    | IPSec_tunnel_1                                                                                  |
| Удалённый адрес (Destination<br>Address)                                           | Ввести IP/доменное имя про-<br>тивоположного конца VPN                                                                                                    | 0.0.0.0 (не заполнено)                                                                          |
| Режимы запуска<br>(Startup Modes)                                                  | Выбрать: Автоматическая ак-<br>тивация запуска (Auto Activa-<br>tion), Инициированный дан-<br>ными (Data Triggering), Пас-<br>сивный (Passive) или Актива-<br>ция вручную (Manual Activa-<br>tion) | Автоматическая активация<br>(Auto Activation)                                                   |
| Перезапуск WAN при отказе<br>(Restart WAN when failed)                             | Включить для перезапуска<br>WAN при отказе                                                                                                    | Включено                                                                                        |
| Режим согласования<br>(Negotiation Mode)                                           | Выбрать: Основной режим<br>(Main mode) или Агрессивный<br>режим (Aggressive mode)                                                                                                    | Main mode (Основной ре-<br>жим)<br>Примечание: обычно следу-<br>ет выбирать Основной ре-<br>жим |
| Протокол IPSec (дополнитель-<br>ные настройки)<br>IPSec Protocol (Advanced Option) | Выбрать: протокол АН или ESP                                                                                                    | ESP                                                                                             |
| Режим IPSec (дополнительные<br>настройки)<br>IPSec Mode (Advanced Option)          | Выбрать: Туннельный режим<br>(Tunnel Mode) или Транспорт-<br>ный режим (Transport Mode)                                                                                                    | Туннельный режим<br>(Tunnel Mode)                                                               |

### Таблица. Туннель IPSec

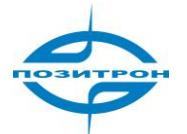

| Пункт                                                                                            | Описание                                                                                                    | Значение по умолчанию                                   |
|--------------------------------------------------------------------------------------------------|----------------------------------------------------------------------------------------------------|---------------------------------------------------------|
| Тип туннеля<br>(Tunnel Type)                                                                     | Выбрать из 4 типов:<br>Хост-хост (Host-Host),<br>Хост-подсеть (Host-Subnet),<br>Подсеть-хост (Subnet-Host),<br>Подсеть – подсеть (Subnet-<br>Subnet) | Подсеть – подсеть<br>(Subnet – Subnet)                  |
| Локальная подсеть<br>(Local Subnet)                                                              | Указать локальную подсеть                                                                                                    | 192.168.2.1                                             |
| Маска локальной подсети<br>(Local Netmask)                                                       | Указать маску локальной под-<br>сети                                                                                                    | 255.255.255.0                                           |
| Удаленная подсеть<br>(Remote Subnet)                                                             | Указать удаленную подсеть                                                                                                    | 0.0.0.0 (не заполнено)                                  |
| Маска удаленной подсети<br>(Remote Netmask)                                                      | Указать маску удаленной под-<br>сети                                                                                                    | 255.255.255.0                                           |
|                                                                                                  | Параметры первой фазы                                                                                                    |                                                         |
| IKE политика<br>(IKE Policy)                                                                     | Выбрать из списка:<br>3DES-MD5-DH1, 3DES-MD5-DH2,<br>3DES-MD5-DH5 и др.                                                                              | 3DES-MD5-96                                             |
| IKE Время жизни<br>(IKE Lifetime)                                                                | Задать срок действия ІКЕ                                                                                                    | 86400 секунд                                            |
| Тип локального ID<br>(Local ID Type)                                                             | Выбрать: FQDN, USER FQDN<br>или IP-адрес                                                                                                    | ІР-адрес                                                |
| Локальный ID (Local ID)<br>(применимо только для типов<br>FQDN и USER FQDN)                      | Ввести ID согласно выбранному<br>типу.                                                                                                    | Не заполнено                                            |
| Тип удаленного ID<br>(Remote ID Type)                                                            | Выбрать: FQDN, USER FQDN или<br>IP-адрес                                                                                                    | ІР-адрес                                                |
| Удаленный ID (Remote ID)<br>(применимо только для FQDN и<br>USER FQDN ID)                        | Ввести ID согласно выбранному<br>типу                                                                                                    | Не заполнено                                            |
| Тип аутентификации<br>(Authentication Type)                                                      | Выбрать ключ или сертификат                                                                                                    | Общий ключ                                              |
| Ключ (Key)<br>(применимо только для пара-<br>метра «Общий ключ» («Shared<br>Key»)                | Настроить совместно использу-<br>емый ключ IPSec VPN                                                                                                 | Не заполнено                                            |
|                                                                                                  | Параметры ХАИТН                                                                                                    |                                                         |
| Режим XAUTH<br>(XAUTH Mode)                                                                      | Отметить для включения при<br>необходимости                                                                                                    | Выключен                                                |
| Имя пользователя/пароль<br>XAUTH (XAUTH Username/Login)                                          | Ввести имя пользователя<br>/пароль XAUTH                                                                                                    | Не заполнено                                            |
| MODECFG                                                                                          | Отметить для включения<br>MODECFG при необходимости                                                                                                  | Выключен                                                |
|                                                                                                  | Параметры второй фазы                                                                                                    |                                                         |
| IPSec Политика<br>(IPSec Policy)                                                                 | Выбрать из списка:<br>3DES-MD5-96, 3DES-SHA1-96,<br>AES128-MD5-96,<br>AES128-SHA1-96 и др.                                                           | 3DES-MD5-96                                             |
| IPSec Время жизни<br>(IPSec Lifetime)                                                            | Задать срок действия ІКЕ                                                                                                    | 3600 секунд                                             |
| Включить PFS<br>(Perfect Forward Serecy, PFS)<br>(Дополнительные настройки)<br>(Advanced Option) | Выбрать: Нет (None),<br>GROUP1, GROUP2 или<br>GROUP5                                                                                                 | Нет (None)<br>(в соответствии с<br>настройками сервера) |

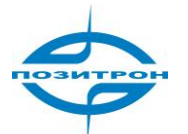

| Пункт                                                                  | Описание                                                                                                    | Значение по умолчанию |
|------------------------------------------------------------------------|----------------------------------------------------------------------------------------------------|-----------------------|
| Пај                                                                    | раметры определения соединени<br>(дополнительные настройки)                                                 | я                     |
| Временной интервал DPD<br>(DPD Time Interval)                          | Задать интервал DPD.<br>Значение «О» отключает опре-<br>деление (проверку) соединения                       | 60 секунд             |
| Время ожидания ответа DPD<br>(DPD Timeout)                             | Задать время ожидания ответа<br>(тайм-аут) DPD                                                              | 180 секунд            |
| Сервер ICMP-проверки (ICMP<br>Detection Server)                        | Ввести адрес сервера ICMP-<br>проверки соединения                                                           | Не заполнено          |
| Локальный IP ICMP-проверки<br>(Local IP ICMP Detection)                | Ввести локальный IP ICMP-<br>проверки                                                                       | Не заполнено          |
| Интервал отправки ICMP-<br>запроса (ICMP Detection<br>Interval)        | Задать интервал ICMP-<br>проверки соединения                                                                | 60 секунд             |
| Тайм-аут ожидания ответа<br>(ICMP Detection Timeout)                   | Задать тайм-аут ICMP-проверки<br>соединения                                                                 | 5 секунд              |
| Число неудачных ICMP-<br>проверок соединения<br>ICMP Detection Retries | Установить максимальное ко-<br>личество повторов в случае<br>неудачной попытки ICMP-<br>проверки соединения | 10                    |

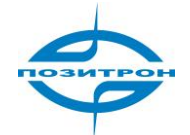

### Туннели GRE (GRE Tunnels)

| Туннели GRE                             |        |                      |           |                    |      |                                |                      |                            |      |     |         |                  |          |
|-----------------------------------------|--------|----------------------|-----------|--------------------|------|--------------------------------|----------------------|----------------------------|------|-----|---------|------------------|----------|
| Включить                                | Имя    | Локальный в<br>адрес | итуальный | Одноранго<br>адрес | овый | Удаленный виртуальный<br>адрес | Удаленная<br>подсеть | Маска удаленной<br>подсети | Ключ | NAT | Маршрут | Местный<br>Адрес | Описание |
| <b>V</b>                                | tun0   | 0.0.0                |           |                    |      | 0.0.0.0                        |                      | 255.255.255.0              |      |     |         |                  |          |
|                                         |        |                      |           |                    |      |                                |                      |                            |      |     |         |                  | Добавить |
|                                         |        |                      |           |                    |      |                                |                      |                            |      |     |         |                  |          |
| Включить                                | линами | eckyio GRE           |           |                    |      |                                |                      |                            |      |     |         |                  |          |
| Πορτ(UE                                 | )P)    |                      | 10000     |                    |      |                                |                      |                            |      |     |         |                  |          |
| Макс, время ожидания 0 (0: - отключить) |        |                      |           |                    |      |                                |                      |                            |      |     |         |                  |          |
|                                         |        |                      |           |                    |      |                                |                      |                            |      |     |         |                  |          |
| Применить Отмена                        |        |                      |           |                    |      |                                |                      |                            |      |     |         |                  |          |

Данная страница позволяет настраивать GRE-туннели (Generic Routing Encapsulation — общая инкапсуляция маршрутов).

Для включения динамической GRE следует отметить «Включить динамическую GRE» («Enable Dynamic GRE») и задать порт (UDP) и максимальное время ожидания, отличное от нуля. По окончании редактирования настроек – «Добавить».

| Пункт                    | Описание                        | Значение по   |
|--------------------------|---------------------------------|---------------|
|                          |                                 | умолчанию     |
| Включить (Enable)        | Отметить для включения          | Включено      |
| Имя (Tunnel Name)        | Задать имя туннеля.             | tun0          |
| Локальный виртуальный    | Задать локальный виртуальный    | 0.0.0.0       |
| адрес (Local Virtual IP) | адрес.                          |               |
| Одноранговый адрес       | Ввести адрес.                   | Не заполнено  |
| (Peer Address)           |                                 |               |
| Удалённый виртуальный    | Ввести удалённый виртуальный    | 0.0.0.0       |
| адрес (Remote Virtual    | адрес.                          |               |
| Address)                 |                                 |               |
| Удалённая подсеть        | Задать удалённую подсеть.       | Не заполнено  |
| (Remote Subnet)          |                                 |               |
| Маска удалённой подсети  | Задать маску удалённой подсети. | 255.255.255.0 |
| (Remote Subnet Mask)     |                                 |               |
| Ключ (Кеу)               | Ввести ключ                     | Не заполнено  |
| NAT                      | Включить при необходимости      | Выключено     |
| Маршрут (Route)          | Задать маршрут                  | Не заполнено  |
| Местный адрес            | Ввести локальный адрес.         | Не заполнено  |
| (Local Address)          |                                 |               |
| Описание (Description)   | Ввести описание туннеля, для    | Не заполнено  |
|                          | справки.                        |               |

### Клиенты L2TP (L2TP Clients)

|          | Клиент L2TP      |                |                      |
|----------|------------------|----------------|----------------------|
| Имя      | Описание туннеля | Статус туннеля | Время<br>подключения |
| Добавить | Показать Статус  |                |                      |

На данной странице отображаются клиенты L2TP (имя, описание, статус, время подключения). Нажмите кнопку «Добавить» («Add») для создания нового клиента L2TP.

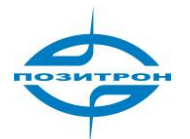

|                                                               |                  | Клиент L2TP |
|---------------------------------------------------------------|------------------|-------------|
| едактировать настройки                                        |                  |             |
| Включить                                                      | $\checkmark$     |             |
| Имя туннеля                                                   | L2TP_tunnel_1    | ]           |
| Сервер L2TP                                                   |                  | ]           |
| Имя пользователя                                              |                  | ]           |
| Пароль                                                        |                  | ]           |
| Режимы запуска                                                | Автоматическая а | ктивация 🔻  |
| Тип аутентификации                                            | CHAP -           |             |
| Включить согласование<br>ключей                               |                  |             |
| Локальный IP адрес                                            |                  | ]           |
| Удаленный IP адрес                                            |                  | ]           |
| Удаленная подсеть                                             |                  | ]           |
| Маска удаленной подсети                                       | 255.255.255.0    | ]           |
| Интервал проверки<br>соединения                               | 60               | Сек.        |
| Макс. число повторов проверки соединения                      | 5                | ]           |
| Включить NAT                                                  |                  |             |
| MTU                                                           | 1500             | ]           |
| MRU                                                           | 1500             | ]           |
| Включить отладку                                              |                  |             |
| Экспертные настройки<br>(только для опытных<br>пользователей) |                  |             |

Сохранить Отмена

| Пункт                                                         | Описание                                                                                                    | Значение по умолча-                               |  |
|---------------------------------------------------------------|----------------------------------------------------------------------------------------------------|---------------------------------------------------|--|
|                                                               |                                                                                                    | нию                                               |  |
| Включить (Enable)                                             | Включить (отметить)                                                                                                    | Включен                                           |  |
| Имя туннеля (Tunnel Name)                                     | Ввести имя туннеля                                                                                                    | L2TP_tunnel_1                                     |  |
| Сервер L2TP (L2TP Server)                                     | Ввести адрес L2TP Сервера                                                                                                    | Не заполнено                                      |  |
| Имя пользователя/Пароль<br>(Username/Password)                | Ввести имя пользователя/пароль (для<br>сервера)                                                                                                    | Не заполнено                                      |  |
| Режимы запуска<br>(Startup Modes)                             | Выбрать из списка:<br>Auto Activated (автоматическая акти-<br>вация), Trigged by Data (инициирован-<br>ный данными), Manually Activated (ак-<br>тивация вручную) или L2TPOverIPSec. | Автоматическая актива-<br>ция<br>(Auto Activated) |  |
| Тип аутенфикации<br>(Authentication Type)                     | Выберите тип: СНАР или РАР                                                                                                    | СНАР                                              |  |
| Включить согласование<br>ключей (Enable Challenge<br>Secrets) | Отметить для включения.                                                                                                    | Выключено                                         |  |
| Ключи (если включено<br>согласование)                         | Ввести ключи.                                                                                                    | Не заполнено                                      |  |
| Локальный IP-адрес<br>(Local IP Address)                      | Ввести локальный IP-адрес.                                                                                                    | Не заполнено                                      |  |

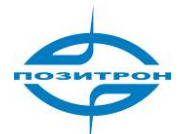

| Описание                            | Значение по умолча-                                                                                                    |
|-------------------------------------|----------------------------------------------------------------------------------------------------|
|                                     | нию                                                                                                    |
| Ввести удалённый IP-адрес.          | Не заполнено                                                                                                    |
|                                     |                                                                                                    |
| Ввести удалённую подсеть.           | Не заполнено                                                                                                    |
|                                     |                                                                                                    |
| Ввести маску удаленной подсети.     | 255.255.255.0                                                                                                    |
|                                     |                                                                                                    |
| Ввести интервал проверки соединения | 60 секунд                                                                                                    |
|                                     |                                                                                                    |
|                                     |                                                                                                    |
| Ввести максимальное число повтор-   | 5 (раз)                                                                                                    |
| ных проверок соединения             |                                                                                                    |
|                                     |                                                                                                    |
|                                     |                                                                                                    |
| Отметить для включения NAT          | Выключено                                                                                                    |
|                                     |                                                                                                    |
| Задать максимальный размер пакета   | 1500                                                                                                    |
| для передачи.                       |                                                                                                    |
| Задать максимальный размер прини-   | 1500                                                                                                    |
| маемого пакета.                     |                                                                                                    |
| Отметить для включения режима от-   | Выключено                                                                                                    |
| ладки                               |                                                                                                    |
| Ввести экспертные настройки         | Не заполнено                                                                                                    |
|                                     |                                                                                                    |
|                                     | Описание Ввести удалённый IP-адрес. Ввести удалённую подсеть. Ввести маску удаленной подсети. Ввести маску удаленной подсети. Ввести интервал проверки соединения Ввести максимальное число повторных проверок соединения Отметить для включения NAT Задать максимальный размер пакета для передачи. Задать максимальный размер принимаемого пакета. Отметить для включения режима отладки Ввести экспертные настройки |

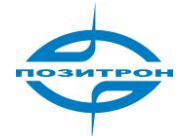

### Сервер L2TP (L2TP Server)

|                                                               |            | Сервер L2TP         |          |
|---------------------------------------------------------------|------------|---------------------|----------|
| Включить                                                      |            |                     |          |
| Имя пользователя                                              |            |                     |          |
| Пароль                                                        |            |                     |          |
| Локальный IP адрес                                            |            |                     |          |
| <br>Начальный IP адрес пула                                   |            |                     |          |
| Конечный IP адрес пула                                        |            |                     |          |
| Интервал определения активности соединения                    | 60 Секунда |                     |          |
| Макс. число повторов<br>определения активности<br>соединения  | 5          |                     |          |
| Отладка                                                       |            |                     |          |
| Включить МРРЕ                                                 |            |                     |          |
| Экспертные настройки<br>(только для опытных<br>пользователей) |            |                     |          |
| Параметры настройки марш                                      | рута       |                     |          |
| IР клиента                                                    |            | Статический маршрут |          |
|                                                               |            |                     |          |
|                                                               |            |                     | Добавить |
|                                                               |            |                     |          |
| Применить Отмен                                               | a          |                     |          |

Настройки сервера L2TP аналогичны приведённым выше настройкам клиента, за исключением приведённых ниже в табл.

«Параметры настройки маршрута» - ввести IP-адрес клиента и Статический маршрут. По окончании ввода - выбрать «Добавить» («Add»).

| Пункт                                               | Описание                                    | Значение     |
|-----------------------------------------------------|---------------------------------------------|--------------|
|                                                     |                                             | по умолчанию |
| Начальный IP-адрес пула<br>(Client Start IP Adress) | Ввести начальный IP-адрес пула.             | Не заполнено |
| Конечный IP-адрес пула<br>(Client End IP Adress)    | Ввести конечный IP-адрес пула.              | Не заполнено |
| Включить MPPE<br>(Enable MPPE)                      | Включить MPPE-шифрование при необходимости. | Отключено    |

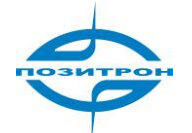

### Клиенты PPTP (PPTP Clients)

|          | Клиент РРТР      |                |                      |
|----------|------------------|----------------|----------------------|
| Имя      | Описание туннеля | Статус туннеля | Время<br>подключения |
| Добавить | Показать Статус  |                |                      |

На данной странице отображаются настроенные клиенты РРТР. Для добавления нового клиента (ввода/редактирования настроек) нажмите «Добавить».

|                                                                                   |                  |            | Клиент РРТР |
|-----------------------------------------------------------------------------------|------------------|------------|-------------|
| Редактировать настройки                                                           |                  |            |             |
| Включить                                                                          |                  |            |             |
| Имя туннеля                                                                       | PPTP_TUNNEL_1    | ]          |             |
| Сервер РРТР                                                                       |                  | ]          |             |
| Имя пользователя                                                                  |                  | ]          |             |
| Пароль                                                                            |                  | ]          |             |
| Режимы запуска                                                                    | Автоматическая а | ктивация 🔻 |             |
| Тип аутентификации                                                                | Auto -           |            |             |
| Локальный IP адрес                                                                |                  | ]          |             |
| Удаленный IP адрес                                                                |                  | ]          |             |
| Удаленная подсеть                                                                 |                  | ]          |             |
| Маска удаленной подсети                                                           | 255.255.255.0    | ]          |             |
| Интервал определения<br>соединения                                                | 60               | Сек.       |             |
| Макс. число повторов<br>определения соединения                                    | 5                | ]          |             |
| Включить NAT                                                                      |                  |            |             |
| Включить МРРЕ                                                                     |                  |            |             |
| Включить МРРС                                                                     |                  |            |             |
| MTU                                                                               | 1500             | ]          |             |
| MRU                                                                               | 1500             | ]          |             |
| Включить отладку<br>Экспертные настройки<br>(только для опытных<br>пользователей) |                  |            |             |

Сохранить Отмена

| Пункт                                          | Описание                                        | Значение по   |
|------------------------------------------------|-------------------------------------------------|---------------|
|                                                |                                                 | умолчанию     |
| Включить (Enable)                              | Включить (отметить)                             | Включен       |
| Имя туннеля (Tunnel Name)                      | Ввести имя туннеля                              | PPTP_TUNNEL_1 |
| Сервер PPTP (PPTP Server)                      | Ввести адрес РРТР-сервера                       | Не заполнено  |
| Имя пользователя/Пароль<br>(Username/Password) | Ввести имя пользователя/пароль (для<br>сервера) | Не заполнено  |

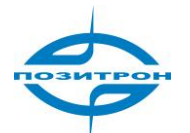

| Пункт                                     | Описание                              | Значение по      |
|-------------------------------------------|---------------------------------------|------------------|
|                                           |                                       | умолчанию        |
| Режимы запуска                            | Выбрать из списка:                    | Автоматическая   |
| (Startup Modes)                           | Auto Activated (автоматическая акти-  | активация        |
|                                           | вация), Trigged by Data (инициирован- | (Auto Activated) |
|                                           | ный данными), Manually Activated (ак- |                  |
| <b>T</b>                                  | тивация вручную).                     | A                |
| Тип аутенфикации                          | Выбрать тип аутенфикации: Auto,       | Auto             |
|                                           |                                       |                  |
| Локальный ІР-адрес                        | ввести локальныи IP-адрес.            | не заполнено     |
|                                           |                                       |                  |
| Удаленный IP-адрес<br>(Pomoto ID Addross) | ввести удаленный гр-адрес.            | пезаполнено      |
|                                           | Врести удалённую полсеть              | Не заполнено     |
| (Remote Subnet)                           | вести удаленную подсеть.              |                  |
| Маска удаленной полсети                   | Ввести маску удаленной подсети        | 255 255 255 0    |
| (Remote Subnet Mask)                      | вести маску удаленной подести.        | 233.233.233.0    |
| Интервал определения                      | Ввести интервал определения соеди-    | 60 секунд        |
| соединения (Link Detection                | нения                                 | ,                |
| Interval)                                 |                                       |                  |
| Макс. число повторов про-                 | Ввести максимальное число повтор-     | 5 (раз)          |
| верки соединения                          | ных проверок соединения               |                  |
| (Max Retries for Link Detec-              |                                       |                  |
| tion)                                     |                                       |                  |
| Включить NAT                              | Отметить для включения NAT            | Выключено        |
| (Enable NAT)                              |                                       |                  |
| Включить МРРЕ                             | Отметить для МРРЕ-шифрования          | Выключено        |
| Включить МРРС                             | Отметить для МРРС-сжатия              | Выключено        |
| MTU                                       | Задать максимальный размер пакета     | 1500             |
|                                           | для передачи.                         |                  |
| MRU                                       | Задать максимальный размер прини-     | 1500             |
|                                           | маемого пакета.                       |                  |
| Включить отладку                          | Отметить для включения режима от-     | Выключено        |
| (Enable Debug Mode)                       | ладки                                 |                  |
| Экспертные настройки                      | Ввести экспертные настройки           | Не заполнено     |
| (Expert Options)                          |                                       |                  |

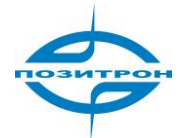

## Сервер PPTP (Server PPTP)

|                                                               |    |         |                        | Сервер РРТР |          |
|---------------------------------------------------------------|----|---------|------------------------|-------------|----------|
| Включить                                                      |    |         |                        |             |          |
| Имя пользователя                                              |    |         |                        |             |          |
| Пароль                                                        |    |         | ]                      |             |          |
| Локальный IP адрес                                            |    |         | ]                      |             |          |
| Диапазон удаленных IP<br>адресов                              |    |         | (формат:192.168.5.2-10 | ))          |          |
| Интервал определения<br>соединения                            | 60 | Секунда |                        |             |          |
| Макс. число повторов<br>определения соединения                | 5  |         |                        |             |          |
| Отладка                                                       |    |         |                        |             |          |
| Включить МРРЕ                                                 |    |         |                        |             |          |
| Экспертные настройки<br>(только для опытных<br>пользователей) |    |         |                        |             |          |
| Іараметры маршрутизации                                       |    |         |                        |             |          |
| IР клиента                                                    |    |         | Статические маршруты   |             |          |
|                                                               |    |         |                        |             |          |
|                                                               |    |         |                        |             | Добавить |

### Описание настроек РРТР-сервера приведено ниже в таблице.

| Пункт                     | Описание                           | Значение     |
|---------------------------|------------------------------------|--------------|
|                           |                                    | по умолчанию |
| Включить (Enable)         | Включить (отметить)                | Включен      |
| Имя пользовате-           | Ввести имя пользователя/пароль     | Не заполнено |
| ля/Пароль                 |                                    |              |
| (Username/Password)       |                                    |              |
| Локальный IP-адрес        | Ввести локальный IP-адрес.         | Не заполнено |
| (Local IP Address)        |                                    |              |
| Диапазон удалённых IP-    | Ввести диапазон IP-адресов в соот- | Не заполнено |
| адресов (Remote IP Ad-    | ветствии с указанным форматом      |              |
| dress Range)              |                                    |              |
| Интервал определения      | Ввести интервал определения со-    | 60 секунд    |
| соединения (Link Detec-   | единения                           |              |
| tion Interval)            |                                    |              |
| Макс. число повторов      | Ввести максимальное число повтор-  | 5 (раз)      |
| проверки соединения       | ных проверок соединения            |              |
| (Max Retries for Link De- |                                    |              |
| tection)                  |                                    |              |
| Отладка (Debug Mode)      | Отметить для включения режима      | Выключено    |
|                           | отладки                            |              |
| Включить МРРЕ             | Отметить для МРРЕ-шифрования       | Выключено    |
| Экспертные настройки      | Ввести экспертные настройки (не    | Не заполнено |
| (только для опытных       | обязательно для заполнения)        |              |
| пользователей) (Expert    |                                    |              |
| Options)                  |                                    |              |
|                           | Параметры маршрутизации            |              |
| IP клиента (Client IP)    | Ввести IP-адрес клиента            | Не заполнено |
| Статические маршруты      | Ввести маршрут                     | Не заполнено |
| (Static Routes)           |                                    |              |

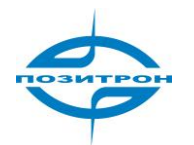

### Туннели Open VPN (только 2Gxx и 3Gxx)

В пункте меню «VPN» выберите подменю «Туннели Open VPN» и нажмите «Добавить» («Add») для добавления нового Open VPN туннеля.

| Пункт                        | Описание                                                                                           |
|------------------------------|----------------------------------------------------------------------------------------------------|
| Имя туннеля (Tunnel Name)    | Задать имя туннеля                                                                                 |
| Включить (Enable)            | Задать данную конфигурацию                                                                         |
| Режим работы (Mode)          | Выбрать: Клиент или Сервер                                                                         |
| Протокол (Protocol)          | ТСР или UDP                                                                                        |
| Порт (Port)                  | Ввести порт для импортирования/экспорт сертификата (CRL)                                           |
| ОРЕN VPN Сервер              | Ввести IP-адрес или DNS OPEN VPN сервера                                                           |
| (OPEN VPN Server)            |                                                                                                    |
| Тип аутенфикации             | Нет (None) – «хост-хост»                                                                           |
| (Authencation type)          | Ключ (pre-shared key) – «хост-хост»                                                                |
|                              | Пользователь/Пароль (User/Password) — для доступа несколь-                                         |
|                              | ких клиента                                                                                        |
|                              | Клиент: ca.crt (root CA)                                                                           |
|                              | Сервер: са.стt (гооt СА), pub.crt (public кеу - открытый ключ),                                    |
|                              | рп.кеу (рпиате кеу – закрытый ключ)<br>X 509 Cert (multi-client) – СА-режим для достуга нескольких |
|                              | Клиентов                                                                                           |
|                              | X.509 Cert – СА-режим для туннеля «хост-хост»                                                      |
|                              | User + X.509 Cert – логин + пароль + сертификат СА                                                 |
|                              | Клиент: ca.crt (root CA), pub.crt (public key - открытый ключ),                                    |
|                              | pri.key (private key – закрытый ключ).                                                             |
|                              | Сервер: как у клиента                                                                              |
| Ключ (если выбран            | Ввести ключ или пароль TI S-AUTH                                                                   |
| pre-shared key)              |                                                                                                    |
| Локальный IP-адрес           | Ввести локальный IP-адрес                                                                          |
| (Local IP Address)           | 1.4                                                                                                |
| Удалённый IP-адрес           | Ввести удалённый IP-адрес                                                                          |
| (Remote IP Address)          |                                                                                                    |
| Удалённая подсеть (Remote    | Установить статический маршрут, всегда по направлению к                                            |
| Subnet), маска подсети       | подсети этого узла                                                                                 |
| (Remote Netmask)             |                                                                                                    |
| Интервал определения со-     | 60 c                                                                                               |
| единения (Link Detection In- | 200 -                                                                                              |
| terval), таим-аут определе-  | 300 C                                                                                              |
| tion Timeout)                |                                                                                                    |
|                              |                                                                                                    |
| BKALTO (Enable 170)          |                                                                                                    |
|                              | Выбрать соответствующий серверу алгоритм шифрования                                                |
| (Encryption Algorithms)      | высрать соответствующий серверу олгорини шифрования                                                |
| Макс. размер пакета для      | 1500                                                                                               |
| передачи (MTU)               |                                                                                                    |
| Отладка (Debug)              | Выбрать режим отладки.                                                                             |
| Экспертные параметры         | Ввести экспертные параметры (только для экспертов).                                                |
| (Expert Options)             |                                                                                                    |

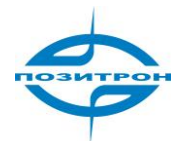

### Open VPN (доп., только 3Gxx2)

Данные дополнительные настройки применимы только к Open VPN серверу и приведены ниже в таблице.

По окончании конфигурирования нажмите «Добавить» («Add»).

| Пункт                                                                     | Описание                                                                                                    |
|---------------------------------------------------------------------------|----------------------------------------------------------------------------------------------------|
| Включить «клиент-клиент»<br>(Enable Client-to-Client)<br>Server mode only | Отметить для включения доступа клиента к остальным клиен-<br>там                                                       |
|                                                                           | Client Management                                                                                                    |
| Включить (Enable)                                                         | Включить                                                                                                    |
| Имя туннеля (Tunnel Name)                                                 | Ввести имя туннеля (клиент)                                                                                            |
| Имя пользователя/Общее<br>имя (Username/Common<br>Name)                   | Ввести имя пользователя/пароль (если выбран Логин/Пароль<br>(User/Password) режим) или общее имя (если выбран CA mode) |
| Локальный статический<br>маршрут (Local Static Route)                     | Задать подсеть клиента                                                                                                 |
| Удалённый статический<br>маршрут (Remote Static<br>Route)                 | Задать подсеть сервера                                                                                                 |

### Управление сертификатами (доп., только 3Gxx2) - Certificate Management

Включить SCEP (Simple Certificate Enrollment Protocol).

| Пункт                                                                                                | Описание                                   |
|----------------------------------------------------------------------------------------------------|--------------------------------------------|
| Вкл. SCEP (Enable SCEP)                                                                              | Включить                                   |
| Защитный ключ (Protect Key)                                                                          | Ввести защитный ключ                       |
| Подтверждение защитного<br>ключа (Protect Key Confirm)                                               | Подтвердить ввод ключа                     |
| Импортировать/ Экспорти-<br>ровать СА-сертификат<br>(Import/Export CA Certificate)                   | Импортировать/экспортировать СА-сертификат |
| Импортировать/ Экспорти-<br>ровать CLR (Import/ Export<br>CLR)                                       | Импортировать/экспортировать CLR           |
| Импортировать/ Экспорти-<br>ровать открытый ключ серт.<br>(Import/Export Public Key<br>Certificate)  | Импортировать/экспортировать открытый ключ |
| Импортировать/ Экспорти-<br>ровать закрытый ключ серт.<br>(Import/Export Private Key<br>Certificate) | Импортировать/экспортировать закрытый ключ |

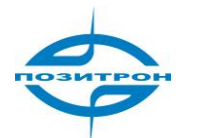

# Утилиты (Tools)

| Система | Сеть | Службы | Брандмауэр | QoS | VPN | Утилиты Со              | стояние |
|---------|------|--------|------------|-----|-----|-------------------------|---------|
|         |      |        |            |     | Ути | Пинг                    |         |
|         |      |        |            |     |     | Трассировка<br>маршрута |         |
|         |      |        |            |     |     | Тест скорости           |         |
|         |      |        |            |     |     |                         |         |

Имеются следующие утилиты: PING (пинг), Traceroute (трассировка маршрута) и Link Speed Test (тест скорости соединения).

### Пинг (PING)

|         | Пинг        |
|---------|-------------|
|         | Ping        |
| 4       |             |
| 32 Байт |             |
|         |             |
|         | 4<br>32Байт |

На данной странице доступен инструмент пингования (эхо-тестирования): следует ввести узел, количество и размер пакетов и выполнить эхо-тестирование узла для контроля соединения (кнопка «Ping»).

| PING                                                                           |                                                      |                       |  |
|--------------------------------------------------------------------------------|------------------------------------------------------|-----------------------|--|
| Полное описание: утилита для эхо-тестирования связи маршрутизатор - экстранет. |                                                      |                       |  |
| Пункт                                                                          | Описание                                             | Значение по умолчанию |  |
| Хост (Host)                                                                    | Ввести адрес узла для эхо- тестирова-<br>ния (пинг). | Не заполнено          |  |
| Число ІСМР-запросов                                                            | Ввести число ІСМР-запросов                           | 4                     |  |
| (Ping Count)                                                                   | эхо - тестирования.                                  |                       |  |
| Размер пакета (Packet                                                          | Установите размер пакета эхо - тести-                | 32 Б                  |  |
| Size)                                                                          | рования (PING).                                      |                       |  |
| Экспертные настройки                                                           | Ввести экспертные настройки эхо-                     | Не заполнено          |  |
| (Expert Options)                                                               | тестирования.                                        |                       |  |
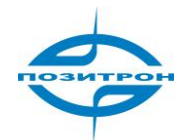

#### Трассировка маршрута (Traceroute)

|                          |        | Трассировка маршрута |
|--------------------------|--------|----------------------|
| Хост                     |        | Trace                |
| Максимальное число узлов | 20     |                      |
| Тайм-аут                 | 3 Сек. |                      |
| Протокол                 | UDP -  |                      |
| Экспертные настройки     |        |                      |

На данной странице пользователь может ввести адрес узла и соответствующие настройки, чтобы проверить маршрут к данному узлу (кнопка «Trace»).

| Трассировка маршрута                       |                                                                        |                          |  |  |
|--------------------------------------------|------------------------------------------------------------------------|--------------------------|--|--|
| Полное описание: отслеж                    | ивание проблем маршрутизации в сети.                                   |                          |  |  |
| Пункт                                      | Описание                                                               | Значение по<br>умолчанию |  |  |
| Хост (Host)                                | Ввести адрес конечного узла для<br>трассировки.                        | Не заполнено             |  |  |
| Максимальное число<br>узлов (Maximum Hops) | Задать максимальное количество се-<br>тевых сегментов для трассировки. | 20                       |  |  |
| Тайм-аут (Timeout)                         | Задать значение тайм-аута для трас-<br>сировки.                        | 3 секунды                |  |  |
| Протокол (Protocol)                        | Выбрать: ICMP или UDP.                                                 | UDP                      |  |  |
| Экспертные настройки<br>(Expert Options)   | Ввести расширенные настройки для<br>трассировки.                       | Не заполнено             |  |  |

#### Тест скорости (Link Speed)

| Link S | Speed Test |          |  |
|--------|------------|----------|--|
| Browse | upload     | download |  |

Страница «Тест скорости» позволяет протестировать скорость соединения (download/upload).

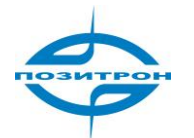

## Состояние (Status)

| Система | Сеть | Службы | Брандмауэр | QoS | VPN | Утилиты | Состояние                |
|---------|------|--------|------------|-----|-----|---------|--------------------------|
|         |      |        |            |     | Coo | тояние  | Система                  |
|         |      |        |            |     |     |         | Модем                    |
|         |      |        |            |     |     |         | Сетевые<br>соединения    |
|         |      |        |            |     |     |         | Таблица<br>маршрутизации |
|         |      |        |            |     |     |         | Список устройств         |
|         |      |        |            |     |     |         | Журнал                   |

На вкладке Состояние (Status) имеется 6 информационных групп: Система (System), Модем (Modem), Сетевые соединения (Network Connections), Таблица маршрутизации (Route Table), Список устройств (Device List) и Журнал (Log).

#### Система (System)

|                                         | Система                                      |
|-----------------------------------------|----------------------------------------------|
| Имя                                     | Positron                                     |
| Последовательный номер                  | RW7141201142138                              |
| Описание                                | http://www.positron.ru/production.html?r=299 |
| Текущая версия                          | 1.3.7.r2515                                  |
| Текущая версия загрузчика               | 1.1.6.r2348                                  |
|                                         |                                              |
| Внутреннее время                        | 2012-05-10 15:35:03                          |
| Время ПК                                | 2012-05-10 16:41:40 Время                    |
| Время работы                            | 6 days, 04:31:16                             |
| Загрузка процессора (1 / 5 / 15<br>мин) | 0.00 / 0.00 / 0.00                           |
| Использование памяти<br>всего/свободно  | 13.33MB / 2,768.00KB (20.28%)                |

На данной странице представлена основная информация о состоянии: имя, серийный номер, модель, версия, время маршрутизатора, время ПК (для синхронизации времени маршрутизатора с ПК – «Время»/«Sync Time»), продолжительность работы, загрузка процессора и использование памяти (всего /свободно).

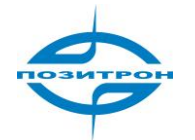

#### Модем (Modem)

|                    | Модем                      |
|--------------------|----------------------------|
| Подключение 3G     |                            |
| Тип модема         | Автоматическое определение |
| Статус             | неизвестно                 |
| Изготовитель       |                            |
| Продукт            |                            |
| Уровень сигнала    | . attl (0)                 |
| Статус регистрации | не зарегистрирован         |
| Код IMEI(ESN)      |                            |
| Код IMSI           |                            |
| Тип сети           |                            |
| PLMN               |                            |
| LAC                |                            |
| ID соты            |                            |

Данная страница позволяет в реальном времени проверить состояние встроенного GSM/3G-модуля (тип, производитель, код продукта, состояние регистрации в сети, IMEI-код, IMSI-код и т.п.).

#### Сетевые соединения (Network connections)

|                  |                   | Сетевые соединения |
|------------------|-------------------|--------------------|
| WAN              |                   |                    |
| МАС адрес        | 00:04:25:00:B1:62 |                    |
| Тип соединения   | Постоянный IP     |                    |
| IP адрес         | 109.124.81.93     |                    |
| Маска подсети    | 255.255.255.248   |                    |
| Шлюз             | 109.124.81.89     |                    |
| DNS              |                   |                    |
| MTU              | 1500              |                    |
| Статус           | Подключено        |                    |
| Время соединения | 6 days, 04:46:13  |                    |
|                  |                   |                    |
| Политионение 26  |                   |                    |
| подалочение за   |                   |                    |
| Тип соединения   | Отключено         |                    |
| IP адрес         | 0.0.0.0           |                    |
| Маска подсети    | 0.0.0.0           |                    |
| Шлюз             | 0.0.0.0           |                    |
| DNS              | 0.0.0.0           |                    |
| MTU              | 1500              |                    |
| Статус           | Отключено         |                    |
| Время соединения |                   |                    |
|                  |                   |                    |
| LAN              |                   |                    |
| MAC annec        | 00:04:25:00:B1:62 |                    |
|                  | 102 168 2 1       |                    |
| Маска подсети    | 255.255.255.0     |                    |
| MTU              | 1500              |                    |
| DNS              |                   |                    |
|                  |                   |                    |

На данной странице отображается состояние соединения WAN, подключения к сотовой сети и LAN. Информация, касающаяся WAN, включает MAC-адрес, тип соединения, IP-адрес, сетевую маску, шлюз, DNS, MTU, состояние и длительность соединения. В случае динамического назначения DHCP возможно возобновить или разорвать соединение.

В разделе Подключение 3G отображаются тип подключения, IP-адрес, маска сети, шлюз, DNS, MTU, состояние соединения и время соединения. Здесь можно подключить/разъединить соединение нажатием кнопки «Connect»/ «Disconnect».

Информация о соединении LAN включает МАС-адрес, IP-адрес, маску сети, МТU и DNS.

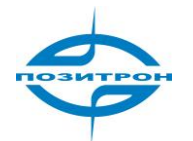

#### Таблица маршрутизации (Route table)

|               | Таблица маршрутизации |               |         |           |  |
|---------------|-----------------------|---------------|---------|-----------|--|
| Назначение    | Маска подсети         | Шлюз          | Метрика | Интерфейс |  |
| 109.124.81.88 | 255.255.255.248       | 0.0.00        | 0       | wan0      |  |
| 192.168.3.0   | 255.255.255.0         | 0.0.00        | 0       | dmz0      |  |
| 192.168.2.0   | 255.255.255.0         | 0.0.0.0       | 0       | lan0      |  |
| 127.0.0.0     | 255.0.0.0             | 0.0.00        | 0       | lo        |  |
| default       | 0.0.0.0               | 109.124.81.89 | 0       | wan0      |  |

На данной странице отображается текущая таблица маршрутизации, включающая: назначение, маску подсети, шлюз, метрику и интерфейс (**wan0**, например).

#### Список устройств (Device List)

|           |                   | Список ус     |        |        |
|-----------|-------------------|---------------|--------|--------|
| Интерфейс | МАС адрес         | IP адрес      | ♦ Хост | Аренда |
| wan0      | 00:17:CB:DE:1C:D8 | 109.124.81.89 |        |        |
|           |                   |               |        |        |

На данной странице выводится информация о подключенных устройствах, включающая: интерфейс, MAC-адрес, IP-адрес, узел (хост) и аренду.

#### Журнал (Log)

|            | Журнал          |               |                                                                                                    |  |
|------------|-----------------|---------------|----------------------------------------------------------------------------------------------------|--|
| Просмотр п | оследних        | 20 • ct       | рок.                                                                                                    |  |
| Уровень    | Синхр.          | Модуль        | Содержание                                                                                                 |  |
|            |                 |               | Слишком много записей, предыдущие не отображены. Для просмотра большего числа записей, загрузите Log-файл! |  |
| информация | May 5 12:34:25  | dnsmasq[2184] | read /etc/hosts - 1 addresses                                                                              |  |
| информация | May 5 12:34:25  | dnsmasq[2184] | read /etc/hosts.dnsmasq - 1 addresses                                                                      |  |
| информация | May 5 13:23:05  | httpd[2281]   | adm login from 84.204.40.115                                                                               |  |
| информация | May 5 13:40:09  | httpd[2356]   | adm login from 84.204.40.115                                                                               |  |
| информация | May 10 08:55:01 | httpd[2470]   | adm login from 84.204.40.115                                                                               |  |
| информация | May 10 08:55:35 | httpd[2496]   | logout                                                                                                    |  |
| информация | May 10 08:55:41 | httpd[2497]   | adm login from 84.204.40.115                                                                               |  |
| информация | May 10 09:15:48 | httpd[2521]   | adm login from 84.204.40.115                                                                               |  |
| информация | May 10 09:25:40 | httpd[2552]   | adm login from 84.204.40.115                                                                               |  |
| информация | May 10 09:35:23 | httpd[2579]   | adm login from 84.204.40.115                                                                               |  |
| информация | May 10 09:44:14 | httpd[2607]   | adm login from 84.204.40.115                                                                               |  |
| информация | May 10 09:54:56 | httpd[2661]   | adm login from 84.204.40.115                                                                               |  |
| информация | May 10 10:20:58 | httpd[2970]   | adm login from 84.204.40.115                                                                               |  |
| информация | May 10 12:18:52 | httpd[3456]   | adm login from 84.204.40.115                                                                               |  |
| информация | May 10 13:13:22 | httpd[3489]   | adm login from 84.204.40.115                                                                               |  |
| информация | May 10 14:20:28 | httpd[3629]   | adm login from 84.204.40.115                                                                               |  |
| информация | May 10 14:45:22 | httpd[3659]   | adm login from 84.204.40.115                                                                               |  |
| информация | May 10 15:11:39 | httpd[3755]   | adm login from 84.204.40.115                                                                               |  |
| информация | May 10 15:23:02 | httpd[3787]   | adm login from 84.204.40.115                                                                               |  |
|            |                 |               | Очистить журнал Загрузка журнала Загрузить данные ошибок                                                   |  |

Данная страница позволяет просматривать системные журналы. Имеется возможность выбрать отображение 20/50 / .../всех последних строк журнала и отсортировать по типу информации (Info/Debug/Alert), времени, модулю или содержанию. С помощью соответствующих действий можно очистить журнал, загрузить файл журнала или загрузить данные диагностики системы.

Период обновления данной страницы по умолчанию составляет 1 минуту, это значение изменяемо: для этого необходимо остановить обновление и выбрать требуемое время из выпадающего списка (слева).

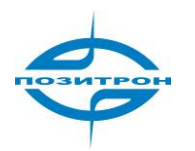

# Диагностика

В случае обнаружения проблем при тестировании, следует отключить питание маршрутизатора, включить его снова, выждать 3 минуты, перейти на страницу «Status -> Log» (Состояние->Журнал), загрузить данные диагностики системы.

|            |                           |                      | Журнал                                                                                                    |
|------------|---------------------------|----------------------|----------------------------------------------------------------------------------------------------|
| Просмотр п | оследних                  | 20 • ct              | рок.                                                                                                    |
| Уровень    | Синхр.                    | Модуль               | Содержание                                                                                                 |
|            |                           |                      | Слишком много записей, предыдущие не отображены. Для просмотра большего чиспа записей, загрузите Log-файл! |
| информация | May 5 12:34:25            | dnsmasq[2184]        | read /etc/hosts - 1 addresses                                                                              |
| информация | May 5 12:34:25            | dnsmasq[2184]        | read /etc/hosts.dnsmasq - 1 addresses                                                                      |
| информация | May 5 13:23:05            | httpd[2281]          | adm login from 84.204.40.115                                                                               |
| информация | May 5 13:40:09            | httpd[2356]          | adm login from 84.204.40.115                                                                               |
| информация | May 10 08:55:01           | httpd[2470]          | adm login from 84.204.40.115                                                                               |
| информация | May 10 08:55:35           | httpd[2496]          | logout                                                                                                    |
| информация | May 10 08:55:41           | httpd[2497]          | adm login from 84.204.40.115                                                                               |
| информация | May 10 09:15:48           | httpd[2521]          | adm login from 84.204.40.115                                                                               |
| информация | May 10 09:25:40           | httpd[2552]          | adm login from 84.204.40.115                                                                               |
| информация | May 10 09:35:23           | httpd[2579]          | adm login from 84.204.40.115                                                                               |
| информация | May 10 09:44:14           | httpd[2607]          | adm login from 84.204.40.115                                                                               |
| информация | May 10 09:54:56           | httpd[2661]          | adm login from 84.204.40.115                                                                               |
| информация | May 10 10:20:58           | httpd[2970]          | adm login from 84.204.40.115                                                                               |
| информация | May 10 12:18:52           | httpd[3456]          | adm login from 84.204.40.115                                                                               |
| информация | May 10 13:13:22           | httpd[3489]          | adm login from 84.204.40.115                                                                               |
| информация | May 10 14:20:28           | httpd[3629]          | adm login from 84.204.40.115                                                                               |
| информация | May 10 14:45:22           | httpd[3659]          | adm login from 84.204.40.115                                                                               |
| информация | May 10 15:11:39           | httpd[3755]          | adm login from 84.204.40.115                                                                               |
| информация | May 10 15:23:02           | httpd[3787]          | adm login from 84.204.40.115                                                                               |
|            |                           |                      | Очистить журнал Загрузка журнала Загрузить данные ошибок                                                   |
| Открыть ил | и сохранить <b>diagno</b> | ose.dat из 109.124.8 | 81.93? Открыть Сохранить V Отмена X                                                                        |

Файл diagnose.dat возможно просмотреть, сохранить на ПК и при необходимости выслать производителю.

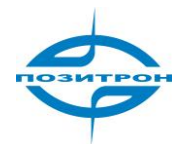

## Конфигурирование по TELNET

Открыть командную строку. (Последовательно нажать «Start» => «Run», ввести «cmd», чтобы открыть окно DOS.) Ввести «telnet 192.168.2.1» (т.е. соединиться с ПОЗИТРОН XR, если его IP 192.168.2.1).

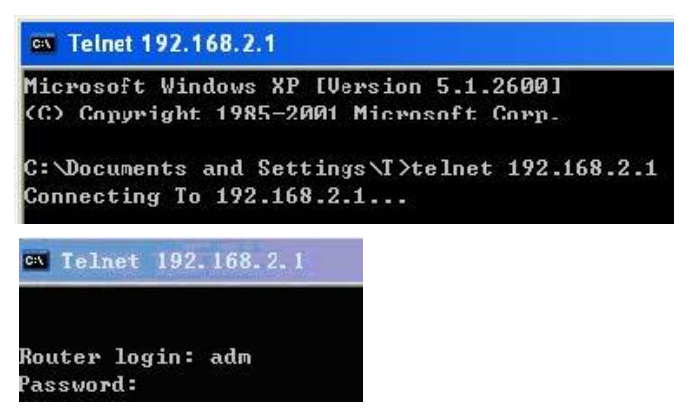

Имя пользователя: adm Пароль: 123456

| 🚳 Telnet 192.                                                                                      | 168.2.1                                                                                                    | - 🗆 > |
|----------------------------------------------------------------------------------------------------|----------------------------------------------------------------------------------------------------|-------|
| Router login<br>Password:<br>********                                                              | : adm<br>************************************                                                                                                    |       |
| http:/                                                                                             | ×11                                                                                                    |       |
| Model<br>Serial Numbe<br>Description<br>Current Vers<br>Current Boot                               | :<br>r :<br>in/a<br>ion :<br>loader Version : 1.1.6.r1496                                                                                                    |       |
| input help <<br>help<br>show<br>exit<br>ping<br>telnet<br>traceroute<br>super<br><router></router> | <pre>cnd&gt; to get help for <cnd> get help for commands show status exit the console ping a remote host telnet a remote host trace route change view</cnd></pre> |       |

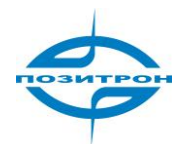

## Конфигурирование через последовательный порт

Подключить компьютер к порту консоли RJ45 ПОЗИТРОН XR с помощью последовательного кабеля, на ПК открыть Windows tool – **Hyper Terminal**.

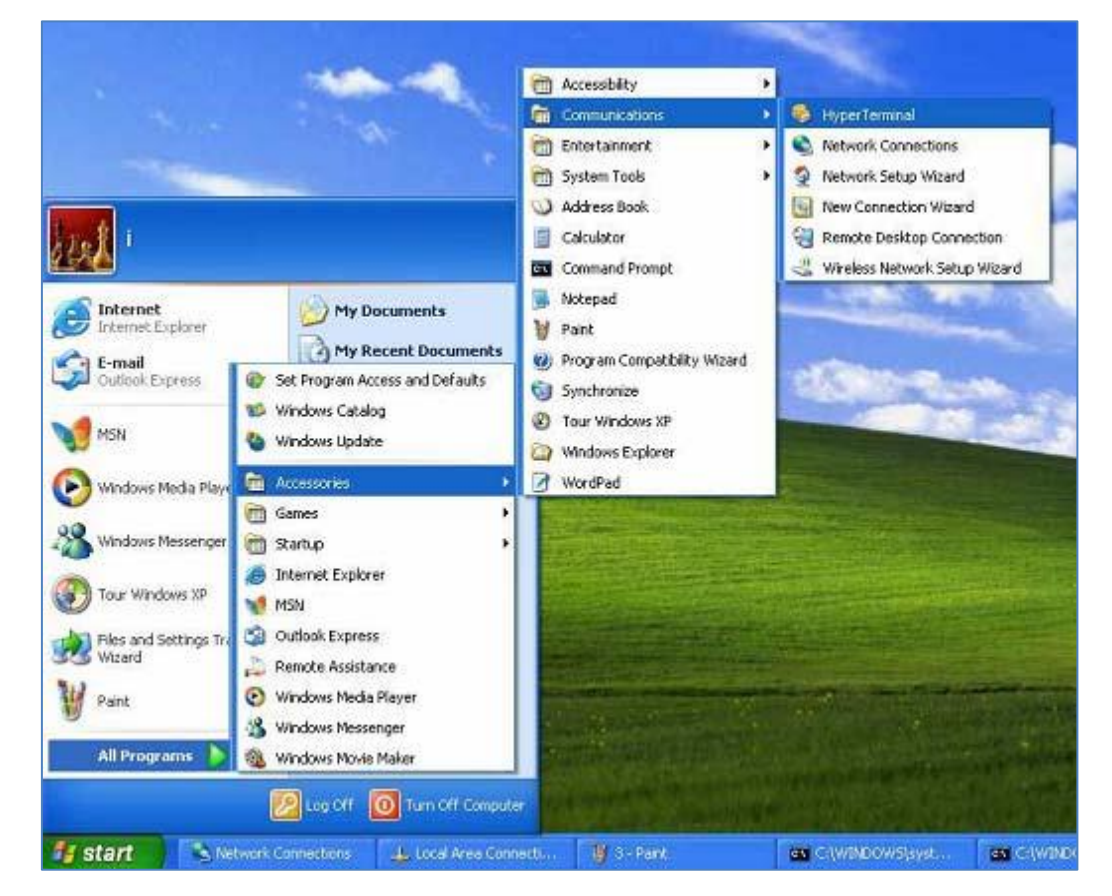

| New Connection - HyperTerminal    |                                                                                                    |  |
|-----------------------------------|----------------------------------------------------------------------------------------------------|--|
| File Edit View Call Transfer Help |                                                                                                    |  |
| 06 63 08                          |                                                                                                    |  |
|                                   | Connection Description Image: Connection   Image: Connection Image: Connection   Image: Connection Image: Connection   Image: Conne Image: Connection |  |
| visconnected Auto detect Auto     | detect SCROLL CAPS NUM Capture Print echo                                                                                                    |  |

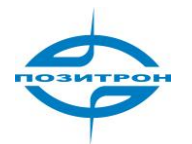

| Connect To          | 2 2                                     |
|---------------------|-----------------------------------------|
| <b>a</b> q          |                                         |
| Fata datali tari    | 1                                       |
| Enter details for   | the phone number that you want to diar. |
| Country/region:     | United States (1)                       |
| Ar <u>e</u> a code: | 86                                      |
| Phone number:       |                                         |
| Connect using:      | COM1 💌                                  |
|                     |                                         |
|                     | OK Cancel                               |

| OM1 Properties           |        | ?                |
|--------------------------|--------|------------------|
| Port Settings            |        |                  |
| <u>B</u> its per second: | 115200 | ~                |
| <u>D</u> ata bits:       | 0      | *                |
| Parity:                  | None   | ~                |
| <u>S</u> top bits:       | 1      | <b>×</b>         |
| Elow control:            | None   | ~                |
|                          |        | Restore Defaults |
|                          | K Can  | cel Apply        |

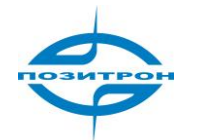

### Руководство пользователя: Промышленный 3G маршрутизатор Позитрон XR Конфигурирование через последовательный порт

| 🤏 qq - Hyper Ferminal      |          |     |
|----------------------------|----------|-----|
| File Edit View Call Transf | fer Help |     |
| New Connection<br>Open     |          | 1.4 |
| Save<br>Save As            |          |     |
| Page Setup<br>Print        |          |     |
| Properties                 |          |     |
| Exit Alt+F4                |          |     |
|                            |          |     |
|                            |          |     |
|                            |          |     |
|                            |          |     |
|                            |          |     |
|                            |          |     |
|                            |          |     |
| File                       |          | V   |

| - Function, arrow, and           | d ctrl kevs act as                  |
|----------------------------------|-------------------------------------|
| O _erminal keys                  | <u> </u>                            |
| Backspace key ser                | ids                                 |
|                                  | el 🔘 Ctrl+ <u>H</u> , Space, Ctrl+H |
| <u>E</u> mulation:               |                                     |
| VT100                            | Terminal <u>S</u> etup              |
| Tel <u>n</u> et :erminal ID:     | VT100                               |
| <u>D</u> ackscroll buffer lines: | 500                                 |
| Play sound when                  | connectirg or disconnecting         |
|                                  |                                     |
| Input Translation                | ASCII Setup                         |
| Input Translation                | ASCII Setup                         |

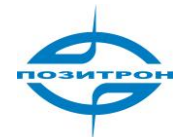

| D 🖨 🖉 🖇 🗳 🖬                    |  |
|--------------------------------|--|
| Router login: adm<br>Password: |  |
|                                |  |
|                                |  |
|                                |  |
|                                |  |

Имя пользователя: adm Пароль: 123456

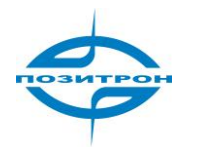

## Восстановление заводских настроек

### Сброс программными средствами

Для сброса настроек программными средствами необходимо перейти на страницу «Система-> Управление конфигурацией» (Coxp.Bocct.настройки) (System Configuration-> Config Management).

| Сохр.Восст. настройки                  |
|----------------------------------------|
| Router                                 |
| Обзор Импорт Экспорт                   |
| Восстановить конфигурацию по умолчанию |
| Провайдер (ISP)                        |
| Обзор Импорт Экспорт                   |

Нажатие кнопки «Восстановить конфигурацию по умолчанию» («Restore default configuration») приведет к восстановлению заводских настроек маршрутизатора.

Примечание: для вступления в силу изменений потребуется перезагрузка.

### Сброс аппаратными средствами

- 1. Выключить питание. Удерживая нажатой кнопку СБРОС, включить питание;
- После вспыхивания светодиода СТАТУС и включения светодиода ОШИБКА, освободить кнопку СБРОС;
  - После шага 2 светодиод ОШИБКА погаснет;
- Сразу после этого следует нажать и удерживать кнопку СБРОС до включения вспышек светодиода ОШИБКА;
- 4. Освободить нажатую кнопку СБРОС, состояние маршрутизатора будет восстановлено до заводских настроек.